Sistema Informatico di raccolta dati per le ispezioni sulle spedizioni di rifiuti autorizzate con procedura di notifica ed autorizzazione preventiva scritta ai sensi del Regolamento (CE) n. 1013/2006 (SISPED)

# Manuale operativo

0.0 Versione iniziale del documento

1.0 Pag.23 tabella dei porti,

pag.34 inserimento del porto nelle notifiche di esportazione/spedizione in uscita verso il territorio dell'Unione europea,

pag 36 inserimento del porto nel viaggio delle notifiche di esportazione/spedizione in uscita verso il territorio dell'Unione europea,

pag.41 inserimento del porto nelle notifiche di importazione/spedizione in entrata dal territorio dell'Unione europea,

pag 43 inserimento del porto nel viaggio delle notifiche di importazione/spedizione in entrata dal territorio dell'Unione europea,

pag.45 notifiche di transito nel territorio nazionale,

Pag.53 registrazione delle ispezioni per i transiti nel territorio nazionale,

pag.56 report delle esportazioni/spedizioni in uscita verso il territorio dell'Unione europea,

pag 57 report delle importazioni/spedizioni in entrata dal territorio dell'Unione europea, pag 58 report dei transiti,

pag 59 report dei viaggi delle esportazioni/spedizione in uscita verso il territorio dell'Unione europea, pag 60 report dei viaggi delle importazioni/spedizioni in entrata dal territorio dell'Unione europea

# Sommario

| Obiettivi                                                                                   | j |
|---------------------------------------------------------------------------------------------|---|
| A chi è rivolto il manuale                                                                  | j |
| Accesso all'applicazione 4                                                                  | ł |
| Registrazione Autorità competente (AC) 5                                                    | ) |
| Registrazione di un notificatore o di un impianto di destinazione7                          | , |
| Registrazione Organi di Controllo (OC)9                                                     | 1 |
| Funzionalità generali dell'applicazione11                                                   |   |
| Creazione utenti speciali                                                                   | i |
| Creazione utenti AC 15                                                                      | ) |
| Creazione utenti OC 16                                                                      | ) |
| Creazione utenti notificatori o impianti di destinazione17                                  | , |
| Primo accesso e modifica della password 18                                                  | í |
| Tabelle di base                                                                             | 1 |
| Notificatori                                                                                | ŀ |
| Produttori 25                                                                               | ) |
| Impianti di destinazione                                                                    | , |
| Destinatari 29                                                                              | 1 |
| Notifiche di esportazione o di spedizione in uscita verso il territorio dell'Unione europea | • |
| Viaggi delle notifiche di esportazione/spedizione in uscita verso il territorio della UE    | ) |
| Notifiche di importazione o di spedizione in entrata dal territorio della UE                | ; |
| Viaggi delle notifiche di importazione/spedizione in entrata dal territorio della UE        |   |
| Notifiche di transito nel territorio nazionale45                                            | ) |
| Registrazione delle ispezioni per le spedizioni verso la UE/Esportazioni                    | 1 |
| Registrazione delle ispezioni per le spedizioni dalla UE/Importazioni                       |   |
| Registrazione delle ispezioni per i transiti nel terrritorio nazionale                      | 5 |
| Report delle spedizioni verso la UE/Esportazioni                                            | , |
| Report delle spedizioni dalla UE/Importazioni                                               | , |
| Report delle spedizioni dei transiti                                                        | ; |
| Report dei viaggi delle spedizioni verso la UE/Esportazioni59                               | 1 |
| Report dei viaggi delle spedizioni dalla UE/Importazioni60                                  | 1 |

# Obiettivi

Questo manuale mira a fornire una descrizione sintetica del funzionamento del SISPED, quale strumento di attuazione del Piano nazionale delle ispezioni di cui al Regolamento (UE) n.660/2014. Il sistema raccoglie i dati relativi alle spedizioni di rifiuti, autorizzate con procedura di notifica ed autorizzazione preventiva scritta, e permette la pianificazione delle ispezioni da parte degli Organi di controllo i cui esiti consentiranno la redazione dell'allegato IX del Regolamento (CE) n.1013/2006, come modificato dal Regolamento (UE) n. 660/2014, attraverso l'indicazione dell:

- numero delle ispezioni, compresi i controlli fisici, degli stabilimenti, delle imprese, di intermediari e commercianti collegati alle spedizioni di rifiuti;
- numero delle ispezioni di spedizioni di rifiuti, compresi i controlli fisici;
- numero delle presunte illegalità riguardanti imprese, intermediari e commercianti in materia di spedizioni di rifiuti;
- numero delle presunte spedizioni illegali accertate nel corso di tali ispezioni;
- numero di illegalità accertate ad indagine giudiziaria conclusa, nei limiti della loro ostensibilità.

## A chi è rivolto il manuale

Il manuale è rivolto ai soggetti a vario titolo coinvolti nell'attuazione del Piano nazionale delle ispezioni, ovvero:

- ✓ Il Ministero dell'ambiente e della tutela del territorio e del mare (MATTM);
- ✓ Le Autorità Competenti (AC) di spedizione, destinazione e transito delle spedizioni transfrontaliere di rifiuti, di cui all'art. 194, comma 6, del D. Lgs. 152/2006;
- ✓ I notificatori e gli impianti di destinazione;
- ✓ Gli organi di controllo (OC) preposti alle attività ispettive all'interno del territorio nazionale e presso le frontiere dell'Unione Europea.

## Accesso all'applicazione

Il SISPED consta di un'applicazione WEB installata presso il MATTM ed accessibile tramite un browser standard da qualsiasi PC che abbia accesso ad internet.

Il link di accesso al sistema è il seguente: https://SISPED.minambiente.it/SISPED/SISPED.htm

Il link ed il manuale sono disponibili sul sito WEB del MATTM.

Accedendo al suddetto link apparirà la seguente maschera di login:

| MINISTERO DELL'AMBIENTE<br>E DELLA TUTELA DEL TERRITORIO E DEL MARE<br>SISPED                                |
|----------------------------------------------------------------------------------------------------|
| SULLE SPEDIZIONI DI RIFUTI AUTORIZZATE CON PROCEDURA DI<br>NOTIFICA E AUTORIZZAZIONE PREVENTIVA SCRITTA      |
| UTENTE                                                                                                    |
| PASSWORD                                                                                                    |
| LOGIN                                                                                                    |
| <u>Clicca</u> per registrarti se sei un'autorità competente (AC), ad<br>esempio una Regione od una Provincia |
| <u>Clicca</u> per registrarti se sei un notificatore od un impianto di<br>destinazione                       |
| Clicca per registrarti se sei un organo di controllo (OC)                                                    |
|                                                                                                    |
|                                                                                                    |

L'accesso al SISPED avviene tramite credenziali (utente e password) che vengono distribuite agli utenti secondo le modalità spiegate in seguito.

Il sistema funzionerà in maniera diversa a seconda delle credenziali di accesso fornite: ad ogni tipologia di utente infatti corrispondono differenti modalità di visualizzazione e modifica dei dati di rispettiva competenza.

Gli utenti del MATTM che utilizzano il SISPED sono già definiti nel sistema stesso. Gli altri utenti devono fare apposita richiesta di accesso tramite il link sopra illustrato

Sono previste tre diverse form di registrazione a seconda dei differenti ruoli rivestiti dagli utenti:

- autorità competenti
- notificatori e impianti di destinazione
- organi di controllo

#### **Registrazione Autorità competente (AC)**

Per effettuare la registrazione, gli utenti delle AC procedono come di seguito indicato:

- accedono tramite il suddetto link, presente sul sito web del MATTM, alla maschera di login;
- Selezionano la form corrispondente alle AC ("Clicca qui per registrarti se sei un'autorità competente");

| NOME E COGNOME<br>TELEFONO<br>MAIL<br>MAIL PEC<br>AUT. COMPETENTE<br>CODICE FISCALE | <br>Registra Utente di un'Autorità Competente (AC) |
|-------------------------------------------------------------------------------------|----------------------------------------------------|
|                                                                                     | sono già registrato                                |
|                                                                                     |                                                    |

- completano la form indicando i propri dati anagrafici e di contatto;
- selezionano obbligatoriamente, tramite il corrispondente tasto di ricerca <sup>…</sup>, l'AC a cui fanno capo tra quelle già precaricate nel sistema e di cui si dà un elenco esemplificativo, quindi lo riportano nella maschera di registrazione con il tasto <sup>>></sup>:

|                                                  | ✓ × □ ≜<br>Ricerca AC                                                                         |                              |                                  |  |  |  |  |  |  |  |  |  |  |
|--------------------------------------------------|-----------------------------------------------------------------------------------------------|------------------------------|----------------------------------|--|--|--|--|--|--|--|--|--|--|
| 1                                                | O Autorità Competenti: Cliccando un tasto ➤ riporterai i dati selezionati nella videata sott. |                              |                                  |  |  |  |  |  |  |  |  |  |  |
| Autorità Competenti: Riga 14 di 55 🛛 < 🧹 🔀 💓 🔍 💭 |                                                                                               |                              |                                  |  |  |  |  |  |  |  |  |  |  |
|                                                  | ~                                                                                             | CODICE                       | DESCRIZIONE                      |  |  |  |  |  |  |  |  |  |  |
|                                                  | >                                                                                             | 14                           | ARPAE - SAC BOLOGNA              |  |  |  |  |  |  |  |  |  |  |
|                                                  | >                                                                                             | 15                           | ARPAE - SAC FERRARA              |  |  |  |  |  |  |  |  |  |  |
| ρı                                               | >                                                                                             | 16 ARPAE - SAC FORLI'-CESENA |                                  |  |  |  |  |  |  |  |  |  |  |
| Ą                                                | >                                                                                             | 17                           | ARPAE - SAC MODENA               |  |  |  |  |  |  |  |  |  |  |
| 10                                               | >                                                                                             | 18                           | ARPAE - SAC PARMA                |  |  |  |  |  |  |  |  |  |  |
| 1                                                | ➤                                                                                             | 19                           | ARPAE - SAC PIACENZA             |  |  |  |  |  |  |  |  |  |  |
| l                                                | >                                                                                             | 20                           | ARPAE - SAC RAVENNA              |  |  |  |  |  |  |  |  |  |  |
|                                                  | >                                                                                             | 21                           | ARPAE - SAC REGGIO EMILIA        |  |  |  |  |  |  |  |  |  |  |
|                                                  | >                                                                                             | 22                           | ARPAE - SAC RIMINI               |  |  |  |  |  |  |  |  |  |  |
|                                                  | >                                                                                             | 23                           | REGIONE LAZIO                    |  |  |  |  |  |  |  |  |  |  |
| l                                                | ➤                                                                                             | 24                           | CITTA' METROPOLITANA DI GENOVA 🗸 |  |  |  |  |  |  |  |  |  |  |
|                                                  |                                                                                               |                              |                                  |  |  |  |  |  |  |  |  |  |  |

- Completano la procedura cliccando su "Registra utente di un'autorità competente".

Al termine della registrazione compare un messaggio che indica all'utente di attendere il rilascio delle credenziali da parte del MATTM, che provvederà alla verifica della validità della richiesta e alla creazione dei relativi nome utente e password, come illustrato successivamente.

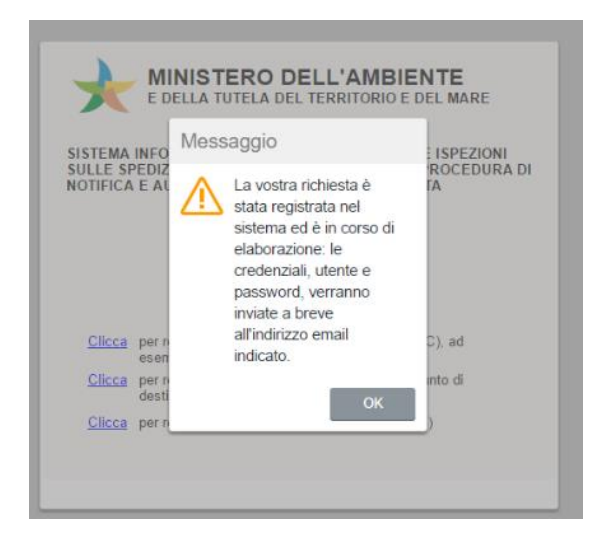

Le credenziali verranno inviate agli indirizzi di posta elettronica indicati. Dopo aver confermato con il tasto 'OK' si viene riportati alla maschera di login. Qualora sia necessario registrare un altro utente per la medesima AC è sufficiente ripetere la procedura.

#### Registrazione di un notificatore o di un impianto di destinazione

In base a quanto descritto nel Piano nazionale delle ispezioni, i notificatori e gli impianti di destinazione sono tenuti all'inserimento dei dati relativi alle comunicazioni di cui agli artt. 15 e 16 del Regolamento (CE) n. 1013/2006.

| Dati dell'utente                                                 | Dati dell'azi                                                                   | enda (Sede Legale)                                  |
|------------------------------------------------------------------|---------------------------------------------------------------------------------|-----------------------------------------------------|
| NOME E COGNOME<br>MAIL<br>TELEFONO<br>CODICE FISCALE<br>MAIL PEC | TIPO SOGGETTO<br>AUT.COMPETENT<br>CODICE FISCALE<br>RAGIONE SOCIAL<br>INDIRIZZO | Registra utento di un Notificatore o di un Impianto |

In tali casi, per effettuare la registrazione, i notificatori e/o gli impianti di destinazione procedono come di seguito indicato:

- Accedono tramite il suddetto link, presente sul sito web del MATTM, alla maschera di login;
- Selezionano la form corrispondente ("Clicca qui per registrarti se sei un notificatore o un impianto di destinazione");
- compilano la form indicando i dati anagrafici personali di contatto nella sezione 'dati dell'utente';
- Indicano se sono notificatori o impianti di destinazione nel campo 'tipo soggetto';
- nella sezione 'dati dell'azienda'selezionano obbligatoriamente l'AC a cui fanno riferimento tramite il corrispondente tasto di ricerca …, quindi lo riportano nella maschera di registrazione con il tasto
   L'AC di riferimento è necessariamente quella che ha autorizzato la notifica.

Pertanto, nel caso in cui il notificatore o l'impianto di destinazione abbia ottenuto più autorizzazioni da parte di più AC, lo stesso dovrà effettuare tante registrazioni quante sono le AC da cui è stato autorizzato, al fine di richiedere il rilascio delle rispettive credenziali. Analogamente, se un'azienda effettua spedizioni di rifiuti sia in entrata nel territorio nazionale che in uscita dal territorio nazionale, rivestendo rispettivamente sia il ruolo di notificatore che di impianto di destinazione, la stessa dovrà effettuare sia una registrazione come notificatore, sia una registrazione come impianto di destinazione, ciascuna riferita alla relativa AC.

| ✓ ×                                                                                         | F           | Ricerca AC                             |  |  |  |  |  |  |  |  |
|---------------------------------------------------------------------------------------------|-------------|----------------------------------------|--|--|--|--|--|--|--|--|
| Autorità Competenti: Cliccando un tasto > riporterai i dati selezionati nella videata sott. |             |                                        |  |  |  |  |  |  |  |  |
|                                                                                             | Autorità Co | ompetenti: Riga 14 di 55 🛛 < 🖌 🔉 🔉 🔍 🔇 |  |  |  |  |  |  |  |  |
| ~                                                                                           | CODICE      | DESCRIZIONE                            |  |  |  |  |  |  |  |  |
| >                                                                                           | 14          | ARPAE - SAC BOLOGNA                    |  |  |  |  |  |  |  |  |
| >                                                                                           | 15          | ARPAE - SAC FERRARA                    |  |  |  |  |  |  |  |  |
| >                                                                                           | 16          | ARPAE - SAC FORLI'-CESENA              |  |  |  |  |  |  |  |  |
| >                                                                                           | 17          | ARPAE - SAC MODENA                     |  |  |  |  |  |  |  |  |
| ➤                                                                                           | 18          | ARPAE - SAC PARMA                      |  |  |  |  |  |  |  |  |
| >                                                                                           | 19          | ARPAE - SAC PIACENZA                   |  |  |  |  |  |  |  |  |
| >                                                                                           | 20          | ARPAE - SAC RAVENNA                    |  |  |  |  |  |  |  |  |
| >                                                                                           | 21          | ARPAE - SAC REGGIO EMILIA              |  |  |  |  |  |  |  |  |
| >                                                                                           | 22          | ARPAE - SAC RIMINI                     |  |  |  |  |  |  |  |  |
| >                                                                                           | 23          | REGIONE LAZIO                          |  |  |  |  |  |  |  |  |
| >                                                                                           | 24          | CITTA' METROPOLITANA DI GENOVA         |  |  |  |  |  |  |  |  |

- Indicano il codice fiscale dell'azienda;

I dati relativi all'azienda devono essere stati già inseriti dall'AC, come spiegato in seguito: in tal modo la ragione sociale e l'indirizzo dell'azienda verranno recuperati automaticamente. In caso contrario, la procedura di registrazione non potrà essere portata a termine

 Completano la procedura cliccando su "Registra utente di un notificatore o di un impianto di destinazione";

Al termine della registrazione compare un messaggio che indica all'utente di attendere il rilascio delle credenziali da parte dell'AC, che provvederà alla verifica della validità della richiesta e alla creazione dei relativi utente e password, come illustrato successivamente.

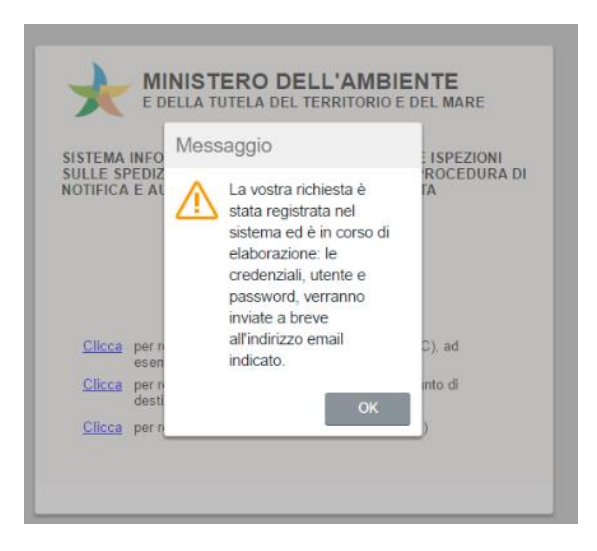

Le credenziali verranno inviate agli indirizzi di posta elettronica indicati. Dopo aver confermato, con il tasto 'OK' si viene riportati alla maschera di login.

Qualora fosse necessario registrare un altro utente della stessa azienda che faccia capo alla medesima AC, è sufficiente ripetere la procedura.

# Registrazione Organi di Controllo (OC)

Gli OC comunicano al MATTM uno o più nominativi dei soggetti che saranno responsabili –a livello centraledella gestione del SISPED.

Il MATTM provvede a registrare tali soggetti nel sistema con il ruolo di "superutenti" e a rilasciare le relative credenziali.

I superutenti degli OC potranno quindi ricevere e verificare le richieste di accesso al sistema pervenute dagli utenti appartenenti ai rispettivi Organi e, se approvate, rilasciare le relative credenziali.

Per effettuare la registrazione, gli utenti appartenenti agli OC procedono come di seguito indicato:

- Accedono tramite il suddetto link, presente sul sito web del MATTM, alla maschera di login;
- Selezionano la form corrispondente agli OC ("Clicca qui per registrarti se sei un Organo di controllo");

| NOME E COGNOME    | I                                              |
|-------------------|------------------------------------------------|
| MAIL              |                                                |
| MAIL PEC          |                                                |
| TELEFONO          |                                                |
| ORG. DI CONTROLLO |                                                |
| COMANDO           |                                                |
| REPARTO           |                                                |
| CODICE FISCALE    |                                                |
|                   | Registra Utente di un Organo di Controllo (OC) |
|                   | sono già registrato                            |
|                   |                                                |
|                   |                                                |
|                   |                                                |

- completano la form indicando i propri dati anagrafici e di contatto;
- selezionano obbligatoriamente l'OC a cui fanno riferimento tramite il corrispondente tasto di ricerca tra quelli già precaricati nel sistema e di cui di seguito si dà un elenco esemplificativo, quindi lo riportano nella maschera di registrazione con il tasto

|   |    | F           | Ricerca OC                                                               |    |
|---|----|-------------|--------------------------------------------------------------------------|----|
| ( | Or | gani di C   | ontrollo: Cliccando un tasto 🔊 riporterai i dati selezionati nella videa | ta |
|   | (  | Organi di C | ontrollo: Riga 1 di 5 🔍 🚺                                                |    |
|   | ~  | CODICE      | ORGANO                                                                   |    |
|   | >  | 1           | AGENZIA DELLE DOGANE E DEI MONOPOLI                                      | 1  |
|   | >  | 3           | ARMA DEI CARABINIERI, CUTFAA                                             |    |
|   | >  | 2           | CAPITANERIE DI PORTO                                                     |    |
|   | >  | 4           | GUARDIA DI FINANZA                                                       |    |
|   | >  | 5           | POLIZIA STRADALE, FERROVIARIA E DELLE COMUNICAZION                       |    |
|   | >  |             |                                                                          |    |
|   |    |             |                                                                          |    |

Al termine della registrazione compare un messaggio che indica all'utente di attendere il rilascio delle credenziali da parte del superutente relativo all'Organo di appartenenza.

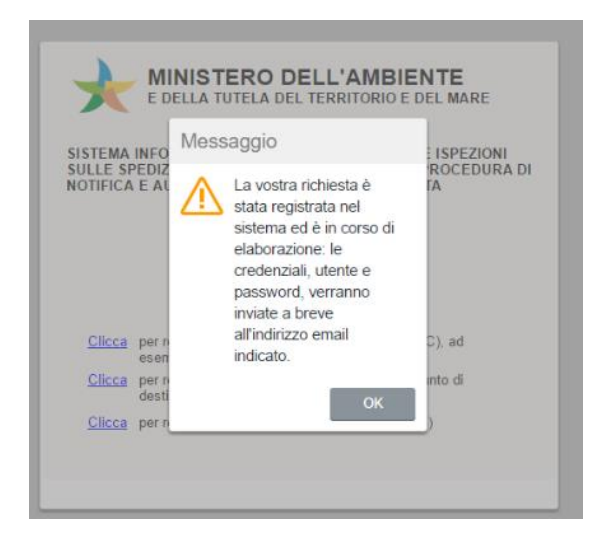

Le credenziali verranno inviate agli indirizzi di posta elettronica indicati. Dopo aver confermato, con il tasto 'OK' si viene riportati alla maschera di login. Qualora sia necessario registrare un altro utente per il medesimo OC è sufficiente ripetere la procedura.

#### Funzionalità generali dell'applicazione

Di seguito si riepilogano brevemente le funzionalità generali dell'applicazione, che sono anche descritte nella pagina iniziale di accesso al SISPED.

Le videate possono essere selezionate tramite i menù posti sulla sinistra dello schermo. Inizialmente il menù è aperto e può essere chiuso tramite il tasto  $\equiv$  in alto a sinistra. Si possono anche aprire più videate contemporaneamente, passare da una all'altra o chiuderle tutte tramite l'elenco delle videate aperte che appare sotto il menù. Una singola videata può essere chiusa tramite il tasto  $\times$  sopra di essa a sinistra, mentre invece l'uscita dall'applicazione si effettua con il tasto  $\times$  in alto a destra.

I dati possono essere presentati in liste o in dettaglio. Il passaggio da una modalità all'altra si ottiene tramite i tasti $\equiv$  e<sup> $\Xi$ </sup>.

Le videate consentono sia la visualizzazione/modifica dei dati, con i campi colorati di bianco, che la relativa ricerca, con i campi colorati di verde. Per passare dalla modalità di visualizzazione a quella di ricerca va premuto il tasto<sup>Q</sup>.

Con la maschera in modalità di ricerca è possibile introdurre dei criteri di ricerca per i dati, premere il tasto <sup>(2)</sup> (trova) per eseguire la ricerca e visualizzare i risultati. Per introdurre i criteri di ricerca va utilizzata la seguente notazione:

Valore Esatto: introducendo un valore in un campo verranno ricercati tutti le righe che lo contengono.

Maggiore, Minore: utilizzare il simbolo >(valore) o <(valore) per ricercare tutti i dati che soddisfano la condizione.

Diverso: utilizzare il simbolo #(valore) per ricercare tutti i dati che soddisfano la condizione.

Vuoto: utilizzare il simbolo ! per cercare tutti i dati che hanno il campo vuoto.

Non Vuoto: utilizzare il simbolo . per cercare tutti i dati che hanno un valore nel campo.

Sotto stringa: utilizzare il simbolo \* o % per specificare ricerche in sotto stringa (ad esempio \*qua\* trova tutti le righe che contengono la parola qua in quel campo).

Intervallo: utilizzare la notazione (valore1):(valore2) per richiedere un intervallo.

Criteri multipli: separare diversi criteri semplici con il ; per specificare criteri in addizione (ad esempio <10;>20 trova tutti i dati minori o uguali a 10 e maggiori o uguali a 20).

Nelle visualizzazioni in lista è presente sul lato sinistro della videata una serie di tasti > che fungono da selettore di riga. E' possibile selezionare una riga premendo il relativo selettore. Quando una riga è attiva essa viene evidenziata. E' inoltre possibile ordinare le righe in base ai valori di un campo cliccando sull'intestazione della colonna.

Per modificare i record o inserire nuove righe i nuovi dati vanno introdotti sia in modalità tabella che in dettaglio. Si possono modificare anche più righe contemporaneamente. Al termine è necessario salvare premendo il bottone  $\square$  oppure annullare le modifiche con il bottone  $\times$ . Durante la modifica dei dati il pannello entra in modalità modificato e non è possibile visualizzare altre righe fino a che non si salvano o si annullano le modifiche. La cancellazione di una riga si ottiene con il tasto  $\square$ , previo conferma dell'operazione, mentre l'aggiunta di una nuova riga si ottiene tramite il tasto +.

Per selezionare i dati provenienti da altre tabelle va utilizzato il menù a tendina tramite il tasto ~ oppure il tasto di attivazione di un elenco collegato tramite il tasto attivatore …. In questo caso, dopo aver selezionato la riga la scelta va confermata con il tasto ~.

Riepilogando, ogni pannello di dati può presentare la seguente serie di pulsanti:

<< < > >>> : mostrano le altre righe nella lista.

: esegue la ricerca dei dati secondo i criteri specificati.

Permette di inserire nuovi criteri di ricerca.

imes : in modalità di ricerca, cancella tutti i criteri, altrimenti annulla le modifiche fatte ai dati.

+ : si predispone per l'inserimento di una nuova riga.

: cancella la riga.

5: ricarica i dati.

凹: salva le modifiche.

Quando richiesto, è possibile caricare sul sistema dei documenti con tasto **7**, scegliendo il file da caricare dal proprio computer. E' possibile visualizzare il documento con il tasto **3** o cancellarlo premendo il tasto **1**.

#### Creazione utenti speciali

Il sistema inizialmente viene consegnato con un utente superamministratore, addetto esclusivamente a particolari attività di gestione ed un utente del MATTM adibito alla gestione ordinaria del sistema. Le credenziali, utente e password, vengono comunicate al MATTM ma sono comunque personalizzabili, come illustrato di seguito.

Con il suo primo utente il MATTM provvede alla generazione degli altri utenti di propria competenza che si occuperanno della gestione ordinaria del sistema.

I passi da seguire per la creazione di tali utenti sono i seguenti:

- Accesso al sistema con credenziali MATTM;
- Accesso alla maschera degli utenti dal menù a sinistra;
- Accesso alla scheda degli utenti speciali;
- Creazione di una nuova riga tramite il tasto +
- Inserimento sulla riga corrente dei dati dell'utente del MATTM: nome, codice fiscale, ruolo Ministero, utente, attivo, telefono, mail e mail pec;

Il campo utente contiene la login con cui accedere a SISPED, se non indicato il sistema genera automaticamente un codice numerico che potrà comunque essere successivamente modificato a piacere.

Il flag 'attivo' deve essere selezionato al momento della creazione dell'utente per permettergli di poter operare all'interno del Sistema; qualora sia necessario disabilitare l'utente, ad esempio in caso di sospensione o cessazione di attività dell'utente, il flag potrà essere de-selezionato successivamente.

Il flag 'modifica PWD' è necessario se si desidera che l'utente sia obbligato a cambiare la password al primo accesso.

| ≡ SISPED              |        |                |                    |                      |                |               |              |       |         |              |             |              | Cmd:     |
|-----------------------|--------|----------------|--------------------|----------------------|----------------|---------------|--------------|-------|---------|--------------|-------------|--------------|----------|
|                       |        |                |                    |                      |                |               |              |       |         |              |             |              |          |
| Elenco videate        | Utente | SISPED ruolo S | istema             |                      |                |               |              |       |         |              |             |              |          |
| SERVIZIO              |        |                |                    |                      |                |               |              |       |         |              |             |              |          |
| PROFILO               | ×      | UTENTI         |                    |                      |                |               |              |       |         |              |             |              |          |
| TABELLE               |        |                | li Sono stato trov | ato 5 righo: puoi s  | corrorlo con i | tacti fraccia | oppuro modif | icaro | i dati  |              |             |              |          |
| UTENTI                |        | ENTI SI EGIAE  |                    | ate 5 figlie, puor a | contene con r  |               | oppure moun  | -     | i uuu   |              |             |              |          |
| REGISTRAZIONI         |        | NTI SPECIALI   | AC                 | NOTIFICATOR          | IMPIANT        | DIDESTIN      | AZIONE O     | С     | _       |              |             |              |          |
| NOTIFICATORI          | L      | JTENTI SPECIA  | LI: Riga 2 di 5    | ري ۲                 |                |               |              |       |         |              |             |              |          |
| IMPIANTI DESTINAZIONE | ~      | CODICE         | NOME               | COD. FISC.           | RUOLO          | UTENT         | CREAZIO      | NE    | ATTIVO  | PRIMO ACC.   | ULTIMO ACC. | MOD.PWD      |          |
| SPED.VER SO CE-EXPORT | >      | 1 SISPE        | D                  | SISPED               | Sistema        | V SISPED      | 30/03/2017   | ::*   |         | 30/03/2017 📰 | 30/03/201 📰 |              | *        |
| SPED.DA CE-IMPORT     | >      | 2 MARI         | D ROSSI            | RSS                  | MATTM          | $\sim$ MIN001 | 30/03/2017   | ::*   | <b></b> | 30/03/2017 📰 | 30/03/201 📰 |              |          |
| TRANSITI              | >      | 3 ANDR         | EA BIANCHI         | BNC                  | MATTM          | ✓ MIN002      | 30/03/2017   | :::   | -       | 30/03/2017 📰 | 30/03/201 📰 |              |          |
| ISPEZIONI             | >      | 4 GIUSE        | PPE VERDI          | GPV                  | MATTM          | ✓ MIN003      | 30/03/2017   | :::   |         | 30/03/2017 📰 | 30/03/201 💷 |              |          |
|                       | >      | 5 CARL         | O BLU              | BLU                  | SUPER OC       | V SOC001      | 31/03/2017   | ::*   | 1       | 31/03/2017 🖃 | 31/03/201 📰 |              |          |
| VIDEATE APERTE        | >      |                |                    |                      |                | ~             |              | ::*   |         |              |             |              |          |
| NOTIFICATORI          | >      |                |                    |                      |                | ~             |              | ::*   |         |              |             |              |          |
| UTENTI                | >      |                |                    |                      |                | ~             |              | :::   |         |              |             |              | -        |
| × Chiudi Tutto        |        | TELEFONO       |                    | OC                   |                |               |              |       |         |              |             | Poimposta    | Dassword |
|                       | MAIL   |                |                    | COM                  | IANDO          |               |              |       |         |              |             | rteimposta i | assworu  |
|                       |        | MAIL PEC       |                    | REF                  | ARTO           |               |              |       |         |              |             |              |          |
|                       |        |                |                    |                      |                |               |              |       |         |              |             |              |          |

Al termine dell'inserimento dei dati, l'utente va salvato con l'apposito tasto 🛄.

SISPED provvede automaticamente all'invio delle credenziali (utente e password) agli indirizzi email indicati. L'utente potrà personalizzare a piacere sia il nome utente che la password. I superutenti degli OC sono creati dagli utenti del MATTM nella stessa form con la medesima procedura.

I passi da seguire per la creazione di tali utenti sono i seguenti:

- Accesso al sistema con credenziali del MATTM;
- Accesso alla maschera degli utenti dal menù a sinistra;
- Accesso alla scheda degli utenti speciali;
- Creazione di una nuova riga tramite il tasto +;
- Inserimento sulla riga corrente dei dati del superutente OC: nome, codice fiscale, ruolo SUPER OC, utente, attivo, Organo di controllo di riferimento ed eventualmente comando e reparto, telefono, mail e mail pec;

L'attribuzione del ruolo 'SUPER OC' è indispensabile per consentire allo stesso SUPER OC di poter distribuire ed amministrare le credenziali degli utenti appartenenti al medesimo organo di appartenenza.

Al termine dell'inserimento dei dati l'utente va salvato con l'apposito tasto 🛄.

SISPED provvede automaticamente all'invio delle credenziali (utente e password) agli indirizzi email indicati. Il nuovo utente potrà personalizzare a piacere sia il nome utente che la password.

Il tasto 'Reimposta password' consente la generazione di una nuova password e il reinvio di utente e password alla mail indicata. Dovrà essere utilizzato in caso di richiesta di utente e password da parte di un utente che ha smarrito le credenziali, come spiegato in seguito.

| ∃ SISPED              |          |           |            |                |                      |                |        |             |              |       |        |            |     |             |         |              | Cmd:    |
|-----------------------|----------|-----------|------------|----------------|----------------------|----------------|--------|-------------|--------------|-------|--------|------------|-----|-------------|---------|--------------|---------|
| Elenco videate        | Utente   | SISPED    | ruolo Sist | tema           |                      |                |        |             |              |       |        |            |     |             |         |              |         |
| SERVIZIO              |          |           |            |                |                      |                |        |             |              |       |        |            |     |             |         |              |         |
| PROFILO               | X I      | UTEN      | TI         |                |                      |                |        |             |              |       |        |            |     |             |         |              |         |
| TABELLE               | e ut     | ENTI SPE  | ECIALI: S  | Sono state tro | vate 5 righe: puoi s | correrle con i | tas    | ti freccia. | oppure modif | icare | i dati |            |     |             |         |              |         |
| UTENTI                | LITE     |           |            | A.C.           |                      |                |        | DESTINA     |              | C     |        |            |     |             |         |              |         |
| REGISTRAZIONI         |          |           |            |                | NOTIFICATOR          |                |        | DESTINA     |              | 0     |        |            |     |             |         |              |         |
| NOTIFICATORI          | U        | JTENTI SI | PECIALI    | Riga 1 di 5    | Q 5                  |                | -      |             |              |       |        |            |     |             |         |              |         |
| IMPIANTI DESTINAZIONE |          | CODICE    |            | NOME           | COD. FISC.           | RUOLO          |        | UTENTE      | CREAZIC      | NE    | ATTIVO | PRIMO AC   | C.  | ULTIMO AC   | C.      | MOD.PWD      |         |
| SPED.VERSO UE-EXPORT  | >        | 1         | SISPED     |                | SISPED               | Sistema        | $\sim$ | SISPED      | 30/03/2017   | ::*   |        | 30/03/2017 | ::* | 30/03/201   | ::*     |              | <b></b> |
| SPED.DA UE-IMPORT     | >        | 2         | MARIO F    | ROSSI          | RSS                  | MATTM          | $\sim$ | MIN001      | 30/03/2017   | ::*   | 1      | 30/03/2017 | ::* | 30/03/201   | ::*     |              |         |
| III TRANSITI          | >        | 3         | ANDREA     | A BIANCHI      | BNC                  | MATTM          | $\sim$ | MIN002      | 30/03/2017   | :::   | 1      | 30/03/2017 | ::* | 30/03/201   | :::     |              |         |
| ISPEZIONI             | >        | 4         | GIUSEP     | PE VERDI       | GPV                  | MATTM          | $\sim$ | MIN003      | 30/03/2017   | ::*   | 1      | 30/03/2017 | ::* | 30/03/201   |         |              |         |
|                       | >        | 5         | CARLO      | BLU            | BLU                  | SUPER OC       | $\sim$ | SOC001      | 31/03/2017   | :::   | -      | 31/03/2017 | ::* | 31/03/201   | ::*     |              |         |
| /IDEATE APERTE        | >        |           |            |                |                      |                | $\sim$ |             |              | :::   |        |            | ::* |             |         |              |         |
| REGISTRAZIONI         | >        |           |            |                |                      |                | $\sim$ |             |              | ::*   |        |            | ::* |             | ::*     |              |         |
| UTENTI                | >        |           |            |                |                      |                | $\sim$ |             |              | :::   |        |            | ::: |             | ::*     |              | •       |
| × Chiudi Tutto        | TELEFONO |           | OC         |                |                      |                |        |             |              |       |        |            |     | Reimposta P | assword |              |         |
|                       |          | MAIL      |            |                | COM                  | IANDO          |        |             |              |       |        |            |     |             |         | rtoimpostu i |         |
|                       | MAIL PEC |           | REP        | ARTO           |                      |                |        |             |              |       |        |            |     |             |         |              |         |
|                       |          |           | -          |                |                      |                |        |             |              |       |        |            |     |             |         |              |         |

#### **Creazione utenti AC**

Gli utenti delle AC ricevono le proprie credenziali dal MATTM dopo che questo ne ha verificato la registrazione. A tale scopo il MATTM effettua i seguenti passi:

- Accesso al sistema con credenziali del MATTM;
- Accesso alla maschera delle registrazioni;
- Accesso alla scheda delle AC;
- Selezione e verifica dell'utente della AC che ha fatto richiesta di credenziali per l'accesso a SISPED;
- Creazione dell'utente relativo all'AC tramite il bottone 'Crea Utente';

| ≡ SISPED              |                 |                           |                                    |                           |                |       |            |        |        |    |                                     | Cmd: |  |
|-----------------------|-----------------|---------------------------|------------------------------------|---------------------------|----------------|-------|------------|--------|--------|----|-------------------------------------|------|--|
| Elenco videate        | Utente          | SISPE                     | O ruolo Sistema                    |                           |                |       |            |        |        |    |                                     |      |  |
| SERVIZIO              |                 |                           |                                    |                           |                |       |            |        |        |    |                                     |      |  |
| PROFILO               | × REGISTRAZIONI |                           |                                    |                           |                |       |            |        |        |    |                                     |      |  |
| TABELLE               | 6 AG            | C: Le mo                  | difiche ai dati sor                | o state registrate nel da | tabase         |       |            |        |        |    |                                     |      |  |
| UTENTI                | AC              |                           | NOTIFICAT                          |                           | STINAZIONE     | 00    |            |        |        |    |                                     |      |  |
| REGISTRAZIONI         |                 |                           |                                    |                           |                |       |            |        |        |    |                                     |      |  |
| NOTIFICATORI          |                 | AC: Riga                  |                                    |                           |                |       |            |        | _      |    |                                     |      |  |
| IMPIANTI DESTINAZIONE |                 | COD.                      | DATA INS.                          | NOME                      | Codice Fiscale | ESEG. | DATA ESEC. | SCART. | UTENTE | AC | AUTORITA'                           |      |  |
| SPED.VER SO UE-EXPORT | >               | 1                         | 31/03/2017                         | MARIO TOSCANA             | TSC            |       |            |        |        | 52 | REGIONE TOSCANA                     | *    |  |
| SPED.DA UE-IMPORT     | >               |                           | 11*                                |                           |                |       | 11*        |        |        |    |                                     |      |  |
| TRANSITI              | >               |                           |                                    |                           |                |       |            |        |        |    |                                     |      |  |
| ISPEZIONI             | >               |                           |                                    |                           |                |       |            |        |        |    |                                     |      |  |
| VIDEATE APERTE        | >               |                           |                                    |                           |                |       |            |        |        |    |                                     |      |  |
| REGISTRAZIONI         |                 |                           |                                    |                           |                |       |            |        |        |    |                                     |      |  |
| × Chiudi Tutto        |                 |                           |                                    |                           |                |       |            |        |        |    |                                     |      |  |
|                       | >               |                           |                                    |                           |                |       |            |        |        |    |                                     | -    |  |
|                       |                 | TELEFC<br>MAIL<br>MAIL PE | DNO 0244444<br>mail@m<br>EC mail@m | 4<br>ail.it<br>ail.it     |                |       |            |        |        |    | Crea Utente<br>Scarta Registrazione |      |  |

SISPED provvede automaticamente all'invio delle credenziali (utente e password) agli indirizzi email indicati. Il nuovo utente potrà personalizzare sia il nome utente che la password. La registrazione verrà marcata come 'eseguita' e ne verrà salvata la data di esecuzione.

Qualora, a seguito della verifica, il MATTM valuti che non sia possibile accettare la richiesta di registrazione, la stessa potrà essere mantenuta in archivio ma scartata tramite il tasto 'scarta registrazione' oppure cancellata definitivamente dall'archivio.

Il tasto 'Scarta registrazione', da attivare dopo aver selezionato la riga da scartare, marca i flag 'eseguita' e 'scartata' della registrazione e indica la data di esecuzione dell'operazione.

Per cancellare una registrazione è necessario posizionarsi sulla riga corrispondente, cancellare con il tasto

e confermare l'operazione.

Per modificare una registrazione è necessario posizionarsi sulla riga, effettuare le modifiche e quindi salvare con il tasto

# Creazione utenti OC

I superutenti degli OC provvedono alla registrazione degli utenti appartenenti al medesimo Organo di Controllo che hanno fatto richiesta di credenziali per l'accesso a SISPED.

Al fine di evadere tali richieste, i superutenti OC effettuano i seguenti passi:

- Accesso al sistema con credenziali di superutente OC: al primo accesso potrebbe essere necessario modificare la password;
- Accesso alla maschera delle registrazioni;
- Accesso alla scheda degli OC;
- Selezione e verifica dell'utente dell'OC che ha fatto richiesta di credenziali;
- Creazione dell'utente relativo all'OC tramite il bottone 'Crea Utente';

| ≡ SISPED              |                                             |                                                                                                    |           |      |                |       |            |               |    |       | Cmd: |  |  |  |
|-----------------------|---------------------------------------------|----------------------------------------------------------------------------------------------------|-----------|------|----------------|-------|------------|---------------|----|-------|------|--|--|--|
| Elenco videate        | Utente                                      | Jtente SISPED ruolo Sistema                                                                        |           |      |                |       |            |               |    |       |      |  |  |  |
| PROFILO               | ×                                           |                                                                                                    |           |      |                |       |            |               |    |       |      |  |  |  |
| UTENTI                | 0                                           | OC: Puol insenre una nuova nga scrivendo i dati direttamente qui. Per salvarli premi il tasto [1]. |           |      |                |       |            |               |    |       |      |  |  |  |
| REGISTRAZIONI         | AC NOTIFICATORI IMPIANTI DI DESTINAZIONE OC |                                                                                                    |           |      |                |       |            |               |    |       |      |  |  |  |
| NOTIFICATORI          |                                             | OC: Nuova Riga 🔍 🚺 🔭 🕂 🖽                                                                           |           |      |                |       |            |               |    |       |      |  |  |  |
| IMPIANTI DESTINAZIONE |                                             | COD.                                                                                               | DATA INS. | NOME | Codice Fiscale | ESEG. | DATA ESEC. | UTENTE SCART. | ос | FORZA |      |  |  |  |
| SPED.VER SO UE-EXPORT | >                                           |                                                                                                    | E         | 1    |                |       |            |               |    |       |      |  |  |  |
| SPED.DA UE-IMPORT     | >                                           |                                                                                                    | 8         |      |                |       |            |               |    |       |      |  |  |  |
| IN TRANSITI           | >                                           |                                                                                                    | E         | 1    |                |       |            |               |    |       |      |  |  |  |
| ISPEZIONI             | >                                           |                                                                                                    |           | 2    |                |       | ===        |               |    |       |      |  |  |  |
|                       | >                                           |                                                                                                    | E         | •    |                |       | ===        |               |    |       |      |  |  |  |
| VIDEATE APERTE        | >                                           |                                                                                                    | E         | 1    |                |       |            |               |    |       |      |  |  |  |
| REGISTRAZIONI         | >                                           |                                                                                                    |           | •    |                |       | ==         |               |    |       |      |  |  |  |
| × Chiudi Tutto        | >                                           |                                                                                                    | E         |      |                |       | ===        |               |    |       |      |  |  |  |
|                       | >                                           |                                                                                                    | 2         | 1    |                |       |            |               |    |       | ~    |  |  |  |
|                       |                                             | TELEFO<br>MAIL<br>MAIL PE<br>COMAN<br>REPAR                                                        |           |      |                |       |            |               |    |       |      |  |  |  |

SISPED provvede automaticamente all'invio delle credenziali (utente e password) agli indirizzi email indicati. Il nuovo utente potrà personalizzare sia il nome utente che la password. La registrazione verrà marcata come 'eseguita' e ne verrà salvata la data di esecuzione.

Qualora, a seguito della verifica, il superutente dell'OC valuti che la richiesta di registrazione non debba essere accettata, la stessa potrà essere mantenuta in archivio ma scartata tramite il tasto 'scarta registrazione' oppure cancellata definitivamente dall'archivio.

Il tasto 'Scarta registrazione', da attivare dopo aver selezionato la riga da scartare, marca i flag 'eseguita' e 'scartata' della registrazione e indica la data di esecuzione dell'operazione.

Per cancellare una registrazione è necessario posizionarsi sulla riga corrispondente, cancellare con il tasto

e confermare l'operazione.

Per modificare una registrazione è necessario posizionarsi sulla riga corrispondente, effettuare le modifiche e quindi salvare con il tasto .

## Creazione utenti notificatori o impianti di destinazione

Ai fini delle comunicazioni previste dagli artt. 15 e 16 del Regolamento (CE) n. 1013/2006 gli utenti dei notificatori o degli impianti di destinazione fanno richiesta di credenziali alle AC per l'accesso a SISPED.

Al fine di evadere tali richieste, gli utenti delle AC effettuano i seguenti passi:

- Accesso al sistema con credenziali di utente AC: al primo accesso potrebbe essere necessario modificare la password;
- Accesso alla maschera delle registrazioni;
- Accesso alla scheda dei notificatori o a quella degli impianti di destinazione;
- Selezione e verifica dell'utente dell'azienda che ha fatto richiesta di credenziali per l'accesso a SISPED;
- creazione dell'utente relativo all'azienda selezionata tramite il bottone 'Crea Utente';

| ≡ SISPED              |                                                                                                    |         |                  |              |                |       |            |        |        |      |              | Cmd: |
|-----------------------|----------------------------------------------------------------------------------------------------|---------|------------------|--------------|----------------|-------|------------|--------|--------|------|--------------|------|
| Elenco videate        | Utente                                                                                                    | SISPEE  | ) ruolo Sistema  |              |                |       |            |        |        |      |              |      |
| SERVIZIO              |                                                                                                    |         |                  |              |                |       |            |        |        |      |              |      |
| PROFILO               | × REGISTRAZIONI                                                                                                |         |                  |              |                |       |            |        |        |      |              |      |
| IN TABELLE            | n NOTIFICATORI: Puoi inserire una nuova riga scrivendo i dati direttamente gui. Per salvarli premi il tasto 🔟. |         |                  |              |                |       |            |        |        |      |              |      |
| UTENTI                |                                                                                                    |         |                  |              |                |       |            |        |        |      |              |      |
| REGISTRAZIONI         | AC                                                                                                    |         | NOTIFICATOR      |              |                |       | _          |        |        |      |              |      |
| NOTIFICATORI          | ľ                                                                                                    | NOTIFIC | ATORI: Nuova Rig | a <u>م</u> ۲ | + 🗉            |       |            |        |        |      |              |      |
| IMPIANTI DESTINAZIONE |                                                                                                    | COD.    | DATA INS.        | NOME         | Codice Fiscale | ESEG. | DATA ESEC. | SCART. | UTENTE | NOT. | NOTIFICATORE |      |
| SPED.VER SO UE-EXPORT | >                                                                                                    | I       |                  |              |                |       | 11*        |        |        |      |              | *    |
| In SPED.DA UE-IMPORT  | >                                                                                                    |         |                  |              |                |       |            |        |        |      |              |      |
| IN TRANSITI           | >                                                                                                    |         |                  |              |                |       | 111        |        |        |      |              |      |
| ISPEZIONI             | >                                                                                                    |         |                  |              |                |       |            |        |        |      |              |      |
|                       | >                                                                                                    |         |                  |              |                |       |            |        |        |      |              |      |
|                       | >                                                                                                    |         |                  |              |                |       |            |        |        |      |              |      |
|                       |                                                                                                    |         |                  |              |                |       |            |        |        |      |              |      |
| × Chiudi Tutto        |                                                                                                    |         |                  |              |                |       |            |        |        |      |              |      |
|                       |                                                                                                    | TELEFO  |                  |              |                |       |            |        |        |      |              |      |
|                       |                                                                                                    | TELEFO  |                  |              |                |       |            |        |        |      |              |      |
|                       |                                                                                                    | MAIL    |                  |              |                |       |            |        |        |      |              |      |
|                       |                                                                                                    | MAIL PE | C                |              |                |       |            |        |        |      |              |      |

SISPED provvede automaticamente all'invio delle credenziali (utente e password) agli indirizzi email indicati. Il nuovo utente potrà personalizzare sia il nome utente che la password. La registrazione verrà marcata come 'eseguita' e ne verrà salvata la data di esecuzione.

Qualora, a seguito della verifica, l'utente dell'AC valuti che la richiesta di registrazione non debba essere accettata, la stessa potrà essere mantenuta in archivio ma scartata tramite il tasto 'scarta registrazione' oppure cancellata definitivamente dall'archivio.

Il tasto 'Scarta registrazione', da attivare dopo aver selezionato la riga da scartare, marca i flag 'eseguita' e 'scartata' della registrazione e indica la data di esecuzione dell'operazione.

Per cancellare una registrazione è necessario posizionarsi sulla riga corrispondente, cancellare con il tasto e confermare l'operazione.

Per modificare una registrazione è necessario posizionarsi sulla riga corrispondente, effettuare le modifiche e quindi salvare con il tasto .

#### Primo accesso e modifica della password

Al primo accesso o periodicamente in base alle regole di policy di gestione della sicurezza, potrebbe essere necessario modificare la password. In tal caso compare la seguente maschera:

I passi per la modifica della password sono i seguenti:

- Inserimento della password originale;
- Inserimento della nuova password;
- Ripetizione per conferma della nuova password;

Al termine della procedura è necessario accedere a SISPED con le nuove credenziali.

#### Tabelle di base

SISPED dispone di un elenco di tabelle precaricate con i dati necessari all'utilizzo del sistema, che vengono gestiti dal MATTM. Eccone un elenco esemplificativo

| Elenco videate                    | Utente      | e SISPED ruolo Sister | na                                            |                 |            |       |   |
|-----------------------------------|-------------|-----------------------|-----------------------------------------------|-----------------|------------|-------|---|
| SERVIZIO                          |             | 4.0                   |                                               |                 |            |       |   |
| PROFILO                           | × .         | AC                    |                                               |                 |            |       |   |
| TABELLE                           | <b>6</b> A( | C: Sono state trovate | 55 righe; puoi scorrerle con i tasti freccia, | oppure modifica | ire i dati |       |   |
| -AC<br>-OC<br>-STATI              | ,           | AC: Riga 14 di 55     | « < > » Q = (5                                | ) + 🗉           | ]          |       |   |
| COMUNI                            |             | CODICE                | DESCRIZIONE                                   |                 | REFERENTE  | EMAIL |   |
| -CODICI Y<br>-CODICI RIFIUTI OCSE | >           | 14 ARPAE - S          | AC BOLOGNA                                    |                 |            |       | - |
| CODICI RIFIUTI BASILEA            | >           | 15 ARPAE - S          | AC FERRARA                                    |                 |            |       |   |
| CODICI CER                        | >           | 16 ARPAE - S          | AC FORLI'-CESENA                              |                 |            |       |   |
| UTENTI                            | >           | 17 ARPAE - S          | AC MODENA                                     |                 |            |       |   |
| REGISTRAZIONI                     | >           | 18 ARPAE - S          | AC PARMA                                      |                 |            |       |   |
| NOTIFICATORI                      | >           | 19 ARPAE - S          | AC PIACENZA                                   |                 |            |       |   |
| IMPIANTI DESTINAZIONE             | >           | 20 ARPAE - S          | AC RAVENNA                                    |                 |            |       |   |
| SPED.VERSO CE-EXPORT              | >           | 21 ARPAE - S          | AC REGGIO EMILIA                              |                 |            |       |   |
| SPED DA CEJMPORT                  | >           | 22 ARPAE - S          | AC RIMINI                                     |                 |            |       |   |
|                                   | >           | 23 REGIONE            | LAZIO                                         |                 |            |       |   |
|                                   | >           | 24 CITTA' ME          | TROPOLITANA DI GENOVA                         |                 |            |       | - |
| ISPEZIONI                         |             |                       |                                               |                 |            |       |   |
| VIDEATE APERTE                    |             |                       |                                               |                 |            |       | • |
|                                   |             |                       |                                               |                 |            |       |   |

Tabelle delle Autorità Competenti AC e degli Organi di controllo OC

| ∃ SISPED                          |                                                                                                    |
|-----------------------------------|----------------------------------------------------------------------------------------------------|
| Elenco videate                    | Utente MARIO ROSSI ruolo MATTM                                                                                                    |
| PROFILO                           | × OC                                                                                                    |
| AC<br>OC<br>STATI<br>COMUNI       | <ul> <li>OC: Sono state trovate 5 righe; puoi scorrerle con i tasti freccia, oppure modificare i dati</li> <li>OC: Riga 1 di 5</li> <li>C</li> <li>C</li></ul> |
| -CODICI Y<br>-CODICI RIFIUTI OCSE | CODICE OC                                                                                                    |
| -CODICI RIFIUTI BASILEA           | AGENZIA DELLE DOGANE E DEI MONOPOLI                                                                                                    |
| UTENTI                            | CAPITANERIE DI PORTO     ARMA DEL CARABINIERI CUITEAA                                                                                                    |
| REGISTRAZIONI                     | 4 GUARDIA DI FINANZA                                                                                                    |
| NOTIFICATORI                      | > 5 POLIZIA STRADALE, FERROVIARIA E DELLE COMUNICAZION                                                                                                    |
| IMPIANTI DESTINAZIONE             |                                                                                                    |
| SPED.VERSO UE-EXPORT              | · ·                                                                                                    |
| SPED.DA UE-IMPORT                 |                                                                                                    |
| TRANSITI                          |                                                                                                    |
| VIDEATE APERTE                    |                                                                                                    |
| oc                                |                                                                                                    |
| × Chiudi Tutto                    |                                                                                                    |

# Tabelle delle indicazioni geografiche: stati e comuni

| ≡ SISPED                          |             |            |                                            |              |             |                     |
|-----------------------------------|-------------|------------|--------------------------------------------|--------------|-------------|---------------------|
| Elenco videate                    | Utente      | e SISPED   | ruolo Sistema                              |              |             |                     |
| SERVIZIO                          |             |            |                                            |              |             |                     |
| PROFILO                           | ×           | STATI      |                                            |              |             |                     |
| TABELLE                           | <b>A</b> \$ | TATI: Sono | state trovate 249 righe: puoi scorrede con | i tasti fror | ccia oppure | e modificare i dati |
| AC<br>OC<br>STATI                 |             | STATI: Rig | ja 65 di 249 < < > >> Q                    | ) := (5      |             |                     |
| -COMUNI                           |             | CODICE     | DESCRIZIONE                                | SIGLA        | SIGLA       |                     |
| -CODICI Y<br>-CODICI RIFIUTI OCSE | >           | 64         | FINLANDIA                                  | FI           | FIN         | <b>A</b>            |
| CODICI RIFIUTI BASILEA            | >           | 65         | FRANCIA                                    | FR           | FRA         |                     |
| CODICI CER                        | >           | 66         | GABON                                      | GA           | GAB         |                     |
| UTENTI                            | >           | 67         | GAMBIA                                     | GM           | GMB         |                     |
| REGISTRAZIONI                     | >           | 68         | GEORGIA                                    | GE           | GEO         |                     |
| NOTIFICATORI                      | >           | 69         | GEORGIA DEL SUD E ISOLE SANDW              | GS           | SGS         |                     |
| IMPIANTI DESTINAZIONE             | >           | 70         | GERMANIA                                   | DE           | DEU         |                     |
| SPED.VERSO CE-EXPORT              | >           | 71         | GHANA                                      | GH           | GHA         |                     |
| SPED.DA CE-IMPORT                 | >           | 72         | GIAMAICA                                   | JM           | JAM         |                     |
| TRANSITI                          | >           | 73         | GIAPPONE                                   | JP           | JPN         |                     |
| ISPEZIONI                         | >           | 74         | GIBILTERRA                                 | GI           | GIB         | •                   |
| VIDEATE APERTE                    |             |            |                                            |              |             |                     |
| STATI                             |             |            |                                            |              |             |                     |
| × Chiudi Tutto                    |             |            |                                            |              |             |                     |
|                                   |             |            |                                            |              |             |                     |
|                                   |             |            |                                            |              |             |                     |

| ∃ SISPED                   |     |                        |                                                                                         |             |                    |           |   |
|----------------------------|-----|------------------------|-----------------------------------------------------------------------------------------|-------------|--------------------|-----------|---|
| Elenco videate             | ×   | соми                   | NI                                                                                      |             |                    |           |   |
| -OC<br>-NAZIONI<br>-COMUNI | 0 C | OMUNI: So<br>COMUNI: F | no state trovate 8133 righe; puoi scorrerle con i tasti freccia, o<br>Riga 3071 di 8133 | ppure modif | licare i dati<br>] |           |   |
|                            |     | ISTAT                  | COMUNE                                                                                  | CAP         | SIGLA              | PROVINCIA |   |
| -RIFIUTI BASILEA           | >   | 023027                 | COLOGNA VENETA                                                                          | 37044       | VR                 | VERONA    |   |
| REGISTRAZIONI              | >   | 023028                 | COLOGNOLA AI COLLI                                                                      | 37030       | VR                 | VERONA    |   |
| UTENTI                     | >   | 023029                 | CONCAMARISE                                                                             | 37050       | VR                 | VERONA    |   |
| NOTIFICATORI               | >   | 023030                 | COSTERMANO                                                                              | 37010       | VR                 | VERONA    |   |
| DESTINATARI                | >   | 023031                 | DOLCÉ                                                                                   | 37020       | VR                 | VERONA    |   |
| ESPORTAZIONI               | ≥   | 023032                 | ERBÉ                                                                                    | 37060       | VR                 | VERONA    |   |
| IMPORTAZIONI               | >   | 023033                 | ERBEZZO                                                                                 | 37020       | VR                 | VERONA    |   |
| TRANSITI                   | >   | 023034                 | FERRARA DI MONTE BALDO                                                                  | 37020       | VR                 | VERONA    | * |
| VIAGGI                     |     |                        |                                                                                         |             |                    |           |   |
|                            |     |                        |                                                                                         |             |                    |           |   |
|                            |     |                        |                                                                                         |             |                    |           |   |
| × Chiudi Tutto             |     |                        |                                                                                         |             |                    |           |   |

# Codifiche dei rifiuti: codici Y, codici OCSE, codici BASILEA, codici CER

| ∃ SISPED                          |       |                                                                                                    |                                                                        |  |  |  |  |  |  |  |
|-----------------------------------|-------|----------------------------------------------------------------------------------------------------|------------------------------------------------------------------------|--|--|--|--|--|--|--|
| Elenco videate                    | Utent | e SISPED ruo                                                                                       | lo Sistema                                                             |  |  |  |  |  |  |  |
| SERVIZIO                          |       |                                                                                                    |                                                                        |  |  |  |  |  |  |  |
| PROFILO                           | ×     | CODICI Y                                                                                           |                                                                        |  |  |  |  |  |  |  |
| TABELLE                           |       | CODICI V. Cana state trauste 47 riche: puel ecorrede con i testi francia, enpure medificare i deti |                                                                        |  |  |  |  |  |  |  |
| -AC<br>-OC                        |       | CODICI Y: Ri                                                                                       | ga 5 di 47 🔍 🔇 > » 🔍 🙄 💭 👘 🕂 🛄                                         |  |  |  |  |  |  |  |
| COMUNI                            |       | CODICE Y                                                                                           | DESCRIZIONE                                                            |  |  |  |  |  |  |  |
| -CODICI Y<br>-CODICI RIFIUTI OCSE | >     | Y01                                                                                                | RIFIUTI SANITARI DA MEDICAMENTI PROVENIENTI DA OSPEDALI, CENTRI MED    |  |  |  |  |  |  |  |
| CODICI RIFIUTI BASILEA            | >     | Y02                                                                                                | RIFIUTI DELLA PRODUZIONE E DELLA PREPARAZIONE DI PRODOTTI FARMACE      |  |  |  |  |  |  |  |
| CODICI CER                        | >     | Y03                                                                                                | RIFIUTI DI MEDICINALI E PRODOTTI FARMACEUTICI                          |  |  |  |  |  |  |  |
| UTENTI                            | >     | Y04                                                                                                | RIFIUTI DELLA PRODUZIONE, DELLA PREPARAZIONE E DELL'IMPIEGO DI BIOCI   |  |  |  |  |  |  |  |
| REGISTRAZIONI                     | >     | Y05                                                                                                | RIFIUTI DELLA FABBRICAZIONE, DELLA PREPARAZIONE E DELL'IMPIEGO DI PROD |  |  |  |  |  |  |  |
| NOTIFICATORI                      | >     | Y06                                                                                                | RIFIUTI DELLA PRODUZIONE, DELLA PREPARAZIONE E DELL'IMPIEGO DI SOLVE   |  |  |  |  |  |  |  |
| IMPIANTI DESTINAZIONE             | >     | Y07                                                                                                | RIFIUTI CIANURATI DEI TRATTAMENTI TERMICI E DELLE OPERAZIONI DI TEMPR  |  |  |  |  |  |  |  |
| SPED.VERSO CE-EXPORT              | >     | Y08                                                                                                | RIFIUTI DI OLI MINERALI FUORI SPECIFICA                                |  |  |  |  |  |  |  |
| SPED.DA CE-IMPORT                 | >     | Y09                                                                                                | MISCELE ED EMULSIONI OLIO/ACQUA O IDROCARBURI/ACQUA                    |  |  |  |  |  |  |  |
| -III TRANSITI                     |       |                                                                                                    |                                                                        |  |  |  |  |  |  |  |
| ISPE7IONI                         |       |                                                                                                    |                                                                        |  |  |  |  |  |  |  |
|                                   |       |                                                                                                    |                                                                        |  |  |  |  |  |  |  |
| VIDEATE APERTE                    |       |                                                                                                    |                                                                        |  |  |  |  |  |  |  |
| CODICI Y                          |       |                                                                                                    |                                                                        |  |  |  |  |  |  |  |
| × Chiudi Tutto                    |       |                                                                                                    |                                                                        |  |  |  |  |  |  |  |
|                                   |       |                                                                                                    |                                                                        |  |  |  |  |  |  |  |
|                                   |       |                                                                                                    |                                                                        |  |  |  |  |  |  |  |

| ∃ SISPED                          |        |              |                                                                                            |        |
|-----------------------------------|--------|--------------|--------------------------------------------------------------------------------------------|--------|
| Elenco videate                    | Utente | e SISPED ruo | lo Sistema                                                                                 |        |
| SERVIZIO                          |        |              |                                                                                            |        |
| PROFILO                           | ×      | CODICI       | RIFIUTI OCSE                                                                               |        |
| TABELLE                           | 0.0    |              | I OC SE: Sans atota travata 326 daha: pual acarrada pan i tanti francia, annura madificara | i dati |
| -AC<br>-OC<br>-STATI              |        | CODICI RIFIL | JTI OCSE: Riga 1 di 236 🤍 🔇 🔪 📎 🔍 🔚 🚺 🕂 💾                                                  | Toat   |
| COMUNI                            | ~      | COD.OCSE     | DESCRIZIONE                                                                                |        |
| -CODICI Y<br>-CODICI RIFIUTI OCSE | >      | AA010        | LOPPE, SCORIE E RIFIUTI DI DISINCROSTAMENTO,                                               | -      |
| CODICI RIFIUTI BASILEA            | >      | AA020        | CENERI E RESIDUI DI ZINCO (2)                                                              |        |
| CODICI CER                        | >      | AA030        | CENERI E RESIDUI DI PIOMBO (2)                                                             |        |
| UTENTI                            | >      | AA040        | CENERI E RESIDUI DI RAME (2)                                                               |        |
| REGISTRAZIONI                     | >      | AA050        | CENERI E RESIDUI DI ALLUMINIO (2)                                                          |        |
| NOTIFICATORI                      | ➤      | AA060        | CENERI E RESIDUI DI VANADIO (2)                                                            |        |
| IMPIANTI DESTINAZIONE             | >      | AA070        | CENERI E RESIDUI (2) CONTENENTI METALLI O COMPOSTI                                         |        |
| SPED.VERSO CE-EXPORT              | >      | AA080        | RIFIUTI, ROTTAMI E RESIDUI DI TALLIO                                                       |        |
| SPED.DA CE-IMPORT                 | >      | AA090        | RIFIUTI E RESIDUI DI ARSENICO (2)                                                          |        |
|                                   | >      | AA100        | RESIDUI E RESIDUI DI MERCURIO (2)                                                          |        |
| 1005571011                        | ∢      | AA110        | RESIDUI DELLA PRODUZIONE DI ALLUMINIO, NON                                                 | -      |
| ISPEZIONI                         |        |              |                                                                                            |        |
| VIDEATE APERTE                    |        |              |                                                                                            |        |
| CODICI RIFIUTI OCSE               |        |              |                                                                                            |        |
| × Chiudi Tutto                    |        |              |                                                                                            |        |
|                                   |        |              |                                                                                            |        |
|                                   |        |              |                                                                                            |        |

| ≡ SISPED                          |                                                                                                    |                          |                                                                      |          |  |  |  |  |  |  |  |
|-----------------------------------|----------------------------------------------------------------------------------------------------|--------------------------|----------------------------------------------------------------------|----------|--|--|--|--|--|--|--|
| Elenco videate                    | Utente                                                                                                    | SISPED rue               | olo Sistema                                                          |          |  |  |  |  |  |  |  |
| SERVIZIO                          |                                                                                                    |                          |                                                                      |          |  |  |  |  |  |  |  |
| PROFILO                           | ×                                                                                                    | × CODICI RIFIUTI BASILEA |                                                                      |          |  |  |  |  |  |  |  |
| TABELLE                           | CODICI RIFIUTI BASILEA: Sono state trovate 128 riche: puoi scorrerle con i tasti freccia. oppure modificare i dati |                          |                                                                      |          |  |  |  |  |  |  |  |
| -AC<br>-OC<br>-STATI              |                                                                                                    | CODICI RIFI              | UTI BASILEA: Riga 1 di 128 🛛 🗸 🗲 🔊 🔍 🖫 🚺 🗍 🕂 🛄                       |          |  |  |  |  |  |  |  |
| COMUNI                            |                                                                                                    | COD.BAS.                 | DESCRIZIONE                                                          |          |  |  |  |  |  |  |  |
| -CODICI Y<br>-CODICI RIFIUTI OCSE | >                                                                                                    | A1                       | RIFIUTI DI METALLI O CONTENENTI METALLI                              | <b>^</b> |  |  |  |  |  |  |  |
| CODICI RIFIUTI BASILEA            | >                                                                                                    | A1010                    | RIFIUTI DI METALLO E RIFIUTI CHE CONSISTONO DI LEGHE DI UNO DEI SEGU |          |  |  |  |  |  |  |  |
| CODICI CER                        | >                                                                                                    | A1020                    | RIFIUTI CHE HANNO COME COMPONENTI O AGENTI INQUINANTI (ESCLUSI I R   |          |  |  |  |  |  |  |  |
| UTENTI                            | >                                                                                                    | A1030                    | RIFIUTI CHE HANNO COME COMPONENTI O AGENTI INQUINANTI UNO DEI SE     |          |  |  |  |  |  |  |  |
| REGISTRAZIONI                     | >                                                                                                    | A1040                    | RIFIUTI CHE HANNO COME COMPONENTI UNO DEI SEGUENTI ELEMENTI:- ME     |          |  |  |  |  |  |  |  |
| NOTIFICATORI                      | >                                                                                                    | A1050                    | FANGHI DA GALVANIZZAZIONE                                            |          |  |  |  |  |  |  |  |
| IMPIANTI DESTINAZIONE             | >                                                                                                    | A1060                    | RIFIUTI FLUIDI PRODOTTI DAL DECAPAGGIO DEI METALLI                   |          |  |  |  |  |  |  |  |
| SPED.VERSO CE-EXPORT              | >                                                                                                    | A1070                    | RESIDUI DI LISCIVAZIONE PRODOTTI DAL TRATTAMENTO DELLO ZINCO, POLV   |          |  |  |  |  |  |  |  |
| SPED.DA CE-IMPORT                 | ≥                                                                                                    | A1080                    | RESIDUI DI ZINCO NON RIPORTATI NELL'ELENCO B, CONTENENTI PIOMBO E C  |          |  |  |  |  |  |  |  |
| TRANSITI                          | >                                                                                                    | A1090                    | CENERI PRODOTTE DALL'INCENERIMENTO DI CAVI ISOLATI DI RAME           | •        |  |  |  |  |  |  |  |
| ISPE7IONI                         |                                                                                                    |                          |                                                                      |          |  |  |  |  |  |  |  |
|                                   |                                                                                                    |                          |                                                                      |          |  |  |  |  |  |  |  |
| VIDEATE APERTE                    |                                                                                                    |                          |                                                                      |          |  |  |  |  |  |  |  |
| CODICI RIFIUTI BASILEA            |                                                                                                    |                          |                                                                      |          |  |  |  |  |  |  |  |
| × Chiudi Tutto                    |                                                                                                    |                          |                                                                      |          |  |  |  |  |  |  |  |
|                                   |                                                                                                    |                          |                                                                      |          |  |  |  |  |  |  |  |

| ∃ SISPED                          |        |              |                                                                                                    |          |
|-----------------------------------|--------|--------------|----------------------------------------------------------------------------------------------------|----------|
| Elenco videate                    | Utente | e SISPED ruo | lo Sistema                                                                                                    |          |
| - SERVIZIO                        |        |              |                                                                                                    |          |
| PROFILO                           | ×      | CODICI       | CER                                                                                                    |          |
| TABELLE                           | 0.0    |              | Sana state travate 973 riche: puei ecorrado con i tasti frascia, appuro modificara i dati                              |          |
| -AC<br>-OC<br>-STATI              |        | CODICI CER   | state trovate 37 ingle, poor scorene curr tash necca, oppute induncate r dan<br>: Riga 3 di 973 🔍 < > >> Q 🖃 (5) 👔 🕂 🛄 |          |
| COMUNI                            | ~      | COD.CER      | DESCRIZIONE                                                                                                    |          |
| -CODICI Y<br>-CODICI RIFIUTI OCSE | >      | 010101       | RIFIUTI DA ESTRAZIONE DI MINERALI METALLIFERI                                                                          | <b>A</b> |
| CODICI RIFIUTI BASILEA            | 5      | 010102       | RIFIUTI DA ESTRAZIONE DI MINERALI NON METALLIFERI                                                                      |          |
| CODICI CER                        | >      | 0103         | RIFIUTI PRODOTTI DA TRATTAMENTI CHIMICI E FISICI DI MINERALI METALLIF                                                  |          |
| UTENTI                            | >      | 010304       | STERILI CHE POSSONO GENERARE ACIDO PRODOTTI DALLA LAVORAZIONE                                                          |          |
| REGISTRAZIONI                     | >      | 010305       | ALTRI STERILI CONTENENTI SOSTANZE PERICOLOSE                                                                           |          |
| NOTIFICATORI                      | >      | 010306       | STERILI DIVERSI DA QUELLI DI CUI ALLE VOCI 01 03 04 E 01 03 05                                                         |          |
| IMPIANTI DESTINAZIONE             | >      | 010307       | ALTRI RIFIUTI CONTENENTI SOSTANZE PERICOLOSE PRODOTTE DA TRATTA                                                        |          |
| SPED VERSO CE-EXPORT              | >      | 010308       | POLVERI E RESIDUI AFFINI, DIVERSI DA QUELLI DI CUI ALLA VOCE 01 03 07                                                  |          |
|                                   | >      | 010309       | FANGHI ROSSI DERIVANTI DALLA PRODUZIONE DI ALLUMINA, DIVERSI DA Q                                                      |          |
|                                   | ➤      | 010310       | FANGHI ROSSI DERIVANTI DALLA PRODUZIONE DI ALLUMINA CONTENENTI S                                                       |          |
|                                   | >      | 010399       | RIFIUTI NON SPECIFICATI ALTRIMENTI                                                                                     | •        |
| ISPEZIONI                         |        |              |                                                                                                    |          |
| VIDEATE APERTE                    |        |              |                                                                                                    |          |
| CODICI CER                        |        |              |                                                                                                    |          |
| × Chiudi Tutto                    |        |              |                                                                                                    |          |
|                                   |        |              |                                                                                                    |          |
|                                   |        |              |                                                                                                    |          |

# Tabella dei porti

| ≡ SISPED              |                   |                                                                                                  |                                      |          |               |   |  |  |  |  |  |  |
|-----------------------|-------------------|--------------------------------------------------------------------------------------------------|--------------------------------------|----------|---------------|---|--|--|--|--|--|--|
| ELENCO VIDEATE        | Utente SISPED ruo | olo Sistema                                                                                      |                                      |          |               |   |  |  |  |  |  |  |
| SERVIZIO              |                   |                                                                                                  |                                      |          |               |   |  |  |  |  |  |  |
| PROFILO               | × PORTI           | PORTI                                                                                            |                                      |          |               |   |  |  |  |  |  |  |
| TABELLE               | B PORTI: Sono s   | PORTI: Sono state trovate 55 righe; puoi scorrerle con i tasti freccia, oppure modificare i dati |                                      |          |               |   |  |  |  |  |  |  |
| -AC<br>-OC<br>-STATI  | PORTI: Riga       | 1 di 55 < < > >>                                                                                 |                                      |          |               |   |  |  |  |  |  |  |
| COMUNI                | COD.              | DENOMINAZIONE                                                                                    | DIREZIONE/CAPITANERIA                | COD.COM. | COMUNE        |   |  |  |  |  |  |  |
| -CODICI Y             | > 1 An            | ncona                                                                                            | Direzione Marittima di Ancona        | 042002   | ANCONA        | - |  |  |  |  |  |  |
| -CODICI OCSE          | > 2 Ba            | ari                                                                                              | Direzione Marittima di Bari          | 072006   | BARI          |   |  |  |  |  |  |  |
| -CODICI DASILEA       | > 3 Ca            | agliari                                                                                          | Direzione Marittima di Cagliari      | 092009   | CAGLIARI      |   |  |  |  |  |  |  |
| UTENTI                | > 4 Ca            | atania                                                                                           | Direzione Marittima di Catania       | 087015   | CATANIA       |   |  |  |  |  |  |  |
| REGISTRAZIONI         | > 5 Ci            | ivitavecchia                                                                                     | Direzione Marittima di Civitavecchia | 058032   | CIVITAVECCHIA |   |  |  |  |  |  |  |
| NOTIFICATORI          | > 6 Ge            | enova                                                                                            | Direzione Marittima di Genova        | 010025   | GENOVA        |   |  |  |  |  |  |  |
| NUTHICATORI           | > 7 Liv           | vorno                                                                                            | Direzione Marittima di Livorno       | 049009 … | LIVORNO       |   |  |  |  |  |  |  |
| PRODUTTORI            | > 8 Na            | apoli                                                                                            | Direzione Marittima di Napoli        | 063049   | NAPOLI        |   |  |  |  |  |  |  |
| IMPIANTI DESTINAZIONE | > 9 0I            | lbia                                                                                             | Direzione Marittima di Olbia         | 090047   | OLBIA         |   |  |  |  |  |  |  |
| DESTINATARI           | > 10 Pa           | alermo                                                                                           | Direzione Marittima di Palermo       | 082053   | PALERMO       | - |  |  |  |  |  |  |
| SPED.VERSO UE-EXPORT  |                   |                                                                                                  |                                      |          |               |   |  |  |  |  |  |  |
| SPED.DA UE-IMPORT     |                   |                                                                                                  |                                      |          |               |   |  |  |  |  |  |  |
| TRANSITI              |                   |                                                                                                  |                                      |          |               |   |  |  |  |  |  |  |
|                       |                   |                                                                                                  |                                      |          |               |   |  |  |  |  |  |  |
| VIDEATE APERTE        |                   |                                                                                                  |                                      |          |               |   |  |  |  |  |  |  |
| PORTI                 |                   |                                                                                                  |                                      |          |               |   |  |  |  |  |  |  |
| × Chiudi Tutto        |                   |                                                                                                  |                                      |          |               |   |  |  |  |  |  |  |

#### Notificatori

La tabella dei notificatori contiene i dati anagrafici di tutti i notificatori a cui le AC autorizzano le notifiche di esportazione o di spedizione in uscita verso il territorio dell'Unione europea (UE).

I dati anagrafici dei notificatori vengono inseriti dalle relative AC di spedizione contestualmente al rilascio dell'autorizzazione alla spedizione e alla registrazione della notifica nel Sistema, come vedremo successivamente, oppure indipendentemente da questa direttamente sulla form dei dati dei notificatori.

| ∃ SISPED                                                                                                    |                                                                                                    |                                                                                                    |                                                |                                                                     |                                   |                                                          | Cmd:                       |
|----------------------------------------------------------------------------------------------------|----------------------------------------------------------------------------------------------------|----------------------------------------------------------------------------------------------------|------------------------------------------------|---------------------------------------------------------------------|-----------------------------------|----------------------------------------------------------|----------------------------|
| Elenco videate  TABELLE REGISTRAZIONI UTENTI NOTIFICATORI                                                             | × NOTIF                                                                                                    | FICATORI<br>TORI: Sono state trovate 4 righe; pu<br>ATORI: Riga 1 di 4 Q 📰                                     | oi scorrerle con i tast                        | i freccia, oppure modificare                                        | i dati                            |                                                          |                            |
| DESTINATARI<br>ESPORTAZIONI<br>IMPORTAZIONI<br>TRANSITI<br>VIAGGI<br>VIDEATE APERTE<br>NOTIFICATORI<br>X Chiudi Tutto | CODICE<br>CODICE<br>CODICE | RAGIONE SOCIALE INTERMEDIAZIONI RIFIUTI  NOTIFICATORE IMPIANTO NU MARIO VERDI NOTIFICHE NUOVO IMPIANTO RICICLO | CODICE FISCALE INT001 NTF004 FFFSSS VEV1234567 | INDIRIZZO VIA DEI GIGLI VIA DELLE ROSE VIA DELLE ROSE VIA DEI CAMPI | NUM.<br>16<br>SNC<br>35<br>15<br> | COMUNE<br>VENEZIA<br>ANNONE VENETO<br>VENEZIA<br>VENEZIA | 30<br>30<br>30<br>30<br>30 |

I passi per l'inserimento di un nuovo notificatore sono i seguenti:

- Accesso al menù dei notificatori;
- Inserimento di un nuova riga con il tasto +;
- Inserimento dei dati del notificatore nella maschera di dettaglio: ragione sociale, codice fiscale, indirizzo, numero civico e CAP;

| ≡ SISPED                                         | с                                                                                                    |
|--------------------------------------------------|----------------------------------------------------------------------------------------------------|
| Elenco videate A                                 | NOTIFICATORI     NOTIFICATORI: Puoi inserire una nuova riga scrivendo i dati direttamente qui. Per salvarli premi il tasto |
|                                                  |                                                                                                    |
| ESPORTAZIONI                                     | RAG. SOCIALE                                                                                                    |
| TRANSITI<br>VIAGGI                               | COMUNE CAP PROV.                                                                                                    |
| VIDEATE APERTE<br>NOTIFICATORI<br>X Chiudi Tutto |                                                                                                    |

- Scelta del comune dalla lista dei comuni con il tasto di ricerca ... ;

| ≡ SISPED                                                                                               |                                                             |                   |                                                                                                    |                                                                                          |                                               |                                                                                                    |
|----------------------------------------------------------------------------------------------------|-------------------------------------------------------------|-------------------|----------------------------------------------------------------------------------------------------|------------------------------------------------------------------------------------------|-----------------------------------------------|----------------------------------------------------------------------------------------------------|
| Elenco videate  TABELLE REGISTRAZIONI UTENTI NOTIFICATORI DESTINATARI                                  | × NOTIFIC<br>NOTIFICATORI:<br>NOTIFICATORI<br>CODICE        | ATOR<br>Puol Inse |                                                                                                    | Ricerca COMUNI<br>Inserisci nella riga evidenziata i cri<br>Il manu e i color d'il carco | teri di ricerca, poi premi il tasto 연<br>요. × | , per cercare i dati nel dat.                                                                                                   |
| ESPORTAZIONI<br>IMPORTAZIONI<br>TRANSITI<br>VIAGGI<br>VIDEATE APERTE<br>NOTIFICATORI<br>× Chiudi Tutto | RAG. SOCIALE<br>COD. FISCALE<br>INDIRIZZO<br>COMUNE<br>AUT. |                   | <ul> <li>ISTA</li> <li>ISTA</li> <li< td=""><td>T COM</td><td>AUNE F</td><td>AGRIGENTO<br/>ALESSANDRIA<br/>ANCONA<br/>AOSTA<br/>ASCOLI PICENO<br/>L'AQUILA<br/>AREZZO<br/>ASTI<br/>AREZZO<br/>ASTI<br/>BARI<br/>BERGAMO</td></li<></ul> | T COM                                                                                    | AUNE F                                        | AGRIGENTO<br>ALESSANDRIA<br>ANCONA<br>AOSTA<br>ASCOLI PICENO<br>L'AQUILA<br>AREZZO<br>ASTI<br>AREZZO<br>ASTI<br>BARI<br>BERGAMO |

Il comune potrà essere selezionato dalla provincia di appartenenza scegliendo quest'ultima dal menù a tendina e quindi completando la ricerca con il tasto  $\leq$ . Al termine la scelta va confermata con il tasto  $\leq$ .

L'AC di spedizione di riferimento viene inserita direttamente dal sistema.

Al termine dell'inserimento dei dati, il notificatore va salvato con il tasto ....

Eventuali cancellazioni, previa conferma, vanno effettuate con il tasto **i**, mentre eventuali modifiche vanno effettuate inserendo direttamente i dati nella maschera di dettaglio del notificatore e salvando, al termine, con il tasto **u**.

Le ricerche possono essere effettuate, come spiegato nelle funzionalità generali, andando in modalità di ricerca con il tasto  $\bigcirc$ , inserendo eventuali criteri di ricerca direttamente sui campi e estraendo i dati con il tasto trova  $\boxdot$ . Il passaggio dalla modalità di visualizzazione a lista a quello a dettaglio si ottiene tramite i tasti  $\equiv$  e  $\equiv$ .

#### Produttori

La tabella dei produttori contiene i dati anagrafici di tutti i produttori/detentori indicati nelle notifiche di esportazione o di spedizione in uscita verso il territorio dell'Unione europea (UE).

I dati anagrafici dei produttori vengono inseriti dalle relative AC di spedizione contestualmente al rilascio dell'autorizzazione alla spedizione e alla registrazione della notifica nel Sistema, come vedremo successivamente, oppure indipendentemente da questa direttamente sulla form dei dati dei produttori.

| ∃ SISPED                                    |            |          |                                   |                         |                                 |      |         |       | Сп   | nd:        | <b></b> |
|---------------------------------------------|------------|----------|-----------------------------------|-------------------------|---------------------------------|------|---------|-------|------|------------|---------|
| Elenco videate                              | Utent      | e SISPED | ruolo Sistema                     |                         |                                 |      |         |       |      |            |         |
| SERVIZIO                                    |            |          |                                   |                         |                                 |      |         |       |      |            |         |
| PROFILO                                     | ×          | PROD     | UTTORI                            |                         |                                 |      |         |       |      |            |         |
| TABELLE                                     | <b>O</b> P | RODUTTO  | RI: Sono state trovate 2 righe: p | uoi scorrerle con i tas | ti freccia, oppure modificare i | dati |         |       |      |            |         |
| UTENTI PRODUCTIORI: Rina 1 di 2 O E C E E C |            |          |                                   |                         |                                 |      |         |       |      |            |         |
|                                             |            |          |                                   |                         |                                 |      |         |       |      | 1          |         |
| NOTIFICATORI                                | <b>V</b>   | CODICE   | RAGIONE SOCIALE                   | COD.FIS.                | INDIRIZZO                       | NUM. | COMUNE  | CAP   | PROV | AUT.       |         |
| PRODUTTORI                                  | >          | 1        | PRODUTTORE DI TEST                | 585754                  | VIA DELLA CHIMICA               | 12   | LIVORNO | 57100 | L    | REGIONE TO | *       |
| IMPIANTI DESTINAZIONE                       | ♪          | 2        | DISCARICA COMUNALE                | 335566                  | ZONA INDUSTRIALE                | SNC  | LIVORNO | 57100 | U    | REGIONE TO |         |
| DESTINATARI                                 | >          |          |                                   |                         |                                 |      |         |       |      |            |         |
| SPED.VERSO UE-EXPORT                        |            |          |                                   |                         |                                 |      |         |       |      |            |         |
| SPED.DA UE-IMPORT                           |            |          |                                   |                         |                                 |      |         |       |      |            |         |
| IN TRANSITI                                 | >          |          |                                   |                         |                                 |      |         |       |      |            | -       |
| ISPEZIONI                                   |            |          |                                   |                         |                                 |      |         |       |      |            |         |

I passi per l'inserimento di un nuovo produttore sono i seguenti:

- Accesso al menù dei produttori;

\_

- Inserimento di un nuova riga con il tasto +;
- Inserimento dei dati del produttore nella maschera di dettaglio: ragione sociale, codice fiscale, indirizzo, numero civico e CAP;

| ≡ SISPED              |                     |                   |                           |                          |                      |          | Cmd: | ф, |
|-----------------------|---------------------|-------------------|---------------------------|--------------------------|----------------------|----------|------|----|
| Elenco videate        | Utente SISPED ruolo | Sistema           |                           |                          |                      |          |      |    |
| SERVIZIO              |                     | TODI              |                           |                          |                      |          |      |    |
| PROFILO               | × PRODUI            | IORI              |                           |                          |                      |          |      |    |
| TABELLE               | PRODUTTORI: I       | Puoi inserire una | nuova riga scrivendo i    | dati direttamente qui. F | er salvarli premi il | tasto 🛄. |      | -  |
| UTENTI                | PRODUTTORI          | : Nuova Riga      | $\ll$ $\rightarrow$ $\gg$ |                          | + P                  |          |      |    |
| REGISTRAZIONI         |                     |                   |                           |                          |                      |          |      |    |
| NOTIFICATORI          | CODICE              |                   |                           |                          |                      |          |      |    |
| PRODUTTORI            | RAG. SOCIALE        |                   |                           |                          |                      |          |      |    |
| IMPIANTI DESTINAZIONE | COD.FIS.            |                   |                           |                          |                      |          |      |    |
| DESTINATARI           | INDIRIZZO           |                   |                           | NUMERO                   |                      |          |      |    |
| SPED.VERSO UE-EXPORT  | COMUNE              |                   |                           | CAP                      | PROV.                |          |      |    |
| SPED.DA UE-IMPORT     | AUT.                |                   |                           |                          |                      |          |      |    |
| TRANSITI              |                     |                   |                           |                          |                      |          |      |    |
| ISPEZIONI             |                     |                   |                           |                          |                      |          |      |    |
| VIDEATE APERTE        |                     |                   |                           |                          |                      |          |      |    |
| PRODUTTORI            |                     |                   |                           |                          |                      |          |      |    |

- Scelta del comune dalla lista dei comuni con il tasto di ricerca ... ;

| tente SISPED ruolo Sister | na       | -           | _                                                       | _                                      | _        |
|---------------------------|----------|-------------|---------------------------------------------------------|----------------------------------------|----------|
|                           |          |             |                                                         |                                        |          |
| × PRODUTTOF               | RI 🗸 X   | Ri          | cerca COMUNI                                            |                                        |          |
| PRODUTTORI: Puoi in:      | seri 🔒 C | OMUNI: Inse | erisci nella riga evidenziata i criteri di ricerca, poi | premi il tasto 🔍 per cercare i dati ne | I dat    |
| PRODUTTORI: Nuov          | a F      | COMUNI: In  | serisci criteri di ricerca 🕰 🗙                          |                                        |          |
| CODICE                    |          | ISTAT       | COMUNE                                                  | PROV                                   |          |
| RAG. SOCIALE              |          |             |                                                         |                                        |          |
| COD.FIS.                  |          |             |                                                         | BERGAMO                                |          |
| INDIRIZZO                 | ,        |             |                                                         | BIELLA                                 |          |
| COMUNE                    |          |             |                                                         | BENEVENTO                              |          |
| AUT.                      | >        |             |                                                         | BOLOGNA<br>BRINDISI                    |          |
|                           | >        |             |                                                         | BRESCIA                                |          |
|                           | ►        |             |                                                         | BARLETIA-ANDR                          | IA-TRANI |
|                           |          |             |                                                         | CAGLIARI                               |          |
|                           |          |             |                                                         | CASERTA                                | -        |
|                           |          |             |                                                         |                                        |          |

Il comune potrà essere selezionato dalla provincia di appartenenza scegliendo quest'ultima dal menù a tendina e quindi completando la ricerca con il tasto 4. Al termine la scelta va confermata con il tasto 4.

L'AC di spedizione di riferimento viene inserita direttamente dal sistema.

Al termine dell'inserimento dei dati, il produttore va salvato con il tasto ...

Eventuali cancellazioni, previa conferma, vanno effettuate con il tasto **i**, mentre eventuali modifiche vanno effettuate inserendo direttamente i dati nella maschera di dettaglio del produttore e salvando, al termine, con il tasto **u**.

Le ricerche possono essere effettuate, come spiegato nelle funzionalità generali, andando in modalità di ricerca con il tasto  $\bigcirc$ , inserendo eventuali criteri di ricerca direttamente sui campi e estraendo i dati con il tasto trova  $\boxdot$ . Il passaggio dalla modalità di visualizzazione a lista a quello a dettaglio si ottiene tramite i tasti  $\equiv$  e  $\equiv$ .

#### Impianti di destinazione

La tabella degli impianti di destinazione contiene i dati anagrafici di tutti gli impianti di destinazione per i quali le AC autorizzano le notifiche di importazione o di spedizione in entrata dal territorio dell'UE.

I dati anagrafici degli impianti di destinazione vengono inseriti dalle relative AC di destinazione contestualmente al rilascio dell'autorizzazione alla spedizione e alla registrazione della notifica nel Sistema, come vedremo successivamente, oppure indipendentemente da questa direttamente sulla form dei dati degli impianti di destinazione.

| ∃ SISPED                          |             |           |                        |                         |                                |             |                   |   |  |  |  |
|-----------------------------------|-------------|-----------|------------------------|-------------------------|--------------------------------|-------------|-------------------|---|--|--|--|
| Elenco videate                    | Utente      | MARIO     | ROSSI ruolo MATTM      |                         |                                |             |                   |   |  |  |  |
| PROFILO × IMPIANTI DESTINAZIONE   |             |           |                        |                         |                                |             |                   |   |  |  |  |
| AC<br>OC                          | <b>1</b> IM | IPIANTI E | DESTINAZIONE: Sono sta | te trovate 2 righe; puo | i scorrerle con i tasti frecci | a, oppure n | nodificare i dati |   |  |  |  |
| -STATI<br>-COMUNI                 |             | MPIANTI   | DESTINAZIONE: Riga 1   | di 2 🔍 🔚                | Ø 🗎 🕂 🖽                        |             |                   |   |  |  |  |
| -CODICI Y<br>-CODICI RIFIUTI OCSE | ~           | COD       | Ragione sociale        | codice fiscale          | INDIRIZZO                      | NUM.        | COMUNE            |   |  |  |  |
| CODICI RIFIUTI BASILEA            | >           | 1         | IMPIANTO LAZIO         | LZZ                     | VIA DELLA CRUSCA               | 15          | ROMA              | F |  |  |  |
|                                   | >           | 2         | IMPIANTO TOSCANA       | TSC000                  | VIA DELLE NAVI                 | 21          | CHIUSI            | 5 |  |  |  |
|                                   | >           |           |                        |                         |                                |             |                   |   |  |  |  |
| REGISTRAZIONI                     | >           |           |                        |                         |                                |             |                   |   |  |  |  |
| NOTIFICATORI                      |             |           |                        |                         |                                |             |                   |   |  |  |  |
| IMPIANTI DESTINAZIONE             |             |           |                        |                         |                                |             |                   |   |  |  |  |
| SPED.VERSO UE-EXPORT              | 5           |           |                        |                         |                                |             |                   |   |  |  |  |
|                                   |             |           |                        |                         |                                |             |                   |   |  |  |  |
|                                   |             |           |                        |                         |                                |             |                   |   |  |  |  |
| VIDEATE APERTE                    |             |           |                        |                         |                                |             |                   |   |  |  |  |
| IMPIANTI DESTINAZIONE             | 4           |           |                        |                         |                                |             |                   |   |  |  |  |
| × Chiudi Tutto                    |             |           |                        |                         |                                |             |                   |   |  |  |  |

I passi per l'inserimento di un nuovo impianto di destinazione sono i seguenti:

- Accesso al menù degli impianti di destinazione;

- Inserimento di un nuova riga con il tasto +;
- Inserimento dei dati dell'impianto di destinazione nella maschera di dettaglio: ragione sociale, codice fiscale, indirizzo, numero civico e CAP;

| ∃ SISPED                          |                                                                                                    |
|-----------------------------------|----------------------------------------------------------------------------------------------------|
| Elenco videate                    | Utente MARIO ROSSI ruolo MATTM                                                                                          |
| PROFILO                           | × IMPIANTI DESTINAZIONE                                                                                                 |
| -AC<br>-OC                        | 1 IMPIANTI DESTINAZIONE: Puoi inserire una nuova riga scrivendo i dati direttamente qui. Per salvarli premi il tasto 🛄. |
| -STATI<br>-COMUNI                 | IMPIANTI DESTINAZIONE: Nuova Riga < < > >> 🔍 🗮 🕼 🕇 🕂 🖽                                                                  |
| -CODICI Y<br>-CODICI RIFIUTI OCSE | COD                                                                                                    |
| -CODICI RIFIUTI BASILEA           | Ragione sociale                                                                                                    |
| UTENTI                            | codice fiscale                                                                                                    |
| REGISTRAZIONI                     | NUM.                                                                                                    |
| NOTIFICATORI                      | COMUNE CAP PROV                                                                                                    |
| IMPIANTI DESTINAZIONE             | AUT.                                                                                                    |
| SPED.VERSO UE-EXPORT              |                                                                                                    |
| SPED.DA UE-IMPORT                 |                                                                                                    |
|                                   |                                                                                                    |
| VIDEATE APERTE                    |                                                                                                    |
| IMPIANTI DESTINAZIONE             |                                                                                                    |
| × Chiudi Tutto                    |                                                                                                    |

- Scelta del comune dalla lista dei comuni con il tasto di ricerca ...;

| ≡ SISPED                                                                                               |                                                             |                                 |                                       |                                                                                                    |                                                                                                    |
|----------------------------------------------------------------------------------------------------|-------------------------------------------------------------|---------------------------------|---------------------------------------|----------------------------------------------------------------------------------------------------|----------------------------------------------------------------------------------------------------|
| Elenco videate A                                                                                       | × NOTIFIC                                                   | ATORI<br>Puol inse<br>RI. Nuova | ✓ × □ ÷<br>F<br>COMUNI: In<br>COMUNI: | Ricerca COMUNI<br>serisci nella riga evidenziata i criteri di ricerca, poi p<br>imeni si criteri di ricerca<br>Seri si criteri di ricerca | remi il tasto 또, per cercare i dati nel dat                                                                                                  |
| ESPORTAZIONI<br>IMPORTAZIONI<br>TRANSITI<br>VIAGGI<br>VIDEATE APERTE<br>NOTIFICATORI<br>× Chiudi Tutto | RAG. SOCIALE<br>COD. FISCALE<br>INDIRIZZO<br>COMUNE<br>AUT. |                                 | ISTAT                                 | COMUNE                                                                                                    | PROV<br>AGRIGENTO<br>ALESSANDRIA<br>ANCONA<br>ASTA<br>ASCOLI PICENO<br>L'AQUILA<br>ASTI<br>ASTI<br>ASTI<br>AREZZO<br>ASTI<br>BARI<br>BERGAMO |

Il comune potrà essere selezionato dalla provincia di appartenenza scegliendo quest'ultima dal menù a tendina e quindi completando la ricerca con il tasto  $\leq$ . Al termine la scelta va confermata con il tasto  $\leq$ .

L'AC di destinazione di riferimento viene inserita direttamente dal sistema.

Al termine dell'inserimento dei dati, l'impianto di destinazione va salvato con il tasto .

Eventuali cancellazioni, previa conferma, vanno effettuate con il tasto **i**, mentre eventuali modifiche vanno effettuate inserendo direttamente i dati nella maschera di dettaglio dell'impianto di destinazione e salvando, al termine, con il tasto **E**.

Le ricerche possono essere effettuate, come spiegato nelle funzionalità generali, andando in modalità di ricerca con il tasto  $\bigcirc$ , inserendo eventuali criteri di ricerca direttamente sui campi e estraendo i dati con il tasto trova  $\boxdot$ . Il passaggio dalla modalità di visualizzazione a lista a quello a dettaglio si ottiene tramite i tasti  $\equiv$  e  $\equiv$ .

#### Destinatari

La tabella dei destinatari contiene i dati anagrafici di tutti i destinatari od importatori indicati nelle notifiche di importazione o di spedizione in entrata dal territorio dell'UE.

I dati anagrafici dei destinatari vengono inseriti dalle relative AC di destinazione contestualmente al rilascio dell'autorizzazione alla spedizione e alla registrazione della notifica nel Sistema, come vedremo successivamente, oppure indipendentemente da questa direttamente sulla form dei dati dei destinatari.

| ∃ SISPED              |        |           |                                |                         |                        |                  |        |      | Cmd:            |   |
|-----------------------|--------|-----------|--------------------------------|-------------------------|------------------------|------------------|--------|------|-----------------|---|
| Elenco videate        | Utente | SISPED ru | olo Sistema                    |                         |                        |                  |        |      |                 |   |
| SERVIZIO              |        |           |                                |                         |                        |                  |        |      |                 |   |
| PROFILO               | ×      | DESTIN    | IATARI                         |                         |                        |                  |        |      |                 |   |
| TABELLE               | O DE   | STINATAR  | I: Puoi inserire una nuova rio | a scrivendo i dati dire | ettamente qui Persalva | rli premi il tas | ito 🎮  |      |                 |   |
| UTENTI                |        | FSTINATA  | RI: Nuova Riga                 |                         |                        |                  |        |      |                 |   |
| REGISTRAZIONI         |        |           |                                |                         |                        |                  |        | 1    |                 |   |
| NOTIFICATORI          |        | CODICE    | RAGIONE SOCIALE                | CODICE FISCALE          | INDIRIZZO              | NUM.             | COMUNE | PROV | AC              |   |
| PRODUTTORI            | >      | 1         | DESTINATARIO DI TEST           | 123456789               | VIA VOLTA              | 12               | EMPOLI | FI   | REGIONE TOSCANA | * |
| IMPIANTI DESTINAZIONE | >      |           |                                |                         |                        |                  |        |      |                 |   |
| DESTINATARI           | >      |           |                                |                         |                        |                  | 1      |      |                 |   |
| SPED.VERSO UE-EXPORT  |        |           |                                |                         |                        |                  |        |      |                 |   |
| SPED.DA UE-IMPORT     | 5      |           |                                |                         |                        |                  |        |      |                 |   |
| TRANSITI              | >      |           |                                |                         |                        |                  |        |      |                 |   |
| ISPEZIONI             | >      |           |                                |                         |                        |                  |        |      |                 | - |
| VIDEATE APERTE        |        |           |                                |                         |                        |                  |        |      |                 |   |
| DESTINATARI           |        |           |                                |                         |                        |                  |        |      |                 |   |

I passi per l'inserimento di un nuovo destinatario sono i seguenti:

- Accesso al menù dei destinatari;
- Inserimento di un nuova riga con il tasto +;
- Inserimento dei dati del destinatario/importatore nella maschera di dettaglio: ragione sociale, codice fiscale, indirizzo, numero civico e CAP;

| ≡ SISPED              |                                                                                                    | Cmd: |
|-----------------------|----------------------------------------------------------------------------------------------------|------|
| Elenco videate        | Utente SISPED ruolo Sistema                                                                                   |      |
| SERVIZIO              |                                                                                                    |      |
| PROFILO               | × DESTINATARI                                                                                                 |      |
| TABELLE               | 🚯 DESTINATARI: Puoi inserire una nuova riga scrivendo i dati direttamente qui. Per salvarii premi il tasto 🎹. |      |
| UTENTI                | DESTINATARI: Nuova Riga 🔣 🖒 » 🔍 😑 🚺 🏲 🕂 🔟                                                                     |      |
| REGISTRAZIONI         |                                                                                                    |      |
| NOTIFICATORI          | CODICE                                                                                                    |      |
| PRODUTTORI            | RAGIONE SOCIALE                                                                                               |      |
| IMPIANTI DESTINAZIONE | CODICE FISCALE                                                                                                |      |
| DESTINATARI           | INDIRIZZO NUM.                                                                                                |      |
| SPED.VERSO UE-EXPORT  | COMUNE CAP PROV                                                                                               |      |
| SPED.DA UE-IMPORT     | AUT.                                                                                                    |      |
|                       |                                                                                                    |      |
| ISPEZIONI             |                                                                                                    |      |
| VIDEATE APERTE        |                                                                                                    |      |
| DESTINATARI           |                                                                                                    |      |
|                       |                                                                                                    |      |

- Scelta del comune dalla lista dei comuni con il tasto di ricerca ...;

| Elenco videate Vtente SISPED ruolo Sistema                                                                                                    |   |
|----------------------------------------------------------------------------------------------------|---|
|                                                                                                    |   |
| TABELLE                                                                                                    |   |
| UTENTI DESTINATARI: Nuova F COMUNI: Inseriaci criteri di ricerca COMUNI: Inseriaci criteri di ricerca COMUNI: Inseriaci criteri di ricerca COMUNI: Inseriaci criteri di ricerca |   |
| NOTIFICATORI CODICE ISTAT COMUNE PROV                                                                                                    |   |
| PRODUTTORI RAGIONE SOCIALE                                                                                                    |   |
| DESTINATARI INDIRIZZO SUD SARDEGNA<br>AGRIGENTO                                                                                                    |   |
| SPED.VERSO UE-EXPORT COMUNE ALESSANDRIA<br>SPED.DA UE-IMPORT AUT                                                                                                    |   |
| TRANSITI      ASCOLI PICENO      L'AQUILA      L'AQUILA      L'AQUILA                                                                                                    |   |
| AREZZO                                                                                                    |   |
| DESTINATARI                                                                                                    | • |
| × Chiudi Tutto                                                                                                    |   |

Il comune potrà essere selezionato dalla provincia di appartenenza scegliendo quest'ultima dal menù a tendina e quindi completando la ricerca con il tasto  $\leq$ . Al termine la scelta va confermata con il tasto  $\checkmark$ .

L'AC di destinazione di riferimento viene inserita direttamente dal sistema.

Al termine dell'inserimento dei dati, il destinatario va salvato con il tasto .

Eventuali cancellazioni, previa conferma, vanno effettuate con il tasto **•**, mentre eventuali modifiche vanno effettuate inserendo direttamente i dati nella maschera di dettaglio dell'impianto di destinazione e salvando, al termine, con il tasto **•**.

Le ricerche possono essere effettuate, come spiegato nelle funzionalità generali, andando in modalità di ricerca con il tasto  $\bigcirc$ , inserendo eventuali criteri di ricerca direttamente sui campi e estraendo i dati con il tasto trova  $\boxdot$ . Il passaggio dalla modalità di visualizzazione a lista a quello a dettaglio si ottiene tramite i tasti  $\equiv$  e  $\equiv$ .

#### Notifiche di esportazione o di spedizione in uscita verso il territorio dell'Unione europea

La tabella delle esportazioni/spedizioni in uscita verso il territorio dell'UE contiene i dati relativi alle notifiche inseriti dalle AC di spedizione contestualmente al processo di autorizzazione delle stesse.

La maschera delle notifiche di esportazione/spedizione in uscita verso il territorio della UE è accessibile dal menù " 'Spedizioni verso UE – EXPORT sulla sinistra.

| ∃ SISPED                                      |                        |               |                 |       |                 |       |             |                |                                  |               |                   | Cmd:          |
|-----------------------------------------------|------------------------|---------------|-----------------|-------|-----------------|-------|-------------|----------------|----------------------------------|---------------|-------------------|---------------|
| Elenco videate Vtente MARIO ROSSI ruolo MATTM |                        |               |                 |       |                 |       |             |                |                                  |               |                   |               |
| PROFILO                                       | × Sped.verso UE-Export |               |                 |       |                 |       |             |                |                                  |               |                   |               |
| UTENTI                                        | 0 S                    | ped.verso UE  | -Export: Sono s | state | e trovate 2 rig | he; p | ouoi scorre | de con i ta    | sti freccia, oppure modificare i | dati          |                   |               |
| REGISTRAZIONI                                 |                        | Sped.verso UI | E-Export: Riga  | 1 di  | 2 Q             | ·=    | [75]        | 1 +            |                                  |               |                   |               |
| NOTIFICATORI                                  |                        | NOTIFICA      | DATA AUT        |       | DATA SCA        | D.    | VIAGGI      | QTA            | NOTIFICATORE                     | AUTORITA'     | NAZ. IMPORTATRICE | STATO         |
| IMPIANTI DESTINAZIONE                         | E                      | IT010000      | 02/04/2017      |       | 02/04/2018      |       | 5           | AUT.<br>100.00 | NOTIFICATORE LAZIO               | REGIONE LAZIO | GERMANIA          | AUTORIZZATO V |
| - SPED.VERSO UE-EXPORT                        | 5                      | IT011000      | 01/02/2017      |       | 01/02/2018      | ::*   | 3           | 20,00          | ESPORTAZIONI TOSCANA             | REGIONE TOS   |                   | AUTORIZZATO 🗸 |
| VIAGGI                                        | >                      |               |                 | :::   |                 | :::   |             |                |                                  |               |                   | ~             |
| SPED.DA UE-IMPORT                             | >                      |               |                 | :::   |                 | :::   |             |                |                                  |               |                   | ~             |
| TRANSITI                                      | >                      |               |                 | :::   |                 | :::   |             |                |                                  |               |                   | ~             |
|                                               | >                      |               |                 | ::*   |                 | ::*   |             |                |                                  |               |                   | ~             |
|                                               | ➤                      |               |                 | :::   |                 | :::   |             |                |                                  |               |                   | ~             |
| IMPIANTI DESTINAZIONE                         | >                      |               |                 | ::*   |                 | :::   |             |                |                                  |               |                   | ✓ •           |
| Sped.verso UE-Export                          |                        |               |                 |       |                 |       |             |                |                                  | Viaggi        |                   |               |

La parte superiore presenta un elenco dei dati delle notifiche di competenza della AC che le sta visualizzando

| SPED.VER SO UE-EXPORT |      |                   |               |           |                | Vieggi |
|-----------------------|------|-------------------|---------------|-----------|----------------|--------|
| -NOTIFICHE<br>-VIAGGI |      |                   |               |           |                | viaggi |
| SPED.DA UE-IMPORT     | LIST | LISTA OCSE        | LISTA BASILEA | LISTA CER | LISTA ALLEGATI |        |
| - TRANSITI            |      |                   |               |           |                |        |
|                       | L    | SIA Y: Nuova Riga | QΩ            | + 🗉       |                |        |
| VIDEATE APERTE        |      | COD Y             |               | DESC      | RIZIONE        |        |
| IMPIANTI DESTINAZIONE | -    | 000.1             |               | DEOL      |                |        |
| Sped.verso UE-Export  | >    |                   |               |           |                |        |
| × Chiudi Tutto        | >    |                   |               |           |                |        |
|                       | >    |                   |               |           |                |        |
|                       | >    |                   |               |           |                |        |
|                       | >    |                   |               |           |                |        |
|                       | >    |                   |               |           |                |        |
|                       | >    |                   |               |           |                | •      |
|                       |      |                   |               |           |                |        |
|                       |      |                   |               |           |                |        |
|                       | 4    |                   |               |           |                |        |
|                       |      |                   |               |           |                |        |

La parte inferiore presenta l'elenco dei rifiuti che verranno spediti, secondo i codici previsti dal Regolamento (CE) n. 1013/2016.

Per inserire una notifica di esportazione/spedizione in uscita verso il territorio della UE, la AC di spedizione effettua i seguenti passi:

- Accede al menù delle esportazioni;
- Inserisce una nuova riga con il tasto +;
- Inserisce i dati della notifica nella maschera di dettaglio;

| ∃ SISPED               | Cr                                                                                                    | nd: _ |
|------------------------|----------------------------------------------------------------------------------------------------|-------|
| Elenco videate         | Utente SISPED ruolo Sistema                                                                                           |       |
| SERVIZIO               |                                                                                                    |       |
| PROFILO                | × Sped.verso UE-Export                                                                                                |       |
| TABELLE                | 🔒 Sped.verso UE-Export: Puoi inserire una nuova riga scrivendo i dati direttamente qui. Per salvarli premi il tasto 🎹 |       |
| UTENTI                 | Sped verso UF-Export: Nuova Riga 🥂 🕻 🔉 🔊 📿 🚍 🍊 🏹 🕞 🕂 🛄                                                                |       |
| REGISTRAZIONI          |                                                                                                    |       |
| NOTIFICATORI           | NOTIFICA DATA AUT. DATA SCAD. STATO                                                                                   |       |
| PRODUTTORI             | VIAGGI QTA AUT DESTINAZIONE ···                                                                                       |       |
| IMPIANTI DESTINAZIONE  | NOTIFICATORE                                                                                                    |       |
| DESTINATARI            | PRODUTTORE                                                                                                    |       |
| 🗁 SPED.VERSO UE-EXPORT |                                                                                                    |       |
| NOTIFICHE              |                                                                                                    |       |
| -VIAGGI<br>ISPEZIONI   | AC ··· OPERAZIONE ··· ·                                                                                               |       |
| SPED.DA UE-IMPORT      | DOCUMENTO 1A                                                                                                    |       |
| TRANSITI               | Viaggi                                                                                                    |       |
| VIDEATE APERTE         | Ispezioni                                                                                                    |       |
|                        |                                                                                                    |       |

Nella parte superiore vanno inseriti i seguenti dati:

- o numero della notifica, così come indicato nel documento di notifica;
- Data di autorizzazione e scadenza;
- o Stato 'autorizzato' della notifica
- Numero di viaggi e quantità autorizzata;
- Nazione importatrice/destinataria UE, eventualmente dall'elenco di nazioni proposto
- o Dati del notificatore;

Il tasto di selezione del notificatore ... consente di ricercarlo nella tabella dei notificatori già inseriti nel SISPED.

| LIGHOU WOOddo  |               |                       |          |                                           |                     |                                         |      |         |
|----------------|---------------|-----------------------|----------|-------------------------------------------|---------------------|-----------------------------------------|------|---------|
| -III TABELLE   | × ESPOR       | IAZ                   | IONI     |                                           |                     |                                         |      | _       |
| REGISTRAZIONI  | ESPORTAZIO    | <ul> <li>×</li> </ul> | □ *<br>F | RICERCA NOTIFICATOR                       | 1                   |                                         |      |         |
| UTENTI         | ESPORTAZI     |                       |          |                                           |                     |                                         |      |         |
| NOTIFICATORI   |               | O NO                  | DTIFICAT | ORI: Puoi inserire una nuova riga scriver | ido i dati direttam | ente qui. Per salvarli premi il tasto 💾 |      | _       |
| DESTINATARI    | NOTIFICA      |                       | IOTIFICA | TORI: Nuova Riga 🛛 🔍 🗐 📢                  |                     |                                         |      |         |
| ESPORTAZIONI   | VIAGGI        |                       | CODICE   | RAGIONE SOCIALE                           | COD. FISC.          | INDIRIZZO                               | NUM. |         |
| IMPORTAZIONI   | NOTIFICATORE  |                       | 5        | INTERMEDIAZIONI RIFIUTI                   | INT001              | VIA DEI GIGLI                           | 16   | VENEZI  |
| TRANSITI       | INDIRIZZO     | 5                     | 7        | MARIO VERDI NOTIFICHE                     | FFFSSS              | VIA DELLE ROSE                          | 35   | VENEZI/ |
| VIAGGI         | COMUNE        | >                     | 6        | NOTIFICATORE IMPIANTO NUOVO               | NTF004              | VIA DELLE ROSE                          | SNC  | ANNONE  |
|                |               | >                     | 8        | NUOVO IMPIANTO RICICLO                    | VEV1234567          | VIA DEI CAMPI                           | 15   | VENEZI/ |
| VIDEATE APERTE | AC            | >                     |          | 1                                         |                     |                                         |      |         |
| ESPORTAZIONI   | Documento 1 A | >                     |          |                                           |                     |                                         |      |         |
| × Chiudi Tutto |               | >                     |          |                                           |                     |                                         |      |         |
|                |               | >                     |          |                                           |                     |                                         |      |         |
|                |               | >                     |          |                                           |                     |                                         |      |         |
|                | LISTA Y       |                       |          |                                           |                     |                                         |      |         |
|                | LISTA CER:    | 4                     | _        |                                           |                     | _                                       |      | •       |

Il notificatore va selezionato nella lista e quindi la scelta va confermata con il tasto 🗸

E' comunque possibile inserire il notificatore, qualora non sia già presente nella banca dati di SISPED, direttamente nella maschera di ricerca dei notificatori, premendo il tasto +.

La procedura di inserimento è analoga a quanto precedentemente descritto per l'inserimento del nuovo notificatore. Al termine, dopo aver salvato il nuovo soggetto, la scelta dello stesso nella notifica va confermata con il tasto  $\checkmark$ .

o dati del produttore dei rifiuti;.

Il tasto di selezione del produttore ... consente di ricercarlo nella tabella dei produttori già inseriti nel SISPED.

| ≡ SISPED              |                        |            |                                |                                       |                        |      |        |
|-----------------------|------------------------|------------|--------------------------------|---------------------------------------|------------------------|------|--------|
| Elenco videate        | Utente SISPED ruolo    | o Sistema  |                                |                                       |                        |      |        |
| SERVIZIO              | . Crand and            | . v m š    |                                |                                       |                        |      |        |
| PROFILO               | × Spea.ve              |            | CERCA PRODUT                   | ORI                                   |                        |      |        |
| - TABELLE             | Sped.verso U           |            |                                |                                       |                        |      |        |
| UTENTI                | Sped.verso l           | PRODUTTORI | : Cliccando un tasto 🔊 riporte | rai i dati selezionati nel            | a videata sottostante. |      | _      |
| REGISTRAZIONI         |                        | PRODUTTO   | Riga 1 di 1 🔍 📜                | I I I I I I I I I I I I I I I I I I I |                        |      |        |
| NOTIFICATORI          | NOTIFICA               | CODICE     | RAGIONE SOCIALE                | COD. FISC                             | INDIRIZZO              | NUM. |        |
| PRODUTTORI            | VIAGGI                 | 🔪 1 IM     | PIANTO STOCCAGGIO LAZ          | 134526373                             | VIA DEI CARPINI        | 12   | FROSIN |
| IMPIANTI DESTINAZIONE | NOTIFICATORE           | >          |                                |                                       |                        |      |        |
| DESTINATARI           | PRODUTTORE             | >          |                                |                                       |                        |      |        |
| SPED.VERSO UE-EXPORT  | LUOGO DI<br>PRODUZIONE | >          |                                |                                       |                        |      |        |
| -NOTIFICHE            |                        | >          |                                |                                       |                        |      | _      |
| SPED.DA UE-IMPORT     | AC                     | >          |                                |                                       |                        |      |        |
| - TRANSITI            | DOCUMENTO 1            | >          |                                |                                       |                        |      |        |
| ISPEZIONI             |                        | >          |                                |                                       |                        |      |        |
| VIDEATE APERTE        |                        |            |                                |                                       |                        |      |        |
| Sped.verso UE-Export  | LISTA Y                |            |                                |                                       | _                      |      |        |
| × Chiudi Tutto        | LISTA Y: Nuov          | a Riga     |                                |                                       |                        |      |        |

Il produttore va selezionato nella lista e quindi la scelta va confermata con il tasto 🗸

E' comunque possibile inserire il produttore, qualora non sia già presente nella banca dati di SISPED, direttamente nella maschera di ricerca dei produttori, premendo il tasto +.

La procedura di inserimento è analoga a quanto precedentemente descritto per l'inserimento del nuovo produttore. Al termine, dopo aver salvato il nuovo soggetto, la scelta dello stesso nella notifica va confermata con il tasto v.

- Luogo di produzione/partenza del carico di rifiuti
- Operazione di smaltimento/recupero
- o L'AC competente di spedizione verrà inserita automaticamente dal sistema

La notifica andrà quindi salvata con il tasto 🖱.

SISPED provvede a generare in automatico la tabella dei viaggi relativi alla notifica che dovrà essere compilata con i dati di dettaglio delle singole spedizioni, come indicato in seguito.

L'AC di spedizione carica, inoltre, il documento di notifica autorizzato nel campo 'DOCUMENTO 1/A' effettuando i seguenti passi:

- Preme il tasto T per selezionare da una directory sul proprio computer il file del documento 1/A, ottenuto ad esempio da una scansione del documento;
- Conferma il file selezionato;

| VIDEALE APERTE |               | Click per aprire il decumente (94 I/P) |
|----------------|---------------|----------------------------------------|
| ESPORTAZIONI   | Documento 1 A | Click per aprire il documento (64 KB)  |
| × Chiudi Tutto |               |                                        |
|                |               |                                        |

Il file verrà quindi caricato sul sistema SISPED. E' possibile visualizzare il contenuto del file caricato con il tasto 53. E' possibile, inoltre, cancellare il file caricato con il tasto 🗑 vicino al campo 'DOCUMENTO 1/A'

Nella parte inferiore devono essere selezionati i rifiuti oggetto della spedizione indicati nella notifica secondo i codici indicati nel Regolamento (CE) n. 1013/2006: in particolare, sarà possibile indicare uno o piu codici Y, uno o più codici OCSE, uno o più codici BASILEA e uno o più codici CER.

Ad esempio, nel caso dell'indicazione dei codici CER, il processo di completamento della form è il seguente:

| DEATE APERTE | LISTA Y  | LISTA OCSE     | LISTA BASILEA LISTA CER | LISTA ALLEGATI |   |
|--------------|----------|----------------|-------------------------|----------------|---|
| SPORTAZIONI  | LISTA CE | ER: Nuova Riga | 90 🗎 🕂 🖽                |                |   |
| Chiudi Tutto | COD.0    | ER             |                         | DESCRIZIONE    |   |
|              | >        |                |                         |                | * |
|              | >        |                |                         |                |   |
|              | >        |                |                         |                |   |
|              | >        |                |                         |                |   |
|              | >        |                |                         |                |   |
|              | >        |                |                         |                |   |
|              | >        |                |                         |                | ~ |
|              |          |                |                         |                |   |

- Posizionamento su una riga vuota della lista;
- Apertura della tabella dei codici CER tramite il tasto ... ;
- Ricerca e selezione del codice CER;

| REGISTRAZIONI  | 🜒 ESPORTAZIONI: Sono state trovate 🗸 🛪 🗂 🎍                                                                                                    |
|----------------|----------------------------------------------------------------------------------------------------|
| UTENTI         | COMUNE 028 ABANO TERMI LOOKUP RIFIUTI CER                                                                                                    |
| NOTIFICATORI   | AC 2 REGIONE VE DIFIUITI CER: Cliccando un tasto 🔭 riporteral i dati selezionati nella videata sotto                                                                                                  |
| DESTINATARI    | Documento 1 A Bin Click per                                                                                                    |
| ESPORTAZIONI   |                                                                                                    |
| IMPORTAZIONI   | CODICE DESCRIZIONE                                                                                                    |
| TRANSITI       | 190904 carbone attivo esaurito                                                                                                    |
| VIAGGI         | 190905         resine a scambio ionico saturate o esaurite            LISTA Y         LISTA OCSE         LIS         190906         soluzioni e fanghi di rigenerazione delle resine a scambio ionico |
| VIDEATE APERTE | LISTA CER. Nuova Riga 190999 rifiuti non specificati altrimenti                                                                                                    |
| ESPORTAZIONI   | 191001 rifiuti di ferro e acciaio                                                                                                    |
| 🔀 Chiudi Tulto | S 191002 rifiuti di metalli non ferrosi                                                                                                    |
|                | 191003 Huff - frazione leggera e polveri, contenenti sostanze pericolose                                                                                                    |
|                | 191004 Indir - Irazione leggera e polven, diversi da quesi di cui alla voce                                                                                                    |
|                | 191006 altre frazioni, diverse da quelle di cui alla voce 19 10 05                                                                                                    |
|                |                                                                                                    |
|                |                                                                                                    |

- Conferma del codice CER selezionato tramite il tasto v;
- Ripetizione della procedura per ciacun codice CER indicato nella notifica;
- Salvataggio della lista con il tasto <sup>[1]</sup>;

Qualora sia necessario cancellare un codice CER dalla lista dei CER della notifica è possibile utilizzare il tasto .

La stessa procedura può essere ripetuta per ciascuno dei differenti codici dei rifiuti indicati nella notifica.

Nella parte inferiore devono essere inoltre selezionati gli eventuali Porti interessati dalla spedizione indicati nella notifica . Il processo di completamento della form è il seguente:

- Posizionamento su una riga vuota della lista;

- Apertura della tabella dei porti tramite il tasto ... ;
- Ricerca e selezione del porto;

| × Sped.verso UE-Export                                                                                   |                                                                                                    |                                                                                                    |                                                                                                    |  |  |  |  |  |  |  |  |  |  |
|----------------------------------------------------------------------------------------------------|----------------------------------------------------------------------------------------------------|----------------------------------------------------------------------------------------------------|----------------------------------------------------------------------------------------------------|--|--|--|--|--|--|--|--|--|--|
| Sped.verso UE-Export: Sono state trovate 1 ri                                                            | ghe; puoi scorrerle con i tasti freccia, oppure modific                                                                                                    | care i dati                                                                                                    |                                                                                                    |  |  |  |  |  |  |  |  |  |  |
| NOTIFICATORE ···· 335 NOTIFICATORE PROVA VIA DEL CAMPO 12                                                |                                                                                                    |                                                                                                    |                                                                                                    |  |  |  |  |  |  |  |  |  |  |
| PRODUTTORE "33 NOTIFICATORE PROVIDED CAMPO 12 PRODUTTORE "300 PRODUTTORE DI PROVA VIA DELLE INDUSTRIE 21 |                                                                                                    |                                                                                                    |                                                                                                    |  |  |  |  |  |  |  |  |  |  |
|                                                                                                    |                                                                                                    |                                                                                                    |                                                                                                    |  |  |  |  |  |  |  |  |  |  |
| AC                                                                                                    | PORTI: Cliccando un tasto > riporterai i dati sel                                                                                                    | lezionati nella videata sottostante.                                                                                                    |                                                                                                    |  |  |  |  |  |  |  |  |  |  |
| DOCUMENTO 44 Click per aprire il file                                                                    | PORTI: Riga 46 di 55                                                                                                    | 0.0                                                                                                    | A                                                                                                    |  |  |  |  |  |  |  |  |  |  |
| A DOCOMENTO TA                                                                                           |                                                                                                    |                                                                                                    |                                                                                                    |  |  |  |  |  |  |  |  |  |  |
|                                                                                                    | CODICE DENOMINAZIONE                                                                                                    | COMANDO                                                                                                    |                                                                                                    |  |  |  |  |  |  |  |  |  |  |
|                                                                                                    | 48 Savona                                                                                                    | Capitaneria di Porto di Savona                                                                                                    |                                                                                                    |  |  |  |  |  |  |  |  |  |  |
| LISTA Y LISTA OCSE LISTA BASILE                                                                          | 49 Siracusa                                                                                                    | Capitaneria di Porto di Siracusa                                                                                                    |                                                                                                    |  |  |  |  |  |  |  |  |  |  |
|                                                                                                    | 50 Taranto                                                                                                    | Capitaneria di Porto di Taranto                                                                                                    |                                                                                                    |  |  |  |  |  |  |  |  |  |  |
|                                                                                                    | 51 Termoli                                                                                                    | Capitaneria di Porto di Termoli                                                                                                    |                                                                                                    |  |  |  |  |  |  |  |  |  |  |
| CODICE DENOMINAZIONE                                                                                     | 52 Torre del Greco                                                                                                    | Capitaneria di Porto di Torre del Greco                                                                                                    |                                                                                                    |  |  |  |  |  |  |  |  |  |  |
|                                                                                                    | 53 Trapani                                                                                                    | Capitaneria di Porto di Trapani                                                                                                    |                                                                                                    |  |  |  |  |  |  |  |  |  |  |
| > ····                                                                                                   | > 14 Trieste                                                                                                    | Direzione Marittima di Trieste                                                                                                    |                                                                                                    |  |  |  |  |  |  |  |  |  |  |
| > ···                                                                                                    | > 15 Venezia                                                                                                    | Direzione Marittima di Venezia                                                                                                    |                                                                                                    |  |  |  |  |  |  |  |  |  |  |
| <b>&gt;</b>                                                                                              | > 54 Viareggio                                                                                                    | Capitaneria di Porto di Viareggio                                                                                                    |                                                                                                    |  |  |  |  |  |  |  |  |  |  |
|                                                                                                    | > 55 Vibo Valentia                                                                                                    | Capitaneria di Porto di Vibo Valentia                                                                                                    |                                                                                                    |  |  |  |  |  |  |  |  |  |  |
| <b>&gt;</b>                                                                                              |                                                                                                    |                                                                                                    |                                                                                                    |  |  |  |  |  |  |  |  |  |  |
|                                                                                                    |                                                                                                    |                                                                                                    | _                                                                                                    |  |  |  |  |  |  |  |  |  |  |
|                                                                                                    | Sped.verso UE-Export     Sped.verso UE-Export: Sone state trovate 1 (     Sped.verso UE-Export: Sone state trovate 1 (     Sped.ve | Sped.verso UE-Export     Sed.verso UE-Export     Sed.verso UE-Export     Sed.verso UE-Export     Sed.verso UE-Export     Sed.verso UE-Export     Sed.verso UE-Export     Sed.verso UE-Export     Sed.verso     Sed.verso | Sped.verso UE-Export     Sed.verso UE-Export     Sed.verso UE-Export     VEDIALLEGATO -SEE A     VEDIALLEGATO -SEE A |  |  |  |  |  |  |  |  |  |  |

- Ripetizione della procedura per ciascun porto autorizzato nella notifica;
- Salvataggio della lista con il tasto 🛄;

Qualora sia necessario cancellare un porto dalla lista dei porti autorizzati è possibile utilizzare il tasto 🗎.

La 'lista allegati' permette l'inserimento di altri eventuali documenti ritenuti necessari.

#### Viaggi delle notifiche di esportazione/spedizione in uscita verso il territorio della UE

La tabella dei viaggi viene creata in automatico dal Sistema al momento del salvataggio nel SISPED di ciascuna notifica autorizzata. La tabella contiene la lista dei singoli viaggi previsti con i relativi dati salienti.

Per accedere alla maschera dei viaggi il notificatore effettua i seguenti passi:

- Accede alla maschera delle notifiche;
- Seleziona la notifica di esportazione/spedizione in uscita di riferimento;
- Seleziona il tasto 'Viaggi' per caricare la maschera dei viaggi;

E' anche possibile accedere direttamente alla maschera dei viaggi e selezionare tramite i criteri di ricerca la notifica di cui si intende inserire i dati dei viaggi relativi.

| ∃ SISPED              |        |             |                     |                 |               |                     |            |             |   |   |            |      |            | Cmd:   |         | <u>ж</u> ) |
|-----------------------|--------|-------------|---------------------|-----------------|---------------|---------------------|------------|-------------|---|---|------------|------|------------|--------|---------|------------|
| Elenco videate        | Utente | SISPED ruo  | olo Sistema         |                 |               |                     |            |             |   |   |            |      |            |        |         |            |
| SERVIZIO              |        |             |                     |                 |               |                     |            |             |   |   |            |      |            |        |         |            |
| PROFILO               | ×      | VIAGGI      |                     |                 |               |                     |            |             |   |   |            |      |            |        |         |            |
| TABELLE               | e vi   | AGGI: Sono  | state trovate 5 rig | he: puoisco     | orrerle con i | tasti freccia, oppi | ire modifi | care i dati |   |   |            |      |            |        |         |            |
| UTENTI                |        |             |                     |                 |               |                     |            | cure r duti |   |   |            | );   | 1 di 2     |        |         |            |
| REGISTRAZIONI         |        | VIAGGI. KIY |                     | 90              |               |                     |            |             |   |   |            | tiya | TUIS       |        |         |            |
| NOTIFICATORI          |        | NOTIFICA    | IT010000            |                 |               |                     |            |             |   |   |            |      |            |        |         |            |
| PRODUTTORI            | ~      | VIAGGIO     | DATA<br>PARTENZA    | QTA IN<br>PART. | TARGA         | STATO               |            | TRAGITTO    |   |   | REGISTR    |      | DATA       |        | STATO   |            |
| IMPIANTI DESTINAZIONE |        | 1           | 04/05/2017 📰        | 25,12           | AD123         | COMPLETATO          | ~          |             | - | > | 03/05/2017 | :::  | 04/05/2017 | COM    | PLETATO | × *        |
| DESTINATARI           | 5      | 2           | 05/05/2017 📰        | 25,00           | aa            | RIFIUTATO           | ~          |             |   | > | 03/05/2017 |      | 04/05/2017 | 📰 ATTI | vo      | ~          |
| SPED.VERSO UE-EXPORT  | 5      | 3           | 04/05/2016 📰        |                 |               | ANNULLATO           | ~          |             |   | > | 03/05/2017 | :::  | 04/05/2017 | 🖭 PIAN | IFICATO | ~          |
| -NOTIFICHE            | >      | 4           | 05/05/2017 📰        | 26,12           | AAAA          | COMPLETATO          | ~          |             |   | > |            | ::*  |            |        |         | ~          |
| SPED.DA UE-IMPORT     | >      | 5           |                     |                 |               | INSERITO            | $\sim$     |             |   | > |            |      |            |        |         | ~          |
| TRANSITI              | >      |             |                     |                 |               |                     | ~          |             |   | > |            |      |            |        |         | ~ -        |
| ISPEZIONI             | >      |             |                     |                 |               |                     | ~          |             |   |   |            |      |            |        |         |            |
|                       | >      |             |                     |                 |               |                     | ~          |             |   |   |            |      |            |        |         |            |
| VIDEATE APERTE        | >      |             | ÷:*                 |                 |               |                     | ~          |             | - |   |            |      |            |        |         |            |
| Sped.verso UE-Export  |        | 1/B PROGR   |                     |                 |               | 1/B SMALT/RE        | С          |             |   |   |            |      |            |        |         |            |
| VIAGGI                |        | <b>T</b>    |                     |                 |               | T Ì                 | Ŭ          |             |   |   |            |      |            |        |         |            |
| × Chiudi Tutto        |        |             |                     |                 |               |                     |            |             |   |   |            |      |            |        |         |            |
|                       |        |             |                     |                 |               |                     |            |             |   |   |            |      |            |        |         |            |

Per l'inserimento dei dati dei viaggi, il notificatore effettua i seguenti passi

#### Tre giorni prima della partenza del viaggio:

- Seleziona il viaggio che intende completare;
- Inserisce la data prevista di partenza;
- Assegna al viaggio lo stato 'pianificato' e lo salva con il tasto :;

L'operazione può essere ripetuta più volte, cambiando lo stato del viaggio in 'ripianificato'

Se l'itinerario del viaggio prevede il passaggio per un porto, questo dovrà essere indicato nel pannello in basso a destra, che consente di selezionare il porto effettivo di attracco della nave tra quelli autorizzati

| SERVIZIO              |                                                                                                   |              |                  |                  |         |              |   |          |          |      |                           |       |            |     |             |        |
|-----------------------|---------------------------------------------------------------------------------------------------|--------------|------------------|------------------|---------|--------------|---|----------|----------|------|---------------------------|-------|------------|-----|-------------|--------|
| PROFILO               | × VIAGGI                                                                                          |              |                  |                  |         |              |   |          |          |      |                           |       |            |     |             |        |
| TABELLE               | VIAGGI: Sono state trovate 50 righe; puoi scorrerle con i tasti freccia, oppure modificare i dati |              |                  |                  |         |              |   |          |          |      |                           |       |            |     |             |        |
| UTENTI                |                                                                                                   |              |                  |                  |         |              |   |          |          |      |                           |       |            |     |             |        |
| REGISTRAZIONI         |                                                                                                   | VIAGOI. Riya |                  | <u> </u>         |         |              |   |          |          | IN I |                           | iya i |            | ~   |             |        |
| NOTIFICATORI          |                                                                                                   | NOTIFICA     | IT005000         |                  |         |              |   |          |          |      |                           |       |            |     |             |        |
| PRODUTTORI            |                                                                                                   | VIAGGIO      | DATA<br>PARTENZA | QTA PART.<br>TON | TARGA   | STATO        |   | TRAGITTO |          |      | REGISTR                   |       | DATA       |     | STATO       |        |
| MPIANTI DESTINAZIONE  | >                                                                                                 | 1            | 10/02/2017 📰     | 20,00            | AAA BBB | ATTIVO       | ~ |          | <u> </u> | >    | 05/12/2017                | (     | 05/09/2017 | ::* | PIANIFICATO | ~ ^    |
| DESTINATARI           |                                                                                                   | 2            | 01/01/2000       | 0,00             |         | ANNULLATO    | ~ |          |          | >    | 30/11/2017                |       | 01/09/2017 | ::* | PIANIFICATO | $\sim$ |
| SPED.VERSO UE-EXPORT  | >                                                                                                 | 3            | 20/06/2017       | 25,12            | CCC DDD | ATTIVO       | ~ |          |          | >    |                           | ::*   |            | ::* |             | ~      |
| NOTIFICHE             | >                                                                                                 | 4            | 30/06/2017       | 24,00            | GGG HHH | COMPLETATO   | ~ |          |          | >    |                           | :::   |            | ::* |             | ~      |
| -VIAGGI<br>-ISPEZIONI | >                                                                                                 | 5            | 01/08/2017       | 27,00            | QQQ FFF | PIANIFICATO  | ~ |          |          | >    |                           | :::   |            | ::: |             | ~      |
| REPORT VIAGGI         | >                                                                                                 | 6            | 05/09/2017 📰     | 18,00            |         | PIANIFICATO  | ~ |          |          | >    |                           |       |            | ::* |             | × -    |
| REPORT NOTIFICHE      | >                                                                                                 | 7            |                  | 1                |         | INSERITO     | ~ |          |          |      |                           |       | PRO        | GSI | TT          | 19     |
| SPED.DA UE-IMPORT     | >                                                                                                 | 8            |                  | 1                |         | INSERITO     | ~ |          |          | D    |                           | Digo  | 75         |     |             |        |
| TRANSITI              | >                                                                                                 | 9            |                  | 1                |         | INSERITO     | ~ |          | -        | F    | ORTI. NUOVA               | Riya  | 57         | L   |             |        |
| IDEATE APERTE         |                                                                                                   | 1/B PROGR    |                  |                  |         |              |   |          |          |      | CODICE                    |       | DENOM      | NAZ | IONE        |        |
| DESTINATARI           |                                                                                                   | Ŧì           |                  |                  |         | TID SWALLARD |   |          |          |      |                           |       |            |     |             |        |
| Sped.verso UE-Export  |                                                                                                   |              |                  |                  |         |              |   |          |          | >    |                           |       |            |     |             |        |
| VIAGGI                |                                                                                                   |              |                  |                  |         |              |   |          |          | >    | 11 Pescara<br>19 Brindisi |       |            |     | -           |        |
| < Chiudi Tutto        |                                                                                                   |              |                  |                  |         |              |   |          |          |      |                           |       |            |     |             |        |

#### Al momento della partenza del viaggio:

- Seleziona il viaggio che intende completare;
- Inserisce la data effettiva di partenza;
- inserisce la quantità effettiva in partenza;
- inserisce la targa del primo mezzo utilizzato;
- Assegna al viaggio lo stato 'attivo' e lo salva con il tasto :;

#### Allo smaltimento/recupero del rifiuto:

- Seleziona il viaggio che intende completare;
- Carica nel sistema il documento di movimento con indicato l'avvenuto smaltimento/recupero con il tasto 
  vicino al campo '1/B SMALT/REC';
- Assegna al viaggio lo stato '<u>completato'</u> e lo salva con il tasto ";

SISPED tiene traccia di tutte le modifiche effettuate ai viaggi nella tabella delle modifiche a destra, con le relative date di modifica dello stato del viaggio stesso.

E' anche possibile cambiare lo stato del viaggio in <u>'annullato'</u> qualora il viaggio non sia stato effettuato e quindi il documento di movimento venga restituito alla AC di spedizione, oppure in <u>'rifiutato'</u> qualora la spedizione sia stata rifiutata dall'impianto di destinazione.

#### Notifiche di importazione o di spedizione in entrata dal territorio della UE

La tabella delle importazioni/ spedizioni in entrata dal territorio della UE contiene i dati relativi alle notifiche inseriti dalle AC di destinazione contestualmente al processo di autorizzazione delle stesse.

La maschera delle notifiche di importazione/spedizione in entrata dal territorio della UE è accessibile dal menù 'Spedizioni da UE/ IMPORT' sulla sinistra.

| ≡ SISPED                              |            |               |                       |       |                    |             |                 |                               |                 | с                    | md: 👬           |
|---------------------------------------|------------|---------------|-----------------------|-------|--------------------|-------------|-----------------|-------------------------------|-----------------|----------------------|-----------------|
| Elenco videate                        | Utente     | MARIO ROS     | SSI ruolo MATTI       | М     |                    |             |                 |                               |                 |                      |                 |
| PROFILO                               | ×          | Sped.da       | UE-Impo               | rt    |                    |             |                 |                               |                 |                      |                 |
| UTENTI                                | <b>0</b> S | ped.da UE-Im  | port: Sono stat       | e tro | ovate 2 righe; puo | i scorrerle | con i tasti fre | eccia, oppure modificare i da | ti              |                      |                 |
| REGISTRAZIONI                         |            | Sped.da UE-li | mport: Riga 1 d       | i 2   | ا 🗐 🔎              | 0 C         | + 🖱             |                               |                 |                      |                 |
| NOTIFICATORI<br>IMPIANTI DESTINAZIONE |            | NOTIFICA      | Data<br>autorizzazior | ne    | Data scadenza      | VIAGO       | I QTA AUT.      | DESTINATARIO                  | AUTORITA'       | NAZIONE IMPORTATRICE | STATO           |
| SPED.VER SO UE-EXPORT                 | >          | DE010000      | 01/01/2016            | ::*   | 01/01/2017         |             | 5 20,00         | IMPIANTO LAZIO                | REGIONE LAZIO   | AUSTRIA              | AUTORIZZATC V ^ |
| SPED.DA UE-IMPORT                     | >          | DE011000      | 01/02/2017            | ::*   | 01/02/2018         |             | 5 50,00         | IMPIANTO TOSCANA              | REGIONE TOSCANA | BELGIO               | AUTORIZZATC ~   |
| VIAGGI                                | >          |               |                       | ::*   | E                  |             |                 |                               |                 |                      | ~               |
| TRANSITI                              | >          |               |                       | ::*   | E                  |             |                 |                               |                 |                      | ~               |
|                                       | ➤          |               |                       | :::   | E                  |             |                 |                               |                 |                      | ~               |
| IDEATE APERTE                         | ➤          |               |                       | ::*   | E                  |             |                 |                               |                 |                      | ~               |
| Sped.da UE-Import                     | >          |               |                       | ::*   |                    |             |                 |                               |                 |                      | × -             |
| × Chiudi Tutto                        |            |               |                       |       |                    |             |                 |                               |                 | Viaggi               |                 |

La parte superiore presenta un elenco dei dati delle notifiche di competenza della AC che le sta visualizzando.

| ≡ SISPED                              |                        |                    |                                |                     |                           |                   |   |     |
|---------------------------------------|------------------------|--------------------|--------------------------------|---------------------|---------------------------|-------------------|---|-----|
| Elenco videate                        | Utente M               | ARIO ROSSI ruolo N | IATTM                          |                     |                           |                   |   |     |
| PROFILO                               | × Sp                   | oed.da UE-Im       | iport                          |                     |                           |                   |   |     |
| UTENTI<br>REGISTRAZIONI               | <ul><li>Sped</li></ul> | .da UE-Import: Son | ) state trovate 2 righe; p<br> | uoi scorrerle con i | i tasti freccia, oppure n | nodificare i dati |   |     |
| NOTIFICATORI<br>IMPIANTI DESTINAZIONE | LISTA                  | Y LISTA OC         | SE LISTA BASILEA               | LISTA CER           | LISTA ALLEGATI            |                   |   | Via |
| SPED.DA UE-IMPORT                     | LIS                    | TA Y: Nuova Riga   | ۹ 🖸 🗎                          | + 🗉                 |                           |                   |   |     |
| -NOTIFICHE<br>-VIAGGI                 |                        | COD Y              |                                | DESC                | CRIZIONE                  |                   |   |     |
| - TRANSITI                            | >                      |                    |                                |                     |                           |                   | - |     |
| VIDEATE APERTE                        | >                      |                    |                                |                     |                           |                   |   |     |
| Sped.da UE-Import                     | >                      |                    |                                |                     |                           |                   |   |     |
| × Chiudi Tutto                        | >                      |                    |                                |                     |                           |                   | • |     |

La parte inferiore presenta l'elenco dei rifiuti che verranno ricevuti, secondo i codici previsti dal Regolamento (CE) n. 1013/2006.

Per inserire una notifica di importazione/spedizione in entrata dal territorio della UE, la AC di destinazione effettua i seguenti passi:

- Accede al menù delle importazioni;

- Inserisce una nuova riga con il tasto +;
- Inserisce i dati della notifica autorizzata nella maschera di dettaglio;

| ≡ SISPED              |                                                                                                    | Cmd: |
|-----------------------|----------------------------------------------------------------------------------------------------|------|
| Elenco videate        | Utente SISPED ruolo Sistema                                                                                         |      |
| SERVIZIO              |                                                                                                    |      |
| PROFILO               | × Sped.da UE-Import                                                                                                 |      |
| TABELLE               | 🚯 Sped.da UE-Import: Puoi inserire una nuova riga scrivendo i dati direttamente qui. Per salvarli premi il tasto 🎹. |      |
| UTENTI                | Sped da UE-Import: Nuova Riga 🥢 🗸 🔉 🔊 🔍 ≔ 🍊 🏹 📮 🕂 🛄                                                                 |      |
| REGISTRAZIONI         |                                                                                                    |      |
| NOTIFICATORI          | NOTIFICA DATA AUT. DATA SCAD. STATO                                                                                 |      |
| PRODUTTORI            | VIAGGI QTA AUT. PROVENIENZA                                                                                         |      |
| IMPIANTI DESTINAZIONE |                                                                                                    |      |
| DESTINATARI           | LUOGO DI                                                                                                    |      |
| SPED.VER SO UE-EXPORT | SMALTIMENTO                                                                                                    |      |
| SPED.DA UE-IMPORT     |                                                                                                    |      |
| -NOTIFICHE            |                                                                                                    |      |
| ISPEZIONI             | Viaggi                                                                                                    |      |
| TRANSITI              | Ispezioni                                                                                                    |      |
|                       |                                                                                                    |      |

Nella parte superiore vanno inseriti i seguenti dati:

- Numero della notifica, così come indicato nel documento 1/A;
- Data di autorizzazione e scadenza;
- Stato 'Autorizzato' della notifica
- Numero di viaggi e quantità autorizzata;
- Nazione importatrice/di provenienza UE;
- Impianto di destinazione;
- Importatore/Destinatario

I tasti di selezione dell'impianto di destinazione ... e del destinatario/importatore consentono di selezionarli dalle rispettive tabelle degli impianti di destinazione e dei destinatari già inseriti nel SISPED.

|   | IMPIANTI | DESTINAZIONE: Riga 1 di 2 |        |      |                 |   |
|---|----------|---------------------------|--------|------|-----------------|---|
| ~ | CODICE   | RAGIONE SOCIALE           | COMUNE | PROV | AC              |   |
| > | 1        | IMPIANTO LAZIO            | ROMA   | RM   | REGIONE LAZIO   | * |
| > | 2        | IMPIANTO TOSCANA          | CHIUSI | SI   | REGIONE TOSCANA |   |
| > |          |                           |        |      |                 |   |
| > |          |                           |        |      |                 |   |
| > |          |                           |        |      |                 |   |
| > |          |                           |        |      |                 |   |
| > |          |                           |        |      |                 |   |
| > |          |                           |        |      |                 | - |

E' comunque possibile inserire l'impianto di destinazione e l'importatore/destinatario, qualora non siano già presenti nella banca dati di SISPED, direttamente nelle rispettive maschere di ricerca, premendo il tasto +.

La procedura di inserimento è analoga a quanto precedentemente descritto per l'inserimento del nuovo notificatore o produttore. Al termine, dopo aver salvato il nuovo soggetto, la scelta dello stesso nella notifica considerata va confermata con il tasto 🗸.

- Luogo di smaltimento/recupero
- Operazione di smaltimento/recupero
- L'autorità viene inserita direttamente dal sistema

La notifica andrà quindi salvata con il tasto 🖱.

SISPED provvede a generare in automatico la tabella dei viaggi relativi alla notifica che dovrà essere compilata con i dati di dettaglio delle singole spedizioni, come indicato in seguito.

L'AC di destinazione carica, inoltre, il documento di notifica autorizzato nel campo 'DOCUMENTO 1/A' effettuando i seguenti passi:

- Preme il tasto T per selezionare da una directory sul proprio computer il file del documento 1/A, ottenuto ad esempio da una scansione del documento;
- Conferma il file selezionato;

| - SPED.DA UE-IMPORT | SMALTIMENTO               |
|---------------------|---------------------------|
|                     | Autorita 23 REGIONE LAZIO |
| - TRANSITI          | DOCUMENTO 1A              |
| VIDEATE APERTE      |                           |

Il file verrà quindi caricato sul sistema SISPED. E' possibile visualizzare il contenuto del file caricato con il tasto E' possibile, inoltre, cancellare il file caricato con il tasto Ticino al campo 'DOCUMENTO 1/A'.

Nella parte inferiore devono essere selezionati i rifiuti oggetto della spedizione indicati nella notifica secondo i codici indicati nel Regolamento (CE) n. 1013/2006: in particolare, sarà possibile indicare uno o piu codici Y, uno o più codici OCSE, uno o più codici BASILEA e uno o più codici CER.

Ad esempio, nel caso dell'indicazione dei codici CER, il processo di completamento della form è il seguente:

| NOTIFICATORI          |      |           |            |               |           |                |  |  |
|-----------------------|------|-----------|------------|---------------|-----------|----------------|--|--|
| PRODUTTORI            | _    |           |            |               |           |                |  |  |
| IMPIANTI DESTINAZIONE | LIST | TA Y      | LISTA OCSE | LISTA BASILEA | LISTA CER | LISTA ALLEGATI |  |  |
| DESTINATARI           | L    | ISTA CER: | Nuova Riga | ۵ 🗘           | + 🖻       |                |  |  |
| SPED.VERSO UE-EXPORT  | ~    | COD.CER   |            |               |           | DESCRIZIONE    |  |  |
| SPED.DA UE-IMPORT     |      |           |            |               |           |                |  |  |
| -NOTIFICHE<br>        |      |           | •          |               |           |                |  |  |
| TRANSITI              | >    |           |            |               |           |                |  |  |
|                       | >    |           | •          |               |           |                |  |  |
| VIDEATE APERTE        | >    |           |            |               |           |                |  |  |
| Sped.da UE-Import     |      |           |            |               |           |                |  |  |
| × Chiudi Tutto        |      |           |            |               |           |                |  |  |

- Posizionamento su una riga vuota della lista;
- Apertura della tabella dei codici CER tramite il tasto ... ;
- Ricerca e selezione del codice CER;

|                       |          |           |                 |          |            |                                                                            | _ |
|-----------------------|----------|-----------|-----------------|----------|------------|----------------------------------------------------------------------------|---|
| ∃ SISPED              |          |           |                 |          |            |                                                                            |   |
| Elenco videate        | Utente I | MARIORO   | DSSI ruolo MATT | М        |            |                                                                            |   |
| PROFILO               |          |           |                 |          |            |                                                                            |   |
| TABELLE               | XS       | Sped.da   | a UE-Impo       | rt 🔄     |            |                                                                            |   |
| UTENTI                | A Spe    | d da IIEJ | mnort: Sono sta | te trov  | × 🗆 🕷      |                                                                            |   |
| REGISTRAZIONI         |          | UNENIO    |                 |          |            |                                                                            |   |
| NOTIFICATORI          | 111      | 167       |                 | 0        | CODICI CER | : Cliccando un tasto 🔰 riporterai i dati selezionati nella videata sottost |   |
| PRODUTTORI            |          |           |                 |          | CODICI CE  | R: Riga 824 di 973 🛛 < 🖌 🔉 🔉 🔍 🔇                                           |   |
|                       | LIST     | ΑY        | LISTA OCSE      | LIS      |            | DECODIZIONE                                                                |   |
| IMPIANTI DESTINAZIONE |          |           |                 |          |            | DESCRIZIONE                                                                |   |
| DESTINATARI           |          |           | Nuova Riga      | <u> </u> | 190111     | CENERI PESANTI E SCORIE, CONTENENTI SOSTANZE PE                            |   |
| SPED.VERSO UE-EXPORT  |          |           | ,               |          | 190112     | CENERI PESANTI E SCORIE, DIVERSE DA QUELLE DI CUI                          |   |
| 🗁 SPED.DA UE-IMPORT   |          | COD.CLP   |                 |          | 190113     | CENERI LEGGERE, CONTENENTI SOSTANZE PERICOLOSE                             |   |
| NOTIFICHE             | >        |           |                 |          | 190114     | CENERI LEGGERE, DIVERSE DA QUELLE DI CUI ALLA VO                           |   |
| VIAGGI                | >        |           |                 |          | 190115     | POLVERI DI CALDAIA, CONTENENTI SOSTANZE PERICOL                            |   |
| - TRANSITI            | >        |           |                 |          | 190116     | POLVERI DI CALDAIA, DIVERSE DA QUELLE DI CUI ALLA V                        |   |
|                       | >        |           |                 |          | 190117     | RIFIUTI DELLA PIROLISI, CONTENENTI SOSTANZE PERIC                          |   |
| VIDEATE APERTE        | >        |           |                 |          | 190118     | RIFIUTI DELLA PIROLISI, DIVERSI DA QUELLI DI CUI ALLA                      |   |
| Sped.da UE-Import     |          |           |                 |          | 190119     | SABBIE DEI REATTORI A LETTO FLUIDIZZATO                                    |   |
| × Chiudi Tutto        |          |           |                 |          |            | •                                                                          |   |
|                       |          |           |                 |          |            | ×                                                                          |   |
|                       |          |           |                 |          |            |                                                                            |   |

- Conferma del codice CER selezionato tramite il tasto \*;
- Ripetizione della procedura per ciacun codice CER indicato nella notifica;
- Salvataggio della lista con il tasto 🖽;

Qualora sia necessario cancellare un codice CER dalla lista dei CER della notifica è possibile utilizzare il tasto .

La stessa procedura può essere ripetuta per ciascuno dei differenti codici dei rifiuti indicati nella notifica.

Nella parte inferiore devono essere inoltre selezionati gli eventuali Porti interessati dalla spedizione indicati nella notifica . Il processo di completamento della form è il seguente:

- Posizionamento su una riga vuota della lista;

- Apertura della tabella dei porti tramite il tasto ... ;
- Ricerca e selezione del porto;

| TABELLE               | Sped.da UE-Import: Sono state trovate 1 righe; puoi sco                  | rrerle con i tasti freccia, oppure modificare i dati |                                                 |            |
|-----------------------|--------------------------------------------------------------------------|------------------------------------------------------|-------------------------------------------------|------------|
| UTENTI                | Sped.da UE-Import: Riga 1 di 1 🙃 🛛 🖽 🍊                                   |                                                      |                                                 |            |
| REGISTRAZIONI         |                                                                          |                                                      |                                                 |            |
| NOTIFICATORI          | NOTIFICA KK010000 DATA AUT. 01/06/2018                                   | DATA SCAD. 31/12/2018 ST.                            | AUTORIZZATO V                                   |            |
| PRODUTTORI            | VIAGGI 30 QTA AUT. TON 1.000,00<br>IMP DESTIN 1 IMPIANTO DI TEST VIA DEI | PROVENIENZA ···· 69 GEORGIA                          | DEL SUD E ISOLE SA                              |            |
| IMPIANTI DESTINAZIONE | DESTINATARIO                                                             |                                                      |                                                 |            |
| DESTINATARI           | LUOGO DI                                                                 |                                                      |                                                 |            |
| SPED.VERSO UE-EXPORT  | SMALTIMENTO<br>RECUPERO                                                  | 🚯 PORTI: Cliccando un tasto 🔉 riporterai i dati sele | ezionati nella videata sottostante.             |            |
| SPED.DA UE-IMPORT     | AC 58 AUTORITA DI COLLAUDO                                               | PORTI: Riga 1 di 55 🛛 < 🗡 ≫                          | Q ()                                            | Ê          |
| -VIAGGI               | DOCUMENTO 1A                                                             |                                                      | COMANDO                                         |            |
| REPORT VIAGGI         |                                                                          | > 1 Ancona                                           | Direzione Marittima di Ancona                   | -          |
| REPORT NOTIFICHE      |                                                                          | > 17 Augusta                                         | Capitaneria di Porto di Augusta                 |            |
| III TRANSITI          |                                                                          | > 2 Bari                                             | Direzione Marittima di Bari                     |            |
| DEATE APERTE          |                                                                          | > 18 Barletta                                        | Capitaneria di Porto di Barletta                | 100        |
| Sped da UE-Import     | LISTA PORTI: Riga 3 di 3 🔍 🚺 🇎 -                                         | 19 Brindisi                                          | Capitaneria di Porto di Brindisi                | 185        |
| Chiudi Tutto          |                                                                          | > 3 Cagliari                                         | Direzione Marittima di Cagliari                 |            |
| Childer Totto         | CODICE DENOMINAZIONE                                                     | 20 Castellammare di Stabia                           | Capitaneria di Porto di Castellammare di Stabia |            |
|                       | > ··· 1 Ancona                                                           | > 4 Catania                                          | Direzione Marittima di Catania                  |            |
|                       | > ··· 2 Bari                                                             | > 21 Chioggia                                        | Capitaneria di Porto di Chioggia                |            |
|                       | > ··· 17 Augusta                                                         | > 5 Civitavecchia                                    | Direzione Marittima di Civitavecchia            | -          |
|                       | >                                                                        |                                                      |                                                 |            |
|                       | > ··· ·                                                                  |                                                      |                                                 | -          |
|                       |                                                                          | 4                                                    | •                                               | <u>( )</u> |

- Conferma del porto selezionato tramite il tasto v;
- Ripetizione della procedura per ciacun porto autorizzato nella notifica;
- Salvataggio della lista con il tasto 🛄;

Qualora sia necessario cancellare un porto dalla lista dei porti autorizzati è possibile utilizzare il tasto 🗎.

La 'lista allegati' permette l'inserimento di altri eventuali allegati ritenuti necessari.

#### Viaggi delle notifiche di importazione/spedizione in entrata dal territorio della UE

SISPED provvede a generare in automatico le tabelle dei viaggi, con i relativi dati salienti, riguardanti la notifica autorizzata. In tali tabelle l'impianto di destinazione dovrà caricare i dati relativi alla conferma di ricevimento dei rifiuti (casella 18 del documento 1/B) e all'avvenuto recupero o smaltimento non intermedio dei rifiuti (casella 19 del documento 1/B) ai sensi dell'art. 16 (d) (e) del Regolamento (CE) n.1013/2006.

Per accedere alla maschera dei viaggi, l'impianto di destinazione effettua i seguenti passi:

- Accede alla maschera delle notifiche;
- Seleziona la notifica di importazione/spedizione in entrata dal territorio UE di riferimento;
- Seleziona il tasto 'Viaggi' per caricare la maschera dei viaggi;

E' anche possibile accedere direttamente alla maschera dei viaggi e selezionare tramite i criteri di ricerca la notifica di cui si intende inserire i dati dei viaggi relativi.

| ∃ SISPED                   |        |                      |                    |                  |                |                       |                     |   |   |                |            |     | Cmd:       | j   |
|----------------------------|--------|----------------------|--------------------|------------------|----------------|-----------------------|---------------------|---|---|----------------|------------|-----|------------|-----|
| Elenco videate             | Utente | MARIO RO             | SSI ruolo MATTM    | 1                |                |                       |                     |   |   |                |            |     |            |     |
| PROFILO                    | ×      | VIAGGI               |                    |                  |                |                       |                     |   |   |                |            |     |            |     |
| UTENTI                     | O VI   | AGGI: Sono           | state trovate 5 ri | lhe; puoi sco    | rrerle con i t | asti freccia, oppu    | e modificare i dati |   |   |                |            |     |            |     |
| REGISTRAZIONI              | \<br>\ | /IAGGI: <b>Rig</b> a | a 1 di 5 👔         | ري ۵             | +              |                       |                     |   |   | MODIFICHE: Rig | ja 1 di 2  | 9.1 |            | + 🗉 |
| NOTIFICATORI<br>PRODUTTORI | 1      | NOTIFICA             | DE010000           |                  |                |                       |                     |   |   |                |            |     |            |     |
| IMPIANTI DESTINAZIONE      |        | VIAGGIO              | DATA ARRIVO        | QTA IN<br>ARRIVO | TARGA          | STATO                 | TRAGITTO            |   | ~ | REGISTR.       | DATA       |     | STATO      |     |
| DESTINATARI                |        | 1                    | 17/05/2017         | 25,00            | AA123          | COMPLE V              |                     |   | > | 03/05/2017     | 17/05/2017 |     | COMPLETATO | ~ ^ |
| SPED.VERSO UE-EXPORT       | 5      | 2                    |                    |                  |                | INSERITO 🗸            |                     |   | > | 03/05/2017     | 03/05/2017 |     | ACCETTATO  | ~   |
| SPED.DA UE-IMPORT          | 5      | 3                    |                    |                  |                | INSERITO $\sim$       |                     |   | > |                | 3          | ::* |            | ~   |
| -NOTIFICHE                 | >      | 4                    |                    |                  |                | INSERITO $\checkmark$ |                     |   | > |                | 1          |     |            | ~   |
|                            | >      | 5                    |                    |                  |                | INSERITO $\sim$       |                     |   | > |                | -          | ::* |            | ~   |
|                            | >      |                      |                    |                  |                | ~                     |                     |   | > |                | 1          |     |            | ¥ + |
| VIDEATE APERTE             | >      |                      |                    |                  |                | ~                     |                     |   |   |                |            |     |            |     |
| VIAGGI                     | >      |                      |                    | 1*               |                | ~                     |                     |   |   |                |            |     |            |     |
| Sped.da UE-Import          | >      |                      |                    |                  |                | ~                     |                     | - |   |                |            |     |            |     |
| × Chiudi Tutto             |        | 1/B RIC.             |                    |                  |                | 1/B SMALT/REC         |                     |   |   |                |            |     |            |     |

#### Entro tre giorni dal ricevimento del rifiuto:

- Seleziona il viaggio che intende completare;
- Inserisce la data di ricevimento dei rifiuti;
- Inserisce la quantità di rifiuti ricevuta;
- La data di inserimento viene registrata automaticamente dal sistema;
- Indica l'eventuale porto di attracco della nave selezionandolo dalla lista dei porti autorizzati, nel pannello in basso a destra

|                       |   |         |             |                 |       |            |          |   | A             |           |               |       |
|-----------------------|---|---------|-------------|-----------------|-------|------------|----------|---|---------------|-----------|---------------|-------|
| PRODUTTORI            |   | VIAGGIO | DATA ARRIVO | QTA ARR.<br>TON | TARGA | STATO      | TRAGITTO |   | 27/07/2018    | 27/07/201 | 8 🖻 ACCETTATO | ) ~ ^ |
| IMPIANTI DESTINAZIONE | - | 1       | 27/07/2018  | 21.00           |       | ACCETT V   |          |   | <u> </u>      |           |               | ~     |
| DESTINATARI           | - | 2       |             | 21,00           |       |            |          |   | •             |           |               | ~     |
| SPED.VERSO UE-EXPORT  | - | 2       |             |                 |       |            |          |   | <u> </u>      |           |               | ~     |
| SPED DA LIE-IMPORT    | > | 3       |             |                 |       |            |          | _ | <u> </u>      |           |               | ~     |
| NOTIFICHE             | > | 4       |             |                 |       | INSERITO V |          |   | •             |           |               | ~     |
| VIAGGI                | > | 5       |             |                 |       | INSERITO V |          | _ |               |           |               | × .   |
| ISPEZIONI             | > | 6       |             |                 |       | INSERITO ~ |          |   |               |           |               |       |
| REPORT VIAGGI         | > | 7       |             |                 |       | INSERITO ~ |          |   |               |           |               |       |
| REPORT NOTIFICHE      | > | 8       | 51 <b>2</b> |                 |       | INSERITO ~ |          |   | PORTI: Riga 1 | di 1 🔍    |               |       |
|                       | > | 9       |             |                 |       | INSERITO 🗸 |          | - |               |           |               |       |
| IDEATE APERTE         |   | 1/B RIC |             |                 | 1.0   |            |          |   | CODICE        | DE        | NOMINAZIONE   |       |
| Sped.da UE-Import     |   | T Ì     |             |                 |       | SWALLIREC  |          |   | 1 Ancona      | cona      |               | *     |
| VIAGGI                |   |         |             |                 |       | -          |          |   | 1 Ancona      |           |               |       |
|                       |   |         |             |                 |       |            |          |   | 2 Bari        |           |               | ~     |

- carica nel sistema, con il tasto Tvicino al campo '1/B Ric., il documento di movimento avente la casella 18 relativa alla conferma di ricevimento dei rifiuti debitamente compilata.
- Assegna al viaggio lo stato '<u>Accettato'</u> e lo salva con il tasto ";

# Entro trenta giorni dal completamento dell'operazione di recupero o di smaltimento non intermedio:

- Assegna al viaggio lo stato '<u>Completato'</u> e lo salva con il tasto ";

SISPED tiene traccia di tutte le modifiche effettuate ai viaggi nella tabella delle modifiche a destra, con le relative date di modifica dello stato del viaggio stesso.

E' anche possibile cambiare lo stato del viaggio in <u>'annullato'</u> qualora il viaggio non sia stato effettuato e quindi il documento di movimento venga restituito alla AC di spedizione, oppure in <u>'rifiutato'</u> qualora la spedizione sia stata rifiutata dall'impianto di destinazione.

#### Notifiche di transito nel territorio nazionale

La tabella dei transiti nel territorio nazionale contiene i dati relativi alle notifiche inserite dalla AC di transito contestualmente al processo di autorizzazione delle stesse.

La maschera delle notifiche di transito nel territorio nazionale è accessibile dal menù 'Transiti' sulla sinistra.

| ≡ SISPED                   |                                                                                                    |                      |              |     |            |         |        |                |             |              |               | Cmd:                        |         |
|----------------------------|----------------------------------------------------------------------------------------------------|----------------------|--------------|-----|------------|---------|--------|----------------|-------------|--------------|---------------|-----------------------------|---------|
| ELENCO VIDEATE             | Utent                                                                                                    | e SISPED ruo         | lo Sistema   |     |            |         |        |                |             |              |               |                             |         |
| ESERVIZIO                  |                                                                                                    |                      |              |     |            |         |        |                |             |              |               |                             |         |
|                            | ABELLE O TRANSITI: Sono state trovate 2 riche: puoi scorrerle con i tasti freccia. oppure modificare i dati |                      |              |     |            |         |        |                |             |              |               |                             |         |
| UTENTI                     |                                                                                                    | transiti: <b>R</b> i | ga 2 di 2  i |     | ر] ≣ (۵    | ſ       | ) +    |                |             |              |               |                             |         |
| NOTIFICATORI               |                                                                                                    | NOTIFICA             | DATA AUT     | Г.  | DATA SCAL  | D.      | VIAGGI | QTA AUT<br>TON | PROVENIENZA | DESTINAZIONE | STATO         | ENTR. USC. U<br>TRANSHIPMEN | E<br>NT |
| PRODUTTORI                 | 5                                                                                                    | JM20170              | 30/11/2017   | ::* | 05/09/2018 |         | 36     | 1.300,00       | GIAMAICA    | ISRAELE      | AUTORIZZATO V |                             | -       |
| IMPIANTI DESTINAZIONE      | >                                                                                                    | JOJBC1701            | 01/07/2017   | ::* | 30/06/2018 |         | 133    | 2.000,00       | GIORDANIA   | FRANCIA      | AUTORIZZATO 🗸 |                             |         |
| DESTINATARI                | >                                                                                                    |                      |              | ::: |            |         |        |                |             |              | ~             |                             |         |
| SPED.VERSO UE-EXPORT       | >                                                                                                    |                      |              | ::* |            |         |        |                |             |              | ~             |                             |         |
| SPED.DA UE-IMPORT          | >                                                                                                    |                      |              | ::* |            |         |        |                |             |              | ~             |                             |         |
| TRANSITI                   | >                                                                                                    |                      |              | ::* |            |         |        |                |             |              | ~             |                             |         |
| NOTIFICHE                  | >                                                                                                    |                      |              | ::* |            |         |        |                |             |              | ~             |                             |         |
| REPORT NOTIFICHE           | >                                                                                                    |                      |              |     |            |         |        |                |             |              | ~             |                             |         |
|                            |                                                                                                    |                      |              |     |            |         |        |                |             |              |               |                             |         |
| VIDEATE APERTE             |                                                                                                    |                      |              |     |            | <u></u> |        |                |             |              | ~             |                             | Ψ.      |
| TRANSITI<br>× Chiudi Tutto |                                                                                                    |                      |              |     |            |         |        |                |             |              | Ispezioni     |                             |         |

La parte superiore presenta un elenco dei dati delle notifiche di transito

| REGISTRAZIONI<br>NOTIFICATORI<br>PRODUTTORI<br>IMPIANTI DESTINAZIONE<br>DESTINATARI<br>IIIII SPED.VERSO UE-EXPORT<br>IIIIIIIIIIIIIIIIIIIIIIIIIIIIIIIIIIII | EMENDAMENTO          | -                                   | Ispezioni |  |
|----------------------------------------------------------------------------------------------------|----------------------|-------------------------------------|-----------|--|
| RANSITI<br>NOTIFICHE<br>ISPEZIONI<br>REPORT NOTIFICHE                                                                                                    | LISTA Y LISTA OCSE L | LISTA BASILEA LISTA CER LISTA PORTI |           |  |
| VIDEATE APERTE                                                                                                    | NUMERO Y             | DESCRIZIONE                         |           |  |
| TRANSITI                                                                                                    | <b>&gt;</b>          |                                     | <b>^</b>  |  |
| × Chiudi Tutto                                                                                                    | <b>&gt;</b>          |                                     |           |  |
|                                                                                                    | <b>&gt;</b>          |                                     |           |  |
|                                                                                                    | <b>&gt;</b>          |                                     |           |  |
|                                                                                                    | <b>&gt;</b>          |                                     | v         |  |

La parte inferiore presenta l'elenco dei rifiuti oggetto della spedizione, secondo i codici previsti dal Regolamento (CE) n. 1013/2006.

Per inserire una notifica di transito nel territorio nazionale, la AC di transito effettua i seguenti passi:

- Accede al menù dei transiti;
- Inserisce una nuova riga con il tasto +;
- Inserisce i dati della notifica autorizzata nella maschera di dettaglio;

| ≡ SISPED                                                                                                    |                                                                                                    | Cmd: | • |
|----------------------------------------------------------------------------------------------------|----------------------------------------------------------------------------------------------------|------|---|
| ELENCO VIDEATE                                                                                                    | Utente SISPED ruolo Sistema                                                                                                    |      |   |
| - In SERVIZIO<br>PROFILO<br>- In TABELLE<br>UTENTI<br>REGISTRAZIONI                                                     | TRANSITI     TRANSITI: Puoi inserire una nuova riga scrivendo i dati direttamente qui. Per salvarii premi il tasto     TRANSITI: Nuova Riga                                                                                                    |      |   |
| NOTIFICATORI<br>PRODUTTORI<br>IMPIANTI DESTINAZIONE<br>DESTINATARI<br>IIII SPEDVERSO UE-EXPORT                          | NOTIFICA     DATA AUT.     Image: Data Scad.     Image: Data Scad.       VIAGGI     QTA AUT TON     STATO     Image: Data Scad.       AUTORITA     Image: Data Scad.     Image: Data Scad.     Image: Data Scad.       PROVENIENZA     Image: Data Scad.     Image: Data Scad.     Image: Data Scad.       DESTINAZIONE     Image: Data Scad.     Image: Data Scad.     Image: Data Scad. |      |   |
| SPED.DA UE-IMPORT     TRANSIT     NOTIFICHE     SPEZIONI     REPORT NOTIFICHE  VIDEATE APERTE  TRANSITI  X Chiudi Tutto | DOCUMENTO 1A<br>EMENDAMENTO                                                                                                    |      |   |
|                                                                                                    | LISTA Y LISTA OCSE LISTA BASILEA LISTA CER LISTA PORTI<br>LISTA Y: Nuova Riga Q (5 ) +                                                                                                    |      |   |

Nella parte superiore vanno inseriti i seguenti dati:

- Numero della notifica, così come indicato nel documento 1/A;
- Data di autorizzazione e scadenza;
- Numero di viaggi e quantità autorizzata;
- Stato 'Autorizzato' della notifica
- Flag entrata/uscitaUE-Transhipment
- Nazione importatrice/di provenienza UE
- Nazione esportatrice/di destinazione UE
- L'autorità viene inserita direttamente dal sistema

La notifica andrà quindi salvata con il tasto 🖱.

L'AC di transito carica, inoltre, il documento di notifica autorizzato nel campo 'DOCUMENTO 1/A' effettuando i seguenti passi:

- Preme il tasto T per selezionare da una directory sul proprio computer il file del documento 1/A, ottenuto ad esempio da una scansione del documento;
- Conferma il file selezionato;

| UTENTI                | PROVENIENZA 1 | 185 RIUNIONE |           |   |  |
|-----------------------|---------------|--------------|-----------|---|--|
| REGISTRAZIONI         | DESTINAZIONE  | 65 FRANCIA   |           |   |  |
| NOTIFICATORI          |               |              |           |   |  |
| PRODUTTORI            |               |              |           |   |  |
| IMPIANTI DESTINAZIONE |               |              |           |   |  |
| DESTINATARI           |               |              |           | 1 |  |
| SPED.VERSO UE-EXPORT  |               |              | Ispezioni |   |  |
| III SPED.DA UE-IMPORT |               |              |           |   |  |
|                       |               |              |           |   |  |

Il file verrà quindi caricato sul sistema SISPED. E' possibile visualizzare il contenuto del file caricato con il tasto 😳. E' possibile, inoltre, cancellare il file caricato con il tasto 🗎 vicino al campo 'DOCUMENTO 1/A'.

In maniera analoga è possibile caricare un emendamento all'autorizzazione nel campo corrispondente

Nella parte inferiore devono essere selezionati i rifiuti oggetto della spedizione indicati nella notifica secondo i codici indicati nel Regolamento (CE) n. 1013/2006: in particolare, sarà possibile indicare uno o piu codici Y, uno o più codici OCSE, uno o più codici BASILEA e uno o più codici CER.

Ad esempio, nel caso dell'indicazione dei codici CER, il processo di completamento della form è il seguente:

| DEGINGUNU                                     |                                                        |          |
|-----------------------------------------------|--------------------------------------------------------|----------|
| SPED.VERSO UE-EXPORT                          |                                                        |          |
| In SPED.DA UE-IMPORT                          |                                                        |          |
| TRANSITI                                      | LISTA Y LISTA OCSE LISTA BASILEA LISTA CER LISTA PORTI |          |
| -NOTIFICHE<br>-ISPEZIONI<br>-REPORT NOTIFICHE | LISTA CER: Nuova Riga 🔍 💭 🕂 🛄                          |          |
| VIDEATE APERTE                                | COD.CER DESCRIZIONE                                    |          |
| TRANSITI                                      |                                                        | <b>A</b> |
| X Chiudi Tutto                                |                                                        |          |
|                                               | <b>&gt;</b>                                            |          |
|                                               | <b>&gt;</b> <sup>10</sup>                              |          |
|                                               | <b>&gt;</b>                                            | <b>v</b> |
|                                               |                                                        |          |

- Posizionamento su una riga vuota della lista;
- Apertura della tabella dei codici CER tramite il tasto ... ;
- Ricerca e selezione del codice CER;

| ELENCO VIDEATE        | Utente SISPED ruolo Sistema                                                                          |                                          |  |  |  |  |  |  |  |
|-----------------------|----------------------------------------------------------------------------------------------------|------------------------------------------|--|--|--|--|--|--|--|
| SERVIZIO              |                                                                                                    |                                          |  |  |  |  |  |  |  |
| PROFILO               | × TRANSITI                                                                                           |                                          |  |  |  |  |  |  |  |
| IN TABELLE            | TRANSITI: Sono state trovate 182 righe; puoi scorrerle con i tasti freccia, oppure modificare i dati |                                          |  |  |  |  |  |  |  |
| UTENTI                |                                                                                                    |                                          |  |  |  |  |  |  |  |
| REGISTRAZIONI         |                                                                                                    |                                          |  |  |  |  |  |  |  |
| NOTIFICATORI          |                                                                                                    |                                          |  |  |  |  |  |  |  |
| PRODUTTORI            |                                                                                                    |                                          |  |  |  |  |  |  |  |
| IMPIANTI DESTINAZIONE |                                                                                                    |                                          |  |  |  |  |  |  |  |
| DESTINATARI           | ODICI CER: Cliccando un tasto ➤ riporterai i dati selezionati nella videata s                        | ottost                                   |  |  |  |  |  |  |  |
| SPED.VERSO UE-EXPORT  | CODICI CER: Riga 707 di 842 < < > >> 🔍 🚺                                                             | CODICI CER: Riga 707 di 842 < < > >> 🔍 💭 |  |  |  |  |  |  |  |
| SPED.DA UE-IMPORT     |                                                                                                    | -                                        |  |  |  |  |  |  |  |
| TRANSITI              | LISTA Y LISTA OCSE LI                                                                                |                                          |  |  |  |  |  |  |  |
| NOTIFICHE             | > 190107 RIFIUTI SOLIDI PRODOTTI DAL TRATTAMENTO DEI FUMI                                            | -                                        |  |  |  |  |  |  |  |
| -ISPEZIONI<br>        | LISTA CER: Nuova Riga                                                                                |                                          |  |  |  |  |  |  |  |
|                       | COD.CER 190111 CENERI PESANTI E SCORIE, CONTENENTI SOSTANZE PE                                       |                                          |  |  |  |  |  |  |  |
| VIDEATE APERTE        | 190112 CENERI LEGGERE CONTENENT SOSTANZE PERICOLOS                                                   | F A                                      |  |  |  |  |  |  |  |
| TRANSITI              | 190114 CENERI LEGGERE, DIVERSE DA QUELLE DI CUI ALLA VO                                              |                                          |  |  |  |  |  |  |  |
| × Chiudi Tutto        | 190115 POLVERI DI CALDAIA, CONTENENTI SOSTANZE PERICOL                                               |                                          |  |  |  |  |  |  |  |
|                       | 190116 POLVERI DI CALDAIA, DIVERSE DA QUELLE DI CUI ALLA                                             | <u></u>                                  |  |  |  |  |  |  |  |
|                       | > 190117 RIFIUTI DELLA PIROLISI, CONTENENTI SOSTANZE PERIC                                           | ···· •                                   |  |  |  |  |  |  |  |
|                       |                                                                                                    | •                                        |  |  |  |  |  |  |  |
|                       |                                                                                                    |                                          |  |  |  |  |  |  |  |

- Conferma del codice CER selezionato tramite il tasto v;
- Ripetizione della procedura per ciacun codice CER indicato nella notifica;
- Salvataggio della lista con il tasto 🛄;

Qualora sia necessario cancellare un codice CER dalla lista dei CER della notifica è possibile utilizzare il tasto . La stessa procedura può essere ripetuta per ciascuno dei differenti codici dei rifiuti indicati nella notifica.Nella parte inferiore devono essere inoltre selezionati gli eventuali Porti interessati dalla spedizione indicati nella notifica. Il processo di completamento della form è il seguente

- Posizionamento su una riga vuota della lista;
- Apertura della tabella dei porti tramite il tasto ... ;
- Ricerca e selezione del porto;

| ∃ SISPED              |                                                                                                    |                                  |              |                                    |                                                 |  | Cmd: |  |  |  |
|-----------------------|----------------------------------------------------------------------------------------------------|----------------------------------|--------------|------------------------------------|-------------------------------------------------|--|------|--|--|--|
|                       | Utente SISPED ruolo Sistem                                                                           | a                                |              |                                    |                                                 |  |      |  |  |  |
| PROFILO               | × TRANSITI                                                                                           |                                  |              |                                    |                                                 |  |      |  |  |  |
| I TABELLE             | TRANSITI: Sono state trovate 182 righe; puoi scorrerle con i tasti freccia, oppure modificare i dati |                                  |              |                                    |                                                 |  |      |  |  |  |
| UTENTI                | DOCUMENTO 1A                                                                                         |                                  |              |                                    |                                                 |  |      |  |  |  |
| REGISTRAZIONI         | 1                                                                                                    | ✓×                               | □ ŧ<br>Di    |                                    |                                                 |  |      |  |  |  |
| NOTIFICATORI          |                                                                                                    |                                  | TXD          |                                    |                                                 |  |      |  |  |  |
| PRODUTTORI            |                                                                                                    | 1 PC                             | ORTI: Clicca | ndo un tasto 📡 riporterai i dati s | elezionati nella videata sottostante.           |  |      |  |  |  |
| IMPIANTI DESTINAZIONE |                                                                                                    | PORTI: Riga 1 di 55 « < > » Q (5 |              |                                    |                                                 |  |      |  |  |  |
| DESTINATARI           | CODICE DENOMINAZIONE COMANDO                                                                         |                                  |              |                                    |                                                 |  |      |  |  |  |
| SPED.VERSO UE-EXPORT  |                                                                                                    |                                  | 1            | Ancona                             | Direzione Marittima di Ancona                   |  |      |  |  |  |
| SPED.DA UE-IMPORT     |                                                                                                    |                                  | 17           | Augusta                            | Canitaneria di Porto di Augusta                 |  |      |  |  |  |
| - TRANSITI            | LISTA Y LISTA O                                                                                      |                                  | 2            | Bari                               | Diroziono Marittima di Bari                     |  |      |  |  |  |
| NOTIFICHE             |                                                                                                    |                                  | 18           | Barlatta                           | Canitaneria di Porto di Barletta                |  |      |  |  |  |
| -ISPEZIONI            |                                                                                                    |                                  | 19           | Brindisi                           | Capitaneria di Porto di Brindisi                |  |      |  |  |  |
|                       | CODICE                                                                                               |                                  | 3            | Canliari                           | Direzione Marittima di Cagliari                 |  |      |  |  |  |
| VIDEATE APERTE        | PORTO                                                                                                |                                  | 20           | Castellammare di Stabia            | Capitaperia di Porto di Castellammare di Stabia |  |      |  |  |  |
| TRANSITI              | <b>&gt;</b>                                                                                          |                                  | 4            | Catania                            | Direzione Marittima di Catania                  |  |      |  |  |  |
| × Chiudi Tutto        | <b>&gt;</b>                                                                                          |                                  | 21           | Chioggia                           | Canitaperia di Porto di Chioggia                |  |      |  |  |  |
|                       | <b>&gt;</b>                                                                                          |                                  | 5            | Civitavecchia                      | Direzione Marittima di Civitavecchia            |  |      |  |  |  |
|                       | <b>&gt;</b>                                                                                          |                                  | <b>.</b>     | omaroooma                          | prociono manana a cintavoconia                  |  |      |  |  |  |
|                       | <b>&gt;</b>                                                                                          |                                  |              |                                    |                                                 |  |      |  |  |  |
|                       |                                                                                                    |                                  |              |                                    |                                                 |  |      |  |  |  |

- Conferma del porto selezionato tramite il tasto V;
- Ripetizione della procedura per ciacun porto autorizzato nella notifica;
- Salvataggio della lista con il tasto 🛄;

Qualora sia necessario cancellare un porto dalla lista dei porti autorizzati è possibile utilizzare il tasto 🗎.

#### Registrazione delle ispezioni per le spedizioni verso la UE/Esportazioni

SISPED consente agli utenti degli OC di pianificare le ispezioni per le spedizioni verso la UE/Esportazioni e di registrarne l'esito. La maschera delle ispezioni è accessibile solo agli OC, che provvedono a fornire alcuni elementi informativi per ciascuna ispezione effettuata. L'accesso e la modifica dei dati di ogni singola ispezione è facoltà esclusiva dell'utente che l'ha inserita, mentre i superutenti OC possono accedere e visualizzare tutte le ispezioni degli utenti appartenenti al proprio Organo.

L'utente di un OC provvede alla registrazione di una ispezione effettuando i seguenti passi:

- Accede alla maschera delle ispezioni tramite il menù a sinistra;
- Inserisce una nuova ispezione con il tasto +;

| ∃ SISPED              |                                                                                                    |
|-----------------------|----------------------------------------------------------------------------------------------------|
| Elenco videate        | Utente SISPED ruolo Sistema                                                                                   |
| SERVIZIO              |                                                                                                    |
| PROFILO               | × ISPEZIONI                                                                                                   |
| TABELLE               | ● ISPEZIONI: Puoi inserire una nuova riga scrivendo i dati direttamente gui. Per salvarli premi il tasto III. |
| UTENTI                | ISPEZIONI: Nuova Riga 🔍 🚍 🚺 🎦 ∓ 💷                                                                             |
| REGISTRAZIONI         |                                                                                                    |
| NOTIFICATORI          | CODICE                                                                                                    |
| PRODUTTORI            | NOTIFICA ····                                                                                                 |
| IMPIANTI DESTINAZIONE | NOTIFICATORE "                                                                                                |
| DESTINATARI           | PRODUTTORE                                                                                                    |
| SPED.VERSO UE-EXPORT  | DATA ISP. TIPO ISPEZIONE                                                                                      |
| NOTIFICHE<br>VIAGGI   | PRESUNTA ILL. ILLEGALITA TIPO ILL.                                                                            |
| ISPEZIONI             | STATO DATA CHIUSURA                                                                                           |
| IN SPED.DA UE-IMPORT  |                                                                                                    |
| IN TRANSITI           |                                                                                                    |
| VIDEATE APERTE        |                                                                                                    |
| Sped.verso UE-Export  |                                                                                                    |
| ae                    |                                                                                                    |

- Indica la notifica di riferimento riportandone il numero del documento 1/A, oppure selezionandola tramite il tasto … tra quelle registrate nell'archivio di SISPED; utilizzando gli opportuni criteri di ricerca

| ✓ ×         | ✓×□ ÷<br>RICERCA NOTIFICHE                                                                                                |           |            |              |              |            |  |  |  |
|-------------|----------------------------------------------------------------------------------------------------|-----------|------------|--------------|--------------|------------|--|--|--|
| <b>0</b> NO | 🛿 NOTIFICHE: Inserisci nella riga evidenziata i criteri di ricerca, poi premi il tasto 🕰 per cercare i dati nel database. |           |            |              |              |            |  |  |  |
| 1           | NOTIFICHE: Inserisci criteri di ricerca                                                                                   |           |            |              |              |            |  |  |  |
|             | NOTIFICA                                                                                                    | DATA AUT. | DATA SCAD. | DESTINAZIONE | NOTIFICATORE | PRODUTTORE |  |  |  |
| >           |                                                                                                    |           |            |              |              | *          |  |  |  |
| >           |                                                                                                    |           |            |              |              |            |  |  |  |
| ٠.          |                                                                                                    |           |            |              |              |            |  |  |  |
| >           |                                                                                                    |           |            |              |              |            |  |  |  |
| >           |                                                                                                    |           |            |              |              |            |  |  |  |
| >           |                                                                                                    |           |            |              |              |            |  |  |  |
| >           |                                                                                                    |           |            |              |              |            |  |  |  |
| >           |                                                                                                    |           |            |              |              | -          |  |  |  |
|             |                                                                                                    |           |            |              |              |            |  |  |  |

- Indica il notificatore, se del caso, o lo seleziona tramite il tasto tra quelli registrati nell'archivio di SISPED utilizzando gli opportuni criteri di ricerca

| • × |        |           |        |            |           |      |  |  |
|-----|--------|-----------|--------|------------|-----------|------|--|--|
|     | CODICE | RAGIONE S | OCIALE | COD. FISC. | INDIRIZZO | NUM. |  |  |
| >   |        | <b>•</b>  |        |            |           |      |  |  |
| >   |        |           |        |            |           |      |  |  |
| >   |        |           |        |            |           |      |  |  |
| >   |        |           |        |            |           |      |  |  |
|     |        |           |        |            |           |      |  |  |
|     |        |           |        |            |           |      |  |  |
| K   |        |           |        |            |           |      |  |  |
| 5   |        |           |        |            |           |      |  |  |
| •   |        |           |        |            | _         | •    |  |  |

 Indica il produttore, se del caso, o lo seleziona tramite il tasto …, tra quelli registrati nell'archivio di SISPED utilizzando gli opportuni criteri di ricerca

| <ul> <li>× □ *<br/>RICERCA PRODUTTORI</li> <li>PRODUTTORI: Puoi inserire una nuova riga scrivendo i dati direttamente qui. Per salvarli premi il tasto .</li> </ul> |         |                 |         |            |           |      |  |  |  |
|----------------------------------------------------------------------------------------------------|---------|-----------------|---------|------------|-----------|------|--|--|--|
|                                                                                                    | PRODUTT | ORI: Nuova Riga | ९ 🗉 🗘   |            | <u> </u>  |      |  |  |  |
|                                                                                                    | CODICE  | RAGIONE         | SOCIALE | COD. FISC. | INDIRIZZO | NUM. |  |  |  |
| >                                                                                                    |         |                 |         |            |           |      |  |  |  |
| ]_>                                                                                                    |         |                 |         |            |           |      |  |  |  |
|                                                                                                    |         |                 |         |            |           |      |  |  |  |
| R                                                                                                    |         |                 |         |            |           |      |  |  |  |
| 5                                                                                                    |         |                 |         |            |           |      |  |  |  |
| 5                                                                                                    |         |                 |         |            |           |      |  |  |  |
| >                                                                                                    |         |                 |         |            |           |      |  |  |  |
|                                                                                                    |         |                 |         |            |           |      |  |  |  |
|                                                                                                    |         |                 |         |            |           |      |  |  |  |
| 4                                                                                                    | _       |                 | _       | _          |           | •    |  |  |  |

- Inserisce la data dell'ispezione e seleziona il tipo di ispezione nel menù a tendina tra 'stabilimenti, imprese, intermediari e commercianti collegati alle spedizioni' o 'spedizioni di rifiuti'
- Marca la presunta illegalità, ovvero l'illegalità accertata e la tipologia di illegalità, secondo quanto indicato nel regolamento (CE) n.1013/2006, ossia 'senza notifica', 'senza autorizzazione', 'con autorizzazione falsa', 'in modo non specificato nella notifica', 'recupero o smaltimento non indicato nella normativa' oppure 'altro'
- Indica lo stato dell'ispezione scegliendo tra 'chiusa' o 'accertamenti successivi', ed eventualmente indica la chiusura dell'ispezione.
- Il sistema registra automaticamente l'utente che ha effettuato l'ispezione

Elenchiamo di seguito alcuni esempi di registrazione

Ispezione che non evidenzia alcun tipo di illegalità: deve essere registrata solo la data, il tipo di ispezione il riferimento alla notifica o al soggetto ispezionato, stato 'chiusa' e data di chiusura.

**Ispezione che si conclude con un accertamento amministrativo:** oltre ai dati precedenti deve essere indicato lo stato di 'presunta illegalità', e se del caso, l'illegalità e la tipologia

Ispezione che dà seguito ad ulteriori attività, ad esempio procedimenti giudiziari: deve essere registrata la data, il tipo di ispezione, il riferimento alla notifica o al soggetto ispezionato, la presunta illegalità e stato 'accertamenti successivi'. In questo caso, essendo necessario attendere le decisioni dell'Autorità giudiziaria la conferma dell'illegalità sarà successiva; al termine dell'iter giudiziario dovrà essere cambiato lo stato in 'chiusa', registrata la data di chiusura e eventualmente confermata l'illegalità.

SISPED provvede automaticamente alla preparazione della reportistica in base a quanto indicato nell'allegato IX del Regolamento (CE) n. 1013/2006, ossia consuntiva le date, le tipologie di ispezioni e le presunte illegalità. Inoltre consuntiva quanto necessario per la compilazione della tabella 5 del relativo allegato, ossia le illegalità accertate e le tipologie. I report prodotti potranno quindi integrati con i dati relativi alle ispezioni effettuate in autonomia dalle AC.

#### Registrazione delle ispezioni per le spedizioni dalla UE/Importazioni

SISPED consente agli utenti degli OC di pianificare le ispezioni per le spedizioni dalla UE/Importazioni e di registrarne l'esito. La maschera delle ispezioni è accessibile solo agli OC, che provvedono a fornire alcuni elementi informativi per ciascuna ispezione effettuata. L'accesso e la modifica dei dati di ogni singola ispezione è facoltà esclusiva dell'utente che l'ha inserita, mentre i superutenti OC possono accedere e visualizzare tutte le ispezioni degli utenti appartenenti al proprio Organo.

L'utente di un OC provvede alla registrazione di una ispezione effettuando i seguenti passi:

- Accede alla maschera delle ispezioni tramite il menù a sinistra;
- Inserisce una nuova ispezione con il tasto +;

| ∃ SISPED              |                                                                                                    |  |
|-----------------------|----------------------------------------------------------------------------------------------------|--|
| Elenco videate        | Utente SISPED ruolo Sistema                                                                              |  |
| SERVIZIO              |                                                                                                    |  |
| PROFILO               | × ISPEZIONI                                                                                              |  |
| TABELLE               | n ISPEZIONI: Puoi inserire una nuova riga scrivendo i dati direttamente gui. Per salvarli premi il tasto |  |
| UTENTI                | ISPEZIONI: Nuova Riga 🥂 🗸 🔉 🔊 📿 🚍 🍊 📮 🛄                                                                  |  |
| REGISTRAZIONI         |                                                                                                    |  |
| NOTIFICATORI          | CODICE                                                                                                   |  |
| PRODUTTORI            | NOTIFICA                                                                                                 |  |
| IMPIANTI DESTINAZIONE | IMPIANTO                                                                                                 |  |
| DESTINATARI           | DESTINATARIO                                                                                             |  |
| SPED.VERSO UE-EXPORT  | DATA ISP. TIPO ISPEZIONE                                                                                 |  |
| SPED.DA UE-IMPORT     | PRESUNTA ILL.                                                                                            |  |
| -NOTIFICHE            |                                                                                                    |  |
| ISPEZIONI             |                                                                                                    |  |
| TRANSITI              |                                                                                                    |  |
| VIDEATE APERTE        |                                                                                                    |  |

- Indica la notifica di riferimento riportandone il numero del documento 1/A, oppure selezionandola tramite il tasto … tra quelle registrate nell'archivio di SISPED; utilizzando gli opportuni criteri di ricerca

| ✓ × ③ NO | CTIFICHE: Inse                              | ERCA NO<br>erisci nella riga e | TIFICHE    | di ricerca, poi premi il ta: | sto 🕰 per cercare i dati nel database. |              |  |  |  |  |
|----------|---------------------------------------------|--------------------------------|------------|------------------------------|----------------------------------------|--------------|--|--|--|--|
|          | NOTIFICHE: Inserisci criteri di ricerca 🔐 🗙 |                                |            |                              |                                        |              |  |  |  |  |
|          | NOTIFICA                                    | DATA AUT.                      | DATA SCAD. | PROVENIENZA                  | IMPIANTO                               | DESTINATARIO |  |  |  |  |
| ∢        |                                             |                                |            |                              |                                        |              |  |  |  |  |
| >        |                                             |                                |            |                              |                                        |              |  |  |  |  |
| ≥        |                                             |                                |            |                              |                                        |              |  |  |  |  |
| >        |                                             |                                |            |                              |                                        |              |  |  |  |  |
| >        |                                             |                                |            |                              |                                        |              |  |  |  |  |
| >        |                                             |                                |            |                              |                                        |              |  |  |  |  |
| >        |                                             |                                |            |                              |                                        |              |  |  |  |  |
| ≥        |                                             |                                |            |                              |                                        |              |  |  |  |  |
|          |                                             |                                |            |                              |                                        |              |  |  |  |  |

- Indica l'impianto di destinazione, se del caso, o lo seleziona tramite il tasto tra quelli registrati nell'archivio di SISPED utilizzando gli opportuni criteri di ricerca

| X I IIIIIIIIIIIIIIIIIIIIIIIIIIIIIIIIII |        |                  |        |      |                 |    |  |
|----------------------------------------|--------|------------------|--------|------|-----------------|----|--|
| ~                                      | CODICE | RAGIONE SOCIALE  | COMUNE | PROV | AC              |    |  |
| >                                      | 1      | IMPIANTO LAZIO   | ROMA   | RM   | REGIONE LAZIO   | -  |  |
| >                                      | 2      | IMPIANTO TOSCANA | CHIUSI | SI   | REGIONE TOSCANA |    |  |
| >                                      |        |                  |        |      |                 |    |  |
| >                                      |        |                  |        |      |                 |    |  |
| >                                      |        |                  |        |      |                 |    |  |
| >                                      |        |                  |        |      |                 |    |  |
| ≯                                      |        |                  |        |      |                 |    |  |
| ➤                                      |        |                  |        |      |                 | Ψ. |  |

- Indica il destinatario/intermediario, se del caso, o lo seleziona tramite il tasto …, tra quelli registrati nell'archivio di SISPED utilizzando gli opportuni criteri di ricerca

| ✓ × | ESTINATAR | CERCA DES<br>I: Cliccando un tasto<br>RI: Riga 1 di 1 | STINATARI<br>→ riporterai i dati se<br>Q = 〔5 〕 | lezionati n | ella videata sottostante. |      |                 |    |
|-----|-----------|-------------------------------------------------------|-------------------------------------------------|-------------|---------------------------|------|-----------------|----|
| ~   | CODICE    | RAGI                                                  | ONE SOCIALE                                     |             | COMUNE                    | PROV | AC              |    |
| >   | 1         | INTERMEDIARIO                                         | TOSCANA                                         | F           | RENZE                     | FI   | REGIONE TOSCANA | *  |
| >   |           |                                                       |                                                 |             |                           |      |                 |    |
| >   |           |                                                       |                                                 |             |                           |      |                 |    |
| >   |           |                                                       |                                                 |             |                           |      |                 |    |
| >   |           |                                                       |                                                 |             |                           |      |                 |    |
| >   |           |                                                       |                                                 |             |                           |      |                 |    |
| >   |           |                                                       |                                                 |             |                           |      |                 |    |
| >   |           |                                                       |                                                 |             |                           |      |                 | Ψ. |

- Inserisce la data dell'ispezione e seleziona il tipo di ispezione nel menù a tendina tra 'stabilimenti, imprese, intermediari e commercianti collegati alle spedizioni' o 'spedizioni di rifiuti'

- Marca la presunta illegalità, ovvero l'illegalità accertata e la tipologia di illegalità, secondo quanto indicato nel regolamento (CE) n.1013/2006, ossia 'senza notifica', 'senza autorizzazione', 'con autorizzazione falsa', 'in modo non specificato nella notifica', 'recupero o smaltimento non indicato nella normativa' oppure 'altro'
- Indica lo stato dell'ispezione scegliendo tra 'chiusa' o 'accertamenti successivi', ed eventualmente indica la chiusura dell'ispezione.
- Il sistema registra automaticamente l'utente che ha effettuato l'ispezione

Elenchiamo di seguito alcuni esempi di registrazione

**Ispezione che non evidenzia alcun tipo di illegalità**: deve essere registrata solo la data, il tipo di ispezione il riferimento alla notifica o al soggetto ispezionato, stato 'chiusa' e data di chiusura.

**Ispezione che si conclude con un accertamento amministrativo:** oltre ai dati precedenti deve essere indicato lo stato di 'presunta illegalità', e se del caso, l'illegalità e la tipologia

Ispezione che dà seguito ad ulteriori attività, ad esempio procedimenti giudiziari: deve essere registrata la data, il tipo di ispezione, il riferimento alla notifica o al soggetto ispezionato, la presunta illegalità e stato 'accertamenti successivi'. In questo caso, essendo necessario attendere le decisioni dell'Autorità giudiziaria la conferma dell'illegalità sarà successiva; al termine dell'iter giudiziario dovrà essere cambiato lo stato in 'chiusa', registrata la data di chiusura e eventualmente confermata l'illegalità.

SISPED provvede automaticamente alla preparazione della reportistica in base a quanto indicato nell'allegato IX del Regolamento (CE) n. 1013/2006, ossia consuntiva le date, le tipologie di ispezioni e le presunte illegalità. Inoltre consuntiva quanto necessario per la compilazione della tabella 5 del relativo allegato, ossia le illegalità accertate e le tipologie. I report prodotti potranno quindi integrati con i dati relativi alle ispezioni effettuate in autonomia dalle AC.

#### Registrazione delle ispezioni per i transiti nel terrritorio nazionale

SISPED consente agli utenti degli OC di pianificare le ispezioni per i transiti nel territorio nazionale e di registrarne l'esito. La maschera delle ispezioni è accessibile solo agli OC, che provvedono a fornire alcuni elementi informativi per ciascuna ispezione effettuata. L'accesso e la modifica dei dati di ogni singola ispezione è facoltà esclusiva dell'utente che l'ha inserita, mentre i superutenti OC possono accedere e visualizzare tutte le ispezioni degli utenti appartenenti al proprio Organo.

L'utente di un OC provvede alla registrazione di una ispezione effettuando i seguenti passi:

- Accede alla maschera delle ispezioni tramite il menù a sinistra;
- Inserisce una nuova ispezione con il tasto +;

| ≡ SISPED                 |                                                                                                    | Cmd: |  |  |  |  |  |  |  |
|--------------------------|----------------------------------------------------------------------------------------------------|------|--|--|--|--|--|--|--|
| ELENCO VIDEATE           | Utente SISPED ruolo Sistema                                                                               |      |  |  |  |  |  |  |  |
| SERVIZIO                 |                                                                                                    |      |  |  |  |  |  |  |  |
| PROFILO                  | × ISPEZIONI                                                                                               |      |  |  |  |  |  |  |  |
| TABELLE                  | 🕒 ISDE 7/0/NJs. Duol incodes una supure data antidadi distitutamenta anti. Das actuali accasti il testa 🔟 |      |  |  |  |  |  |  |  |
| UTENTI                   |                                                                                                    |      |  |  |  |  |  |  |  |
| REGISTRAZIONI            |                                                                                                    |      |  |  |  |  |  |  |  |
| NOTIFICATORI             | CODICE                                                                                                    |      |  |  |  |  |  |  |  |
| PRODUTTORI               | NOTIFICA ····                                                                                             |      |  |  |  |  |  |  |  |
| IMPIANTI DESTINAZIONE    |                                                                                                    |      |  |  |  |  |  |  |  |
| DESTINATARI              |                                                                                                    |      |  |  |  |  |  |  |  |
| SPED.VERSO UE-EXPORT     | DATA ISP. TIPO ISPEZIONE                                                                                  |      |  |  |  |  |  |  |  |
| SPED.DA UE-IMPORT        | PRESUNTA ILL. ILLEGALITA TIPO ILL.                                                                        |      |  |  |  |  |  |  |  |
| TRANSITI                 |                                                                                                    |      |  |  |  |  |  |  |  |
| -NOTIFICHE<br>-ISPEZIONI |                                                                                                    |      |  |  |  |  |  |  |  |
| REPORT NOTIFICHE         |                                                                                                    |      |  |  |  |  |  |  |  |
| VIDEATE APERTE           |                                                                                                    |      |  |  |  |  |  |  |  |
| ISPEZIONI                |                                                                                                    |      |  |  |  |  |  |  |  |
| × Chiudi Tutto           |                                                                                                    |      |  |  |  |  |  |  |  |
|                          |                                                                                                    |      |  |  |  |  |  |  |  |

- Indica la notifica di riferimento riportandone il numero del documento 1/A, oppure selezionandola tramite il tasto … tra quelle registrate nell'archivio di SISPED; utilizzando gli opportuni criteri di ricerca

| 1 NC | NOTIFICHE: Inserisci nella riga evidenziata i criteri di ricerca, poi premi il tasto 🕰 per cercare i dati nel database.         NOTIFICHE: Inserisci criteri di ricerca         Q |           |            |             |          |              |
|------|----------------------------------------------------------------------------------------------------|-----------|------------|-------------|----------|--------------|
|      | NOTIFICA                                                                                                    | DATA AUT. | DATA SCAD. | PROVENIENZA | IMPIANTO | DESTINATARIO |
| >    |                                                                                                    |           |            |             |          |              |
| ∢    |                                                                                                    |           |            |             |          |              |
| ➤    |                                                                                                    |           |            |             |          |              |
| ∢    |                                                                                                    |           |            |             |          |              |
| ∢    |                                                                                                    |           |            |             |          |              |
| ∢    |                                                                                                    |           |            |             |          |              |
| ∢    |                                                                                                    |           |            |             |          |              |
| >    |                                                                                                    |           |            |             |          |              |
| 4    |                                                                                                    |           |            |             |          |              |

- Inserisce la data dell'ispezione e seleziona il tipo di ispezione nel menù a tendina tra 'stabilimenti, imprese, intermediari e commercianti collegati alle spedizioni' o 'spedizioni di rifiuti'
- Marca la presunta illegalità, ovvero l'illegalità accertata e la tipologia di illegalità, secondo quanto indicato nel regolamento (CE) n.1013/2006, ossia 'senza notifica', 'senza autorizzazione', 'con autorizzazione falsa', 'in modo non specificato nella notifica', 'recupero o smaltimento non indicato nella normativa' oppure 'altro'
- Indica lo stato dell'ispezione scegliendo tra 'chiusa' o 'accertamenti successivi', ed eventualmente indica la chiusura dell'ispezione.
- Il sistema registra automaticamente l'utente che ha effettuato l'ispezione

Elenchiamo di seguito alcuni esempi di registrazione

Ispezione che non evidenzia alcun tipo di illegalità: deve essere registrata solo la data, il tipo di ispezione il riferimento alla notifica o al soggetto ispezionato, stato 'chiusa' e data di chiusura.

Ispezione che si conclude con un accertamento amministrativo: oltre ai dati precedenti deve essere indicato lo stato di 'presunta illegalità', e se del caso, l'illegalità e la tipologia

Ispezione che dà seguito ad ulteriori attività, ad esempio procedimenti giudiziari: deve essere registrata la data, il tipo di ispezione, il riferimento alla notifica o al soggetto ispezionato, la presunta illegalità e stato 'accertamenti successivi'. In questo caso, essendo necessario attendere le decisioni dell'Autorità giudiziaria la conferma dell'illegalità sarà successiva; al termine dell'iter giudiziario dovrà essere cambiato lo stato in 'chiusa', registrata la data di chiusura e eventualmente confermata l'illegalità.

SISPED provvede automaticamente alla preparazione della reportistica in base a quanto indicato nell'allegato IX del Regolamento (CE) n. 1013/2006, ossia consuntiva le date, le tipologie di ispezioni e le presunte illegalità. Inoltre consuntiva quanto necessario per la compilazione della tabella 5 del relativo allegato, ossia le illegalità accertate e le tipologie. I report prodotti potranno quindi integrati con i dati relativi alle ispezioni effettuate in autonomia dalle AC.

# Report delle spedizioni verso la UE/Esportazioni

Nel menù delle 'spedizioni verso UE/Export' è presente la voce 'report notifiche': la funzione consente di produrre un report delle notifiche che si intende visualizzare tramite opportuni filtri, quali:

- L'intervallo tra date di autorizzazione
- L'autorità competente (AC) di riferimento
- Il notificatore
- Il produttore
- Lo stato della notifica
- L'eventuale porto indicato nella autorizzazione

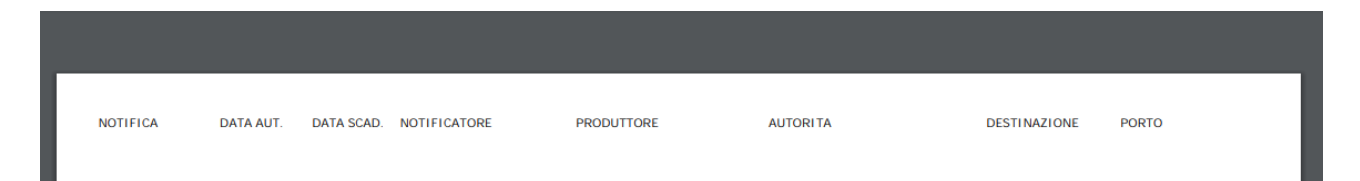

Nel report vengono riportati i seguenti dati:

- il codice della notifica
- la data di autorizzazione e di scadenza,
- la ragione sociale del notificatore e del produttore
- l'autorità competente di spedizione
- la nazione di destinazione
- gli eventuali porti autorizzati nella notifica

# Report delle spedizioni dalla UE/Importazioni

- Nel menù delle 'spedizioni da UE/import' è presente la voce 'report notifiche': la funzione consente di produrre un report delle notifiche che si intende visualizzare tramite opportuni filtri, quali:
- L'intervallo tra date di autorizzazione
- L'autorità competente (AC) di riferimento
- L'impianto di destinazione
- Il destinatario
- Lo stato della notifica
- L'eventuale porto indicato nella autorizzazione

| ∃ SISPED                                                                                                    |                                                                                                    |  |
|----------------------------------------------------------------------------------------------------|----------------------------------------------------------------------------------------------------|--|
| ELENCO VIDEATE A<br>SERVIZIO<br>PROFILO<br>TABELLE<br>UTENTI<br>REGISTRAZIONI<br>NOTIFICATORI<br>PRODUTTORI<br>IMPIANTI DESTINAZIONE<br>DESTINATARI<br>SPED.VERSO UE-EXPORT<br>SPED.DA UE-IMPORT<br>VIAGGI<br>SPEZIONI<br>REPORT NOTIFICHE<br>REPORT NOTIFICHE<br>REPORT VIAGGI | da Data autorizz.   a Data autorizz.   a Data autorizzazione   Autorità   Impian. di destin.   Destinatario   Stato   Porto   Stampa |  |
|                                                                                                    |                                                                                                    |  |

| NOTIFICA | DATA AUT. | DATA SCAD. | ΙΜΡΙΑΝΤΟ | DESTINATARIO | AUTORITA | PROVENI ENZA | PORTO |
|----------|-----------|------------|----------|--------------|----------|--------------|-------|
|          |           |            |          |              |          |              |       |

Nel report vengono riportati i seguenti dati

- il codice della notifica
- la data di autorizzazione e di scadenza,
- la ragione sociale dell'impianto di destinazione e del destinatario
- l'autorità competente di destinazione
- la nazione di provenienza
- gli eventuali porti autorizzati nella notifica

#### Report delle spedizioni dei transiti

- Nel menù delle spedizioni dei transiti è presente la voce 'report notifiche': la funzione consente di produrre un report delle notifiche che si intende visualizzare tramite opportuni filtri, quali:
- L'intervallo tra date di autorizzazione
- Lo stato della notifica
- L'eventuale porto indicato nella autorizzazione

| ELENCO VIDEATE        | Utente SISPED ruolo Sistema |
|-----------------------|-----------------------------|
| SERVIZIO              |                             |
| PROFILO               | × REPORT NOTIFICHE TRANSITI |
| TABELLE               |                             |
| UTENTI                | da Data autorizzazione      |
| REGISTRAZIONI         | Stato                       |
| NOTIFICATORI          | Stampa                      |
| PRODUTTORI            | Otampa                      |
| IMPIANTI DESTINAZIONE |                             |
| DESTINATARI           |                             |
| SPED.VERSO UE-EXPORT  |                             |
| SPED.DA UE-IMPORT     |                             |
| - TRANSITI            |                             |
| -NOTIFICHE            |                             |
| REPORT NOTIFICHE      |                             |
| VIDEATE APERTE        |                             |
| REPORT NOTIFICHE TRA  |                             |
| × Chiudi Tutto        |                             |

| NOTIFICA | DATA AUT. | DATA SCAD. | PROVENIENZA | DESTINAZIONE | PORTO |  |
|----------|-----------|------------|-------------|--------------|-------|--|
|          |           |            |             |              |       |  |

Nel report vengono riportati i seguenti dati

- il codice della notifica
- la data di autorizzazione e di scadenza,
- la nazione di provenienza
- la nazione di destinazione
  - gli eventuali porti autorizzati nella notifica

# Report dei viaggi delle spedizioni verso la UE/Esportazioni

Nel menù delle 'spedizioni verso UE/Export' è presente la voce 'report viaggi': la funzione consente di produrre un report dei viaggi che si intende visualizzare tramite opportuni filtri, quali:

- La data di partenza del viaggio
- Lo stato del viaggio
- Il codice della notifica
- Il notificatore
- Il produttore
- L'autorità competente (AC) di spedizione
- Il porto effettivo utilizzato nel viaggio

| ELENCO VIDEATE 🔿 Utente SISPED ruolo Sistema |
|----------------------------------------------|
| SERVIZIO                                     |
| PROFILO × REPORT VIAGGI ESPORTAZIONI         |
| TABELLE                                      |
| UTENTI Data Partenza dd/mm/yyyy              |
| REGISTRAZIONI Stato                          |
| NOTIFICATORI                                 |
| PRODUTTORI                                   |
| IMPIANTI DESTINAZIONE                        |
| DESTINATARI Porto                            |
| SPED.VERSO UE-EXPORT                         |
| - NOTIFICHE Stampa                           |
| SPED.DA UE-IMPORT                            |
| TRANSITI                                     |
|                                              |
|                                              |
|                                              |

STATO

AUTORITA

NOTIFICATORE

PRODUTTORE

PORTI

Nel report vengono riportati i seguenti dati

DATA PART. NOTIFICA VIAGGIO QTA TARGA

- La data di partenza del viaggio
- il codice della notifica
- Il numero progressivo del viaggio
- la targa del mezzo
- Lo stato del viaggio
- l'autorità competente di spedizione
- La ragione sociale del notificatore
- La ragione sociale del produttore
- I porti indicati nel viaggio

# Report dei viaggi delle spedizioni dalla UE/Importazioni

Nel menù delle 'spedizioni da UE/Import' è presente la voce 'report viaggi': la funzione consente di produrre un report dei viaggi che si intende visualizzare tramite opportuni filtri, quali:

- La data di arrivo del viaggio
- Lo stato del viaggio
- Il codice della notifica
- L'impianto di destinazione
- Il destinatario
- L'autorità competente di destinazione
- Il porto effettivo indicato nel viaggio

| ELENCO VIDEATE                                                                                                    | Utente SISPED ruolo                                                               | Sistema                                    |  |  |  |  |
|----------------------------------------------------------------------------------------------------|-----------------------------------------------------------------------------------|--------------------------------------------|--|--|--|--|
| PROFILO                                                                                                    | × REPORT VIAGGI IMPORTAZIONI                                                      |                                            |  |  |  |  |
| UTENTI<br>REGISTRAZIONI<br>NOTIFICATORI<br>PRODUTTORI<br>IMPIANTI DESTINAZIONE                                                      | Data Arrivo<br>Stato<br>Notifica<br>Impianto di Dest.<br>Destinatario<br>Autorità | #d/mm/yyyy                                 |  |  |  |  |
| DESTINATARI<br>SPED.VERSO UE-EXPORT<br>SPED.DA UE-IMPORT<br>VIAGGI<br>-ISPEZIONI<br>-REPORT NOTIFICHE<br>-REPORT VIAGGI<br>TRANSITI | Porto                                                                             | Stampa                                     |  |  |  |  |
| DATA ARRIVO NOTIFIC                                                                                                    | A VIAGGIO QTA TARGA                                                               | STATO AUTORITA IMPIANTO DESTINATARIO PORTI |  |  |  |  |

Nel report vengono riportati i seguenti dati:

- La data di arrivo del viaggio
- il codice della notifica
- Il numero progressivo del viaggio
- la targa del mezzo
- Lo stato del viaggio
- l'autorità competente di destinazione
- La ragione sociale dell'impianto di destinazione
- La ragione sociale del destinatario
- I porti indicati nel viaggio